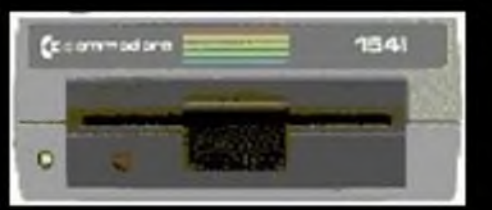

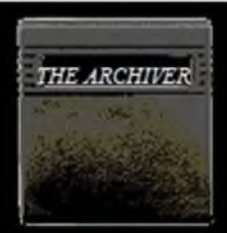

# THE ARCHIVER

The little Black Book Mommy told you about!

Copyright @ 1984 Cybertech

#### THE ARCHIVER

The little Black Book Mommy told you about!

Copyright @ 1984 Cybertech

Distributed by CSM Software Inc.

#### TABLE OF CONTENTS

| INTRODUCTION              | 1 |
|---------------------------|---|
| WARRANTY INFORMATION      | 1 |
| PROGRAMS ON ARCHIVER DISK | 2 |
| DISK INTRODUCTION         | 6 |

#### DISK

| ABACUS                             | 8  |
|------------------------------------|----|
| ACADEMY SOFTWARE INC               | 10 |
| ACCELERATED SOFTWARE               | 10 |
| ACCESS INC                         | 11 |
| ACTIVISION INC                     | 14 |
| ADVANCED IDEAS                     | 18 |
| ADVENTURE INTERNATIONAL INC        | 19 |
| AMERICAN EAGLE INC                 | 19 |
| ARTWORX                            | 20 |
| BERKELEY SOFTWARE                  | 20 |
| BLUE CHIP SOFTWARE                 | 24 |
| BRITANNICA SOFTWARE                | 25 |
| BRODERBUND                         | 25 |
| CBS                                | 31 |
| CODEWRITER                         | 33 |
| COLECO                             | 33 |
| COMM*DATA COMMODORE COMPUTER HOUSE | 34 |
| COMMODORE BUSINESS MACHINES INC.   | 34 |
| COMPUTER WORKSHOP INC              | 39 |
| CYBERIA INC                        | 40 |
| DATAMOST INC                       | 40 |
| DATASOFT                           | 41 |
| DELL PUBLISHING INC                | 41 |
| DESIGNWARE INC                     | 42 |
| ELECTRONIC ARTS INC                | 45 |
| ЕРҮХ                               | 50 |
| FIRST STAR INC                     | 58 |
| FISHER PRICE                       | 59 |
| GAMESTAR                           | 59 |
| HAYDEN INC                         | 60 |
| HES INC                            | 60 |
| HOME & HOBBY                       | 61 |
| HUMAN EDGE                         | 61 |
| IMAGIC INC                         | 61 |
| ISA SOFTWARE                       | 62 |
| KOALA TECHNOLOGIES INC             | 62 |
| KONAMI                             | 63 |
| KYAN SOFTWARE.                     | 64 |
| LEARNING COMPANY                   | 64 |
| LIMBIC SYSTEMS INC                 | 65 |
| MEGESOFT LIMITED                   | 66 |
| MICRO FUN INC                      | 68 |

| MICROTECHNIC SOLUTIONS                 | 69  |
|----------------------------------------|-----|
| MICROPROSE                             | 69  |
| MICROSOFT INC                          | 72  |
| MICROWARE DISTRIBUTORS                 | 72  |
| MINDSCAPE INC                          | 73  |
| MUSE                                   | 75  |
| OPTIMUM RESOURCE INC                   | 76  |
| ORIGIN                                 | 79  |
| OXFORD                                 | 79  |
| PARKER BROTHERS                        | 80  |
| PENGUIN SOFTWARE INC                   | 80  |
| PROFESSIONAL SOFTWARE INC              | 82  |
| PROGRAME INC                           | 84  |
| PROGRESSIVE PERIPHERALS & SOFTWARE INC | 84  |
| PRO-LINE SOFTWARE                      | 85  |
| RANDOM HOUSE INC                       | 86  |
| READER'S DIGEST                        | 88  |
| RELIABLE SOFTWARE                      | 88  |
| RESEARCH IN SPEECH TECHNOLOGY INC      | 89  |
| RESTON                                 | 89  |
| RHIANNON SOFTWARE                      | 90  |
| SCARBOROUGH                            | 90  |
| SCHOLASTIC SOFTWARE                    | 92  |
| SCREENPLAY                             | 93  |
| SEGA                                   | 93  |
| SEQUENTIAL                             | 95  |
| SIERRA-ON-LINE INC                     | 95  |
| SIGHT & SOUND                          | 97  |
| SIRIUS SOFTWARE INC                    | 100 |
| SKYLES ELECTRIC WORKS INC              | 101 |
| SOFTLAW INC                            | 102 |
| SOFTWARE MASTERS                       | 102 |
| SPINNAKER INC                          | 103 |
| SPRING BOARD                           | 104 |
| STRATEGIC SIMULATIONS INC              | 104 |
| SUBLOGIC INC                           | 106 |
| SUNBURST COMMUNICATIONS                | 107 |
| SURFER MAGAZINE                        | 108 |
| SYNAPSE INC                            | 108 |
| SYSTEMS SOFTWARE                       | 114 |
| TRILLIUM                               | 114 |
| TRONIX                                 | 115 |
| WINDHAM CLASSICS                       | 116 |

### CARTRIDGE

| CARTRIDGE INTRODUCTION          | 117 |
|---------------------------------|-----|
| 1 STEP SOFTWARE                 | 123 |
| ATARI SOFT INC                  | 123 |
| BRODERBUND                      | 126 |
| CBS                             | 126 |
| CARDCO INC                      | 127 |
| CIMARRON                        | 127 |
| COMMODORE BUSINESS MACHINES INC | 127 |
| CREATIVE SOFTWARE INC           | 133 |
| EASTERN HOUSE INC               | 133 |
| EPYX INC                        | 134 |
| FISHER PRICE INC                | 135 |

| HANDIC INC. 1       | 36 |
|---------------------|----|
| HES INC             | 36 |
| LLAMASOFT 1         | 39 |
| MICROPUN INC        | 39 |
| PARKER BROTHERS INC | 39 |
| QUICK BROWN POX INC | 40 |
| SCARBOROUGH INC     | 41 |
| SEGA DEC.           | 41 |
| SIERRA-ON-LINE INC  | 41 |
| SPINDAKER INC       | 42 |
| TURBO SOFTHARE INC  | 45 |
| MISC CANTRIDGES     | 45 |

## 1541 MAGIC SPELLS

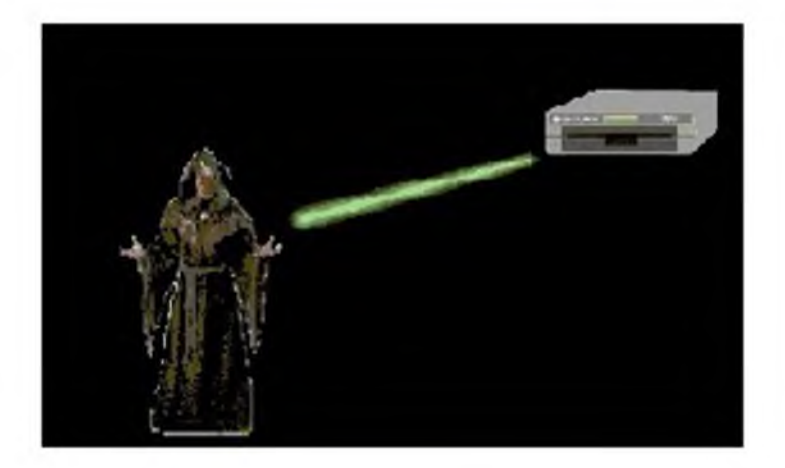

Pictures provided by Nico Clone

#### INTRODUCTION

\_\_\_\_\_

There are three reasons why this manual was written. First, to enable the original purchaser of protected software to make archival backups, second, to help reduce the damage which results from the drive "head" hitting the "stop", and third to allow the use of the SX64 and 1541 compatible drives.

Whether software is on disk or cartridge, it is susceptible to damage. If the original program is "protected" in a manner which prevents the user from making a backup, the user-is-out-of-luck. The ARCHIVER manual shows you how to make archival backups of over 300 programs. The intention of this manual is not to promote or, condone piracy in any form. ARCHIVER is sold exclusively for the education of the original purchaser. It is illegal to sell or distribute copyrighted software. Archiver's purpose is to enable the original purchaser to make an archival backups as permitted by Federal Law.

#### WARRANTY and COPYRIGHT

CYBERTECH makes no warranty, express or implied, with respect to this manual for programs on disk, their quality, accuracy, merchantability, or fitness for a purpose. This product, is sold "AS-IS".

CYBERTECH will not be held liable for any direct, indirect, or incidental damages resulting from inaccuracies, or omissions from this manual or disk, including, but not limited to, any interruption of service, loss of business, loss of profit, or other consequential damages.

CYBERTECH reserves the right to make corrections or improvements to this manual or disk at any time without notice to the prior purchasers of this product.

All product inquiries should be directed to:

CYBERTECH P.O. BOX 4065 EAST LANSING, MI. 48823 (517) 351-7305

EDITION 5 WRITTEN BY MAD MAX ALONG WITH THE ADDITIONS OF LATER SOFTWARE PROGRAMS.

PROGRAMS ON DISK

#### PROGRAMS ON DISK

\_\_\_\_\_

Included with the Archiver Manual are several programs to help you remove the many types of protection schemes. The following section is a brief explanation on the operation of some of those programs. All programs run in C64 mode even though some of the parameters are for the C128.

HIMON SYS49152, LOMON SYS32768, LLMON SYS8192

There are six commands which will be used to copy Cartridges. They are: S; L; M; I; D; A.

The "S" command is used to save sections of code. For Example, if you wished to save a 16k Cartridge you would do the following:

S"NAME",08,8000,C000

The "L" command is used to load a file into the computers memory. For example, to load a file called "ARCHIVER", you would do the following:

#### L"ARCHIVER",08

The "M" command displays the hexadecimal contents of any address or range of addresses in memory. For example, to examine address 0001 you would do the following:

M 0001

This would display the next 8 bytes of memory starting at address 0001. The "I" command is used to interrogate memory locations. Interrogation converts the hexadecimal memory contents to their ASCII equivalent and display them on the screen. You will use the "I" command to check for the "CBM80" at \$8000. For example:

I 8000

If an auto-start Cartridge was inserted, you would see the letters "CBM80" from addresses \$8004-\$8008. The "D" command is used to disassemble the contents of a series of memory locations. This command displays the mnemonic equivalent of the hexadecimal contents at a given location. For example:

D 8000 8100

This would disassemble the memory contents from \$8000-\$8100. The "A" command is used to Assemble machine code instruction at a particular address. For example:

A 7000 JSR \$FCE2 (press return)

After pressing "return", the code would look like this:

A 7000 20 E2 FC JSR \$FCE2 A 7003

The ML monitor automatically assembles the mnemonic code you entered into the required hex bytes and then prints the next consecutive line number to be assembled.

### SUPERBOOTER

\_\_\_\_\_

The operation of SUPERBOOTER is covered in the cartridge introduction section.

ZIP

ZIP is designed to create a 'clean' working area in the computer's memory. To 'run' the program, load"ZIP",8,1 and press 'return'. ZIP will do the rest.

### ALLOCATE ALL

ALLOCATE ALL will allocate all blocks on a particular disk. This ensures that when a file is 'scratched' from the disk, the file that replaces it will get placed exactly where the other one resided.

#### DIRECTORY REPAIR

\_\_\_\_\_

DIRECTORY REPAIR is designed to "clean-up" disk directories that cannot be listed because they contain special characters, false pointers, or endless loops. Type 'LOAD"DIRECTORY REPAIR",8' and 'RUN'. The program will report all "non-standard" directory blocks and Will remove the abnormal characters. If the directory needs repair, it will ask you to enter a new NAME and ID for the disk. DIRECTORY REPAIR will also unwrite protect disk and files.

#### STACK 02A7, 033C, CF00

The STACK programs are designed to transfer the first 4k of memory from \$0000-\$FFFF to \$6000-\$6FFF. This will allow you to examine this area of memory without it being altered by the program which is running. Type 'LOAD"STACKxxxx",8,1' and SYS to the appropriate address. \$02A7 = SYS679, \$033C = SYS828, \$CF00 = SYS52992.

#### DC. \$1000, \$8000, \$C000

DC. is a ML monitor that will decode unimplemented op-codes. The monitor has three basic functions: D ssss ffff = disassemble code from ssss to ffff; P ssss ffff = print the code from ssss to ffff; and X = exit to basic. There are several programs using unimplemented op-codes for protection because traditional ML monitors wouldn't 'decode' this type of code. There are several articles in COMPUTE GAZETTE explaining the function of any of these unimplemented instructions. Type 'LOAD"DC.XXXX",8,1' and SYS: \$1000 = 4096; \$8000 = 32768; \$C000 = 49152.

#### FILE COMPARE

This program will "compare" two files and report the address and value of the conflicting data. The program will work on a dual drive or a single. The programs to be compared must have different names, otherwise it will compare a file to itself. It will generate a report to either the screen or printer, and will compare either program or sequential files. With some printer interfaces it may be necessary to remove the buffer memory for the program to generate a printed copy.

\_\_\_\_\_

#### KERNAL MOVE

This program will move the contents lying underneath the KERNAL (\$E000-\$FFFF) to \$2000-\$3FFF. The program should be loaded with an ML monitor and activated with a G 1000.

#### UNWRITE PROTECT

This program will unwrite protect a disk so its contents can be altered. It accomplishes this by changing byte 3 of track 18 sector 0 from whatever it is to its original value of \$41.

#### BLOCK FINDER

BLOCK FINDER (BF) will locate a particular byte on a disk when it is given the name of a file and the address at which the code resided in the computer's memory. The address must be entered in decimal. BF will report the track, sector, and byte location of the code you specified (These values are all reported in decimal). This makes it easy to alter protection schemes with a track and sector editor once the desired code is located.

#### LOADADDR

This program will change the Load address of a particular file. You must enter the file name, and the new load address (in decimal). It will locate the file and change the loading address on the disk.

#### T & S EDITOR

The TRACK and SECTOR EDITOR (T&S) enables you to edit the code while it's on the disk. Type 'LOAD"T & S EDITOR",8' and 'RUN'. Once the program is running, press 'R'. This will read the code from the disk. The program asks for the track and sector to be read (these must be entered in decimal). When the block of data is read it is displayed in ASCII on the screen. The cursor keys enable you to move around in the block of data being displayed. When you move around the data display, the windows displaying the byte value and location change (these are in hexadecimal).

To change data go to the desired location within the data block by watching the value displayed in the location window. Once there, press the '@' key. The window displaying the current byte value will clear and you can now enter the new value. YOU MUST ENTER A '\$' BEFORE ALL DATA OTHERWISE IT WILL BE INTERPRETED AS DECIMAL AND NOT HEXADECIMAL. For example 'A0' would be entered as '\$A0'. Once you done the change, press 'RETURN' and use the cursor keys to locate additional bytes to be changed. After all changes are made, press 'W' to write the altered data back to disk. "REMEMBER", THE TRACK AND SECTOR ARE ENTERED IN DECIMAL, AND THE BYTES ARE ENTERED IN HEX WITH A PRECEEDING "\$".

#### RELOCATE BLOCK

This program will read the data from a particular track and sector and "relocate" the data to another track and sector. You must supply the source track and sector and the destination track and sector.

The disk section of the ARCHIVER manual follows fairly simple format. All programs are listed by company, and then alphabetically by program name. The following example shows the steps necessary to remove the protection from most programs:

\_\_\_\_\_

RANDOM HOUSE INC.

ALPINE ENCOUNTER (TM)

------

1. MAKE A COPY OF THE ORIGINAL.

- 2. LOAD & EXECUTE TRACK & SECTOR EDITOR.
- 3. MAKE THE FOLLOWING CHANGES TO THE COPY WITH TRACK & SECTOR EDITOR:

| TRACK | SECTOR | BYTE | OLD DATA | NEW DATA |
|-------|--------|------|----------|----------|
| 07    | 10     | 08   | 20       | EA       |
| 03    | 18     | 09   | CF       | A9       |
| 03    | 18     | 0A   | FF       | 01       |

#### 4. DONE!

Step 1 says make a copy or clone same unless it specifies a special copier. This means make a copy of the whole disk WITHOUT THE ERRORS WHICH ARE PRESENT ON THE ORIGINAL: BACKUP 228 on the ARCHIVER disk will create a backup without errors. This program is very slow. One nice feature we placed in it was the ability to stop and start on any track! Some tracks have embedded GCR which is used to stop any copier from making a copy. If you want to copy faster we have a few in mind: FAST HACK'EM, DI-SECTOR, RENEGADE, and MAVERICK. The later 2 was Added to this new version.

Step 2 says load & execute the track and sector editor (T&S). A T&S is included on the ARCHIVER disk. The directions for its use are outlined in the section explaining the programs on the ARCHIVER disk.

Step 3 says to make the specified changes using the T&S. All programs using a T&S follow the same format. We tell you the track, sector, and byte where the data is located. Next, we tell you what the "old" data is, and what it must be changed to, or the "new" data. The track & sector are in decimal, and the byte, old data, and new data are in hexadecimal. When altering the data with the T&S, BE SURE TO PLACE A "\$" PRECEDING THE "NEW" DATA. For example: "A0" should be entered as "\$A0". If the "\$" isn't included, the data will be interpreted as decimal not hexadecimal making the data you entered incorrect.

The removal of some protection schemes require you to load them from the original and make changes using either the "M" or "A" command of the ML monitors included on the ARCHIVER disk. A thorough explaination of the use of the monitors is included in the section covering the programs on the ARCHIVER disk.

Some programs require the computer to be RESET after the program is running. This can only be accomplished with a "RESET" button. In

some cases, pressing the "RESET" button will not allow you to exit the program. EASY SCRIPT (TM), for example, will restart after pressing RESET. To RESET programs like this, you must have a switch with which you can "GROUND" the EXROM line of the cartridge port. This "FLIPS-OUT" the auto start memory at address \$8000 and enables the computer to be "RESET". The best way to do this is to have a switchable expander board. There are many available priced from \$19.99 to \$60.00.

The boards priced around \$20.00 to do a good job. There are very few programs which require the "activation" of the EXROM line. We've tried to minimize the number of programs requiring this method of protection removal. The ones that do require an EXROM switch can't be unprotected by any other method.

Most programs can be unprotected individuals with very little experience. However, some programs have many steps which require more effort because of the sophistication of the protection scheme. These programs follow a similar format as outlined above, but may consist of as many as 20 steps. If you work slowly, and do everything we tell you, it will become very easy to remove even the most sophisticated protection schemes in minutes!

We hope this book serves as an educational tool into the understanding and removal of protection schemes. CYBERTECH does not condone the unauthorized distribution or sale of copyrighted software. This publication was created to enable the original purchaser to make ARCHIVAL copies of original software. We hope you do not abuse the information contained in this manual.

DISK

#### ABACUS

\_\_\_\_\_

ADA TRAINING (TM)

1. MAKE A COPY OF THE ORIGINAL.

2. LOAD & EXECUTE TRACK & SECTOR EDITOR.

3. MAKE THE FOLLOWING CHANGES TO THE COPY WITH TRACK & SECTOR EDITOR:

| TRACK    | SECTOR | BYTE | OLD DATA | NEW DATA |
|----------|--------|------|----------|----------|
| 35<br>35 | 00     | 01   | 25       | 12       |
| 35       | 00     | 05   | ΟE       | 12       |

4. LOAD"RELOCATE BLOCK",8 AND RUN
5. SOURCE: TRACK 37 SECTOR 14 DESTINATION: TRACK 18 SECTOR 18
6. YOU'RE DONE!!

PROTECTION

-----

RELOCATE BLOCK MOVES DATA FROM TRACK 37,14 TO 18,18. THE T & S CHANGES RESULT IN THE PROGRAM READING'TRACK 18,18.

CADPAK 128

1. MAKE A COPY OF THE ORIGINAL.

2. LOAD & EXECUTE TRACK & SECTOR EDITOR.

3. MAKE THE FOLLOWING CHANGES TO THE COPY WITH TRACK & SECTOR EDITOR:

| [KEYB | OARD]  |        |          |          | [MOU  | SE]    |
|-------|--------|--------|----------|----------|-------|--------|
| TRACK | SECTOR | BYTE   | OLD DATA | NEW DATA | TRACK | SECTOR |
|       |        | <br>01 |          |          |       | 10     |
| 02    | 06     | UI     | AB       | BC       | 04    | 13     |
| 02    | 06     | 21     | 1F       | 44       | 04    | 13     |
| 02    | 06     | 22     | DO       | D4       | 04    | 13     |

ADD THIS RTN AT BYTE AC (Track 2 for Keyboard/Track 4 for Mouse) A9 EA 8D 60 D0 8D C0 D0 8D CB D2 8D D8 D2 4C 1F D0

4. SAVE SECTOR AND YOUR DONE!!

PROTECTION

\_\_\_\_\_

EXTENDING THE SECTOR TO ADD THE NEW EQUATION AND BYPASS TRACK/SECTOR CHECK AND PLACING THE NEW ROUTINE INTO THE PLACE CHECK AND JUMP TO \$1FD0 TO RUN.

SDU 64 (TM) \_\_\_\_\_ 1. LOAD "HIMON", 8,1 AND SYS49152 2. F 0800 BFFF 00 3. LOAD"SDU",8,1 4. AFTER LOADING IS COMPLETE, PRESS RESET BUTTON 5. M 0801 OB 08 6. INSERT FORMATTED DISK 7. S"SDU",08,0801,257D 8. TO RUN PROGRAM, LOAD"SDU", 8 AND RUN 9. YOU'RE DONE!! SUPER C (TM) -----1. MAKE A COPY OF THE ORIGINAL. 2. SCRATCH THE FOLLOWING FILES FROM COPY: FILE NAME SAVE RANGE 0801 0802 BYTES \_\_\_\_\_ C-COPY0801-0D823009C-EDITOR0801-20066219C-COMPILER0801-68B86324C-LINKER0801-26090C0D 3. LOAD "HIMON", 8,1 AND SYS49152 4. F 0800 BFFF 00 5. G FCE2 (RESET THE COMPUTER) 6. INSERT ORIGINAL AND LOAD":\*",8,1 7. WHEN MENU APPEARS, SELECT "C-COPY" 8. AFTER FILE IS LOADED, PRESS RESET BUTTON 9. SYS49152 (RE-ENTER MONITOR) 10. M 0801 30 09 (REPLACE THE BYTE AT 0801 AND 0802. SEE TABLE ABOVE) 11. INSERT CLONE DISK 12. S"C-COPY",08,0801,0D82 (SAVE RANGE TAKEN FROM ABOVE TABLE) 13. REPEAT STEPS 4-12 USING THE APPROPRIATE SAVE RANGE AND REPLACEMENT BYTES FOR EACH FILE. 14. YOU'RE DONE!! NOTE: THE FOLLOWING CHANGES ARE ONLY TO BE MADE IF YOU WISH TO USE FASTLOAD (TM) WITH SUPER C (TM). 15. LOAD & EXECUTE TRACK & SECTOR EDITOR. 16. MAKE THE FOLLOWING CHANGES TO THE COPY WITH TRACK & SECTOR EDITOR: SECTOR BYTE OLD DATA NEW DATA TRACK -----06 2E 20 06 2F 15 06 30 FD 17 ΕA 17 ΕA 17 ΕA 17. YOU'RE DONE!!

\_\_\_\_\_

#### ACADEMY SOFTWARE INC.

\_\_\_\_\_

### IFR (TM)

- 1. MAKE A COPY OF THE ORIGINAL.
- 2. LOAD & EXECUTE TRACK & SECTOR EDITOR.
- 3. MAKE THE FOLLOWING CHANGES TO THE COPY WITH TRACK & SECTOR EDITOR:

| TRACK | SECTOR | BYTE | OLD DATA | NEW DATA |
|-------|--------|------|----------|----------|
|       |        |      |          |          |
| 17    | 10     | 4C   | 9E       | 8 F      |
| 17    | 10     | 63   | 9E       | 8 F      |

4. YOU'RE DONE!!

#### PROTECTION

-----THIS PROGRAM IS A BASIC PROGRAM. IT CHECKED TRACK 33 FOR AN ERROR AND

RESET (SYS64738) IF NO ERROR WAS FOUND. A \$9E, A 'SYS', WAS REPLACED WITH AN \$8F WHICH IS A 'REM'.

#### TYPING TUTOR + WORD-INVADERS (TM)

-----

- 1. MAKE A COPY OF THE ORIGINAL.
- 2. LOAD & EXECUTE TRACK & SECTOR EDITOR.
- 3. MAKE THE FOLLOWING CHANGES TO THE COPY WITH TRACK & SECTOR EDITOR:

| TRACK | SECTOR | BYTE | OLD DATA | NEW DATA |
|-------|--------|------|----------|----------|
|       |        |      |          |          |
| 17    | 16     | CA   | 34       | 8 F      |
| 17    | 16     | D8   | 9E       | 8 F      |

4. YOU'RE DONE!!

#### PROTECTION

-----

THIS PROGRAM USED THE SAME TYPE OF PROTECTION FOUND IN IFR (TM)

#### ACCELERATED SOFTWARE

ENHANCED FORTH (TM)

1. MAKE A COPY OF THE ORIGINAL.

- 2. LOAD & EXECUTE TRACK & SECTOR EDITOR.
- 3. MAKE THE FOLLOWING CHANGES TO THE COPY WITH TRACK & SECTOR EDITOR:

| TRACK          | SECTOR   | BYTE     | OLD DATA | NEW DATA |
|----------------|----------|----------|----------|----------|
| 17<br>17<br>17 | 16<br>09 | 83<br>CA | 6E<br>6E | AD<br>AD |

4. YOU'RE DONE!!

NOTE: THE FILE CALLED "FORTH" FOR REFERANCE THE PROTECTIONS HEXADECIMAL \$0E74 AND SECOND PART AT \$2887.

PROTECTION

THIS PROTECTION IS CALLED SECURITY KEY OR DONGLE IT NEEDS PLUGGED IN THE DATA PORT NOW YOU CAN USE TAPE WITHOUT DIFFICULTY! (SOME DATASETTES HAVE THROUGH PORTS) YOU HAD TO BUY ONE OF THOSE TO USE TAPE!

\_\_\_\_\_

Q-BOBBER (TM)

-----

1. MAKE A COPY OF THE ORIGINAL.

2. LOAD & EXECUTE TRACK & SECTOR EDITOR.

3. MAKE THE FOLLOWING CHANGES TO THE COPY WITH TRACK & SECTOR EDITOR:

| TRACK | SECTOR | BYTE   | OLD DATA | NEW DATA |
|-------|--------|--------|----------|----------|
| 17    | 18     | <br>5E | 20       | EA       |
| 17    | 18     | 5F     | В1       | EA       |
| 17    | 18     | 60     | 0 B      | EA       |

4. YOU'RE DONE!!

#### ACCESS INC.

BEACH-HEAD (TM)

1. MAKE A COPY OF THE ORIGINAL.

2. LOAD & EXECUTE TRACK & SECTOR EDITOR.

3. MAKE THE FOLLOWING CHANGES TO THE COPY WITH TRACK & SECTOR EDITOR:

| TRACK | SECTOR | BYTE   | OLD DATA | NEW DATA |
|-------|--------|--------|----------|----------|
| 16    | 08     | <br>СО | <br>15   | 00       |

4. YOU'RE DONE!!

#### PROTECTION

\_\_\_\_\_

THIS PROGRAM CHECKS FOR AN ERROR 21 (\$15 IN HEX). WE CHANGED THIS TO A (\$00) OR NO ERROR.

BEACH-HEAD II (TM)

- 1. MAKE A COPY OF THE ORIGINAL.
- 2. LOAD & EXECUTE TRACK & SECTOR EDITOR.
- 3. MAKE THE FOLLOWING CHANGES TO THE COPY WITH TRACK & SECTOR EDITOR:

\_\_\_\_\_

| TRACK | SECTOR | BYTE | OLD DATA | NEW DATA |
|-------|--------|------|----------|----------|
| 17    | 11     | 0B   | 20       | EA       |
| 17    | 11     | 0C   | A5       | EA       |
| 17    | 11     | 0 D  | F6       | EA       |
| 17    | 11     | ΟE   | 20       | A9       |
| 17    | 11     | ΟF   | 4D       | AB       |
| 17    | 11     | 10   | F7       | 10       |
| 17    | 11     | 14   | 20       | A9       |
| 17    | 11     | 15   | 4D       | AD       |
| 17    | 11     | 16   | F7       | 10       |
| 17    | 11     | 1A   | 20       | A9       |
| 17    | 11     | 1B   | 4 D      | AF       |
| 17    | 11     | 1C   | F7       | EA       |

4. YOU'RE DONE!!

PROTECTION

\_\_\_\_\_

THE ABOVE CHANGES BYPASS THE PROTECTION AND LOAD THE CORRECT VALUES INTO THE 'A' REGISTER.

#### NEUTRAL ZONE

-----

1. MAKE A COPY OF THE ORIGINAL.

2. LOAD & EXECUTE TRACK & SECTOR EDITOR.

3. MAKE THE FOLLOWING CHANGES TO THE COPY WITH TRACK & SECTOR EDITOR:

| TRACK | SECTOR | BYTE | OLD DATA | NEW DATA |
|-------|--------|------|----------|----------|
|       |        |      |          | 00       |
| 14    | 19     | EA   | 15       |          |

4. YOU'RE DONE!!

#### PROTECTION

\_\_\_\_\_

THIS PROGRAM CHECKS FOR AN ERROR 21 (\$15 IN HEX). WE CHANGED THIS TO A (\$00) OR NO ERROR.

\_\_\_\_\_ RAID OVER MOSCOW (TM) ------1. MAKE A CLONE OF THE ORIGINAL ACCESS DISK. 2. RUN DIRECTORY REPAIR TO FIX THE ENDLESS DIRECTORY. 3. SCRATCH THE FIRST FILE ON THE CLONE DISK. 4. TYPE IN THE FOLLOWING PROGRAM AND SAVE IT TO THE CLONE DISK. NAME IT "ACCESS BOOT" 10 POKE49922,131:POKE49923,130:POKE49924,133 20 LOAD"ACCESS",8 5. LOAD"MONITOR\$8000",8,1 and SYS32768 6. F 0800 7FFF 00 (ZERO RAM) 7. T A000 BFFF A000 (TRANSFER ROM TO RAM) 8. G FEC2 (RESET COMPUTER) 9. POKE42335,0:POKE40960,148:POKE1,54 10. INSERT ORIGINAL DISK 11. LOAD":\*",8,1 12. AFTER PROGRAM LOADS, 'READY' WILL APPEAR ON THE SCREEN TYPE SYS32768. 13. INSERT CLONE ACCESS DISK. 14. S"ACCESS",08,0801,1C02 15. NOW YOU CAN LOAD WITH ,8 AND TYPING RUN WHEN 'READY' APPEARS. 16. YOU'RE DONE!! SCROLLS OF ABADON \_\_\_\_\_ 1. MAKE A CLONE OF THE ORIGINAL ACCESS DISK. 2. RUN DIRECTORY REPAIR TO FIX THE ENDLESS DIRECTORY. 3. SCRATCH THE FIRST FILE ON THE CLONE DISK. 4. LOAD"MONITOR\$8000",8,1 and SYS32768 5. F 0800 7FFF 00 (ZERO RAM) 6. T A000 BFFF A000 (TRANSFER ROM TO RAM) 7. G FEC2 (RESET COMPUTER) 8. POKE42335,0:POKE40960,148:POKE1,54 9. INSERT ORIGINAL DISK 10. LOAD":\*",8,1 11. AFTER PROGRAM LOADS, 'READY' WILL APPEAR ON THE SCREEN TYPE SYS32768. 12. INSERT CLONE ACCESS DISK. 13. S"ACCESS",08,0801,08EA 14. NOW YOU CAN LOAD WITH ,8 AND TYPING RUN WHEN 'READY' APPEARS. 15. YOU'RE DONE!! PROTECTION

\_\_\_\_\_

ARCHIVER

THE ABOVE CHANGES INSERT A 'BRK' INTO THE BASIC INTERPRETER, CAUSING THE PROGRAM TO RETURN TO READY WHEN LOADED.

SPRITE MASTER (TM)

1. MAKE A CLONE OF THE ORIGINAL ACCESS DISK.

2. YOU'RE DONE!!

PROTECTION

THIS PROGRAM CHECKS FOR DATA AT AN UNALLOCATED BLOCK ON DISK. JUST COPY THE WHOLE DISK!!

\_\_\_\_\_

#### ACTIVISION INC.

BEAMRIDER (TM)

- 1. INSERT EXPANDER BOARD
- 2. LOAD THE ORIGINAL DISK
- 3. ACTIVATE EXROM LINE AND PRESS RESET, AFTER RESETTING, DE-ACTIVATE EXROM
- 4. LOAD"LLMON", 8, 1 AND SYS8192
- 5. M 8000 09 (REPLACE BYTE FROM RESET)
- 6. TYPE 'S"BR.OBJ",08,8000,C000'. THE CODE IS SAVED IN THIS FORMAT SO IT CAN BE BOOTED WITH A BOOT FROM SUPERBOOTER.
- 7. BUILD A BOOT WITH SUPERBOOTER CALLED 'BEAMRIDER', USING 'BR' AS TWO BOOT LETTERS. THE BOOT MUST FLIP-OUT BASIC AND BE A CARTRIDGE BOOT.
- 8. YOU'RE DONE!!

DECATHLON (TM)

- 1. INSERT EXPANDER BOARD
- 2. LOAD THE ORIGINAL DISK
- 3. ACTIVATE EXROM LINE AND PRESS RESET, AFTER RESETTING, DE-ACTIVATE EXROM
- 4. LOAD LLMON AND SYS8192
- 5. M 8000 09 (REPLACE BYTE FROM RESET)
- 6. TYPE 'S"DE.OBJ",08,8000,C400'. THE CODE IS SAVED IN THIS FORMAT SO IT CAN BE BOOTED WITH A BOOT FROM SUPERBOOTER.
- 7. BUILD A BOOT WITH SUPERBOOTER CALLED 'DECATHLON', USING 'DE' AS TWO BOOT LETTERS. THE BOOT MUST FLIP-OUT BASIC AND BE A CARTRIDGE BOOT.
- 8. YOU'RE DONE!!

DIE HARD (TM)

- 1. MAKE A COPY OF THE ORIGINAL.
- 2. LOAD & EXECUTE TRACK & SECTOR EDITOR.
- 3. MAKE THE FOLLOWING CHANGES TO THE COPY WITH TRACK & SECTOR EDITOR:

| TRACK | SECTOR | BYTE | OLD DATA | NEW DATA |
|-------|--------|------|----------|----------|
| 33    | 14     | BD   | DD       | A9       |
| 33    | 14     | BE   | 41       | 00       |
| 33    | 14     | BF   | В4       | EA       |

4. YOU'RE DONE!!

#### PROTECTION \_ \_ \_ \_ \_ \_ \_ \_ \_ \_ \_

THIS TYPE IS OFF DISK PROTECTION NOW ANY TWO CHARACTERS WILL WORK! FILE NAME 'G2' HOLD THE PROTECTION AT \$B590 LOCATION.

\_\_\_\_\_

#### HERO (TM) \_\_\_\_\_

- 1. INSERT EXPANDER BOARD
- 2. LOAD THE ORIGINAL DISK
- 3. ACTIVATE EXROM LINE AND PRESS RESET, AFTER RESETTING, DE-ACTIVATE EXROM
- 4. LOAD"LLMON", 8,1 AND 'SYS8192'
- 5. M 8000 09 (REPLACE BYTE FROM RESET)
- 6. TYPE 'S"HE.OBJ",08,8000,C000'. THE CODE IS SAVED IN THIS FORMAT SO IT CAN BE BOOTED WITH A BOOT FROM SUPERBOOTER.
- 7. BUILD A BOOT WITH SUPERBOOTER CALLED 'HERO', USING 'HE' AS TWO BOOT LETTERS. THE BOOT MUST FLIP-OUT BASIC AND BE A CARTRIDGE BOOT.
- 8. YOU'RE DONE!!

#### MASTER OF THE LAMP (TM)

MAKE A WORK DISK TO STORE SAVED PARTS AND MAKE A SECOND DISK TO HOLD THE FILES AFTER YOU PUT THE BOOT FILE ON. 1. LOAD"HIMON", 8, 1 AND 'SYS49152' 2. F 0800 BFFF 00 (CLEAR MEMORY) 3. G FCE2 (RESET THE COMPUTER) 4. LOAD THE ORIGINAL DISK 'LOAD"\*",8,1' 5. AFTER 'ACTIVISION' APPEARS THE SECOND TIME, RESET THE COMPUTER. 6. SYS49152 TO RE-ENTER MONITOR 7. M 0001 36 CHANGE \$37 TO \$36 (FLIP-OUT BASIC ROM) 8. SAVE FIRST PART OF CODE 'S"ML.OBJA",08,0A00,C000 (SAVE CODE SO IT CAN BE BOOTED WITH SUPERBOOTER) 9. L"KERNAL MOVE",08 (ON ARCHIVER DISK, THIS PROGRAM TRANSFERS CODE UNDER KERNAL TO \$2000) 10. G 1000 (ACTIVATES 'KERNAL MOVE') 11. S"ML.OBJB",08,2000,4000 (SAVE CODE TRANSFERRED FROM UNDER KERNAL) 12. RESET THE COMPUTER AND LOAD 'CHANGE LOADADDR' (ON ARCHIVER DISK) 13. CHANGE THE LOAD ADDRESS OF 'ML.OBJB' TO 57344 14. BUILD A BOOT WITH SUPERBOOTER THAT BOOTS TWO PROGRAMS (ML.OBJA & ML.OBJB), FLIPS-OUT BASIC, AND HAS SYS 34304 15. YOU'RE DONE!! MINDSHADOW (TM) 1. MAKE A COPY OF THE ORIGINAL.

\_\_\_\_\_

- 2. LOAD & EXECUTE TRACK & SECTOR EDITOR.
- 3. MAKE THE FOLLOWING CHANGES TO THE COPY WITH TRACK & SECTOR EDITOR:

| TRACK | SECTOR | BYTE | OLD DATA | NEW DATA |
|-------|--------|------|----------|----------|
| 18    | 10     | DD   | с9       | <br>D0   |
| 18    | 10     | DE   | 32       | 0A       |

4. YOU'RE DONE!!

PROTECTION

AFTER THE PROGRAM CHECKS FOR A DISK ERROR. IT THEN DOES A COMPARE WITH 32. THE ABOVE T & S CHANGE INSERTS A 'BNE' COMMAND INTO THE CODE.

\_\_\_\_\_

PARK PATROL (TM)

- 1. MAKE A CLONE OF THE DISK
- 2. LOAD "HIMON", 8, 1 AND SYS49152
- 3. L" 1984 ",08 FROM CLONE (BE SURE YOU HAVE '2' SPACES ON EACH SIDE OF '1984').
- 4. USE THE 'M' COMMAND TO CHANGE THE FOLLOWING:

| ADDRESS | OLD DATA | NEW DATA |
|---------|----------|----------|
|         |          |          |
| 4049    | DO       | EA       |
| 4051    | 54       | EA       |
| 4056    | 31       | EA       |

5. s"@0: 1984 ",08,4000,4E00 (REPLACE '1984' FILE ON CLONE DISK)

PROTECTION

THE ABOVE CHANGES INSERT NOP'S INTO THE ERROR CHECKING ROUTINE AT LOCATION \$9E4C AND \$9E6F

PITFALL (TM)

- 1. INSERT EXPANDER BOARD
- 2. LOAD THE ORIGINAL DISK
- 3. ACTIVATE EXROM LINE AND PRESS RESET, AFTER RESETTING, DE-ACTIVATE EXROM
- 4. LOAD"LLMON", 8, 1 AND 'SYS8192'
- 5. M 8000 09 (REPLACE BYTE FROM RESET)
- 6. TYPE 'S"PF.OBJ",08,8000,C000'. THE CODE IS SAVED IN THIS FORMAT SO IT CAN BE BOOTED WITH A BOOT FROM SUPERBOOTER.
- 7. BUILD A BOOT WITH SUPERBOOTER CALLED 'PITFALL', USING 'PF' AS TWO BOOT LETTERS. THE BOOT MUST FLIP-OUT BASIC AND BE A CARTRIDGE BOOT.
- 8. YOU'RE DONE!!

PITFALL II (TM)

- 1. INSERT EXPANDER BOARD
- 2. LOAD THE ORIGINAL DISK
- 3. ACTIVATE EXROM LINE AND PRESS RESET, AFTER RESETTING, DE-ACTIVATE EXROM
- 4. LOAD"LLMON", 8,1 AND 'SYS8192'
- 5. M 8000 09 (REPLACE BYTE FROM RESET)
- 6. TYPE 'S"P2.OBJ",08,8000,C000'. THE CODE IS SAVED IN THIS FORMAT SO IT CAN BE BOOTED WITH A BOOT FROM SUPERBOOTER.
- 7. BUILD A BOOT WITH SUPERBOOTER CALLED 'PITFALL II', USING 'P2' AS TWO BOOT LETTERS. THE BOOT MUST FLIP-OUT BASIC AND BE A CARTRIDGE BOOT.
- 8. YOU'RE DONE!!

RIVER RAID (TM)

- 1. INSERT EXPANDER BOARD
- 2. LOAD THE ORIGINAL DISK
- 3. ACTIVATE EXROM LINE AND PRESS RESET, AFTER RESETTING, DE-ACTIVATE EXROM

\_\_\_\_\_

- 4. LOAD"LLMON", 8,1 AND 'SYS8192'
- 5. M 8000 09 (REPLACE BYTE FROM RESET)
- 6. TYPE 'S"RR.OBJ",08,8000,C000'. THE CODE IS SAVED IN THIS FORMAT SO IT CAN BE BOOTED WITH A BOOT FROM SUPERBOOTER.
- 7. BUILD A BOOT WITH SUPERBOOTER CALLED 'RIVER RAID', USING 'RR' AS TWO BOOT LETTERS. THE BOOT MUST FLIP-OUT BASIC AND BE A CARTRIDGE BOOT.
- 8. YOU'RE DONE!!

SPACE SHUTTLE (TM)

- 1. INSERT EXPANDER BOARD
- 2. LOAD THE ORIGINAL DISK
- 3. ACTIVATE EXROM LINE AND PRESS RESET, AFTER RESETTING, DE-ACTIVATE EXROM
- 4. LOAD"LLMON", 8,1 AND 'SYS8192'
- 5. M 8000 78 (REPLACE BYTE FROM RESET)
- 6. TYPE 'S"SS.OBJ",08,8000,C000'. THE CODE IS SAVED IN THIS FORMAT SO IT CAN BE BOOTED WITH A BOOT FROM SUPERBOOTER.
- 7. BUILD A BOOT WITH SUPERBOOTER CALLED 'SPACE SHUTTLE', USING 'SS' AS TWO BOOT LETTERS. THE BOOT MUST FLIP-OUT BASIC AND SYS 32768.
  8. YOU'RE DONE!!

TOY BIZZARE (TM)

\_\_\_\_\_

- 1. INSERT EXPANDER BOARD
- 2. LOAD THE ORIGINAL DISK
- 3. ACTIVATE EXROM LINE AND PRESS RESET, AFTER RESETTING, DE-ACTIVATE EXROM
- 4. LOAD"LLMON", 8,1 AND 'SYS8192'
- 5. M 8000 09 (REPLACE BYTE FROM RESET)
- 6. TYPE 'S"TB.OBJ",08,8000,C000'. THE CODE IS SAVED IN THIS FORMAT SO IT CAN BE BOOTED WITH A BOOT FROM SUPERBOOTER.
- 7. BUILD A BOOT WITH SUPERBOOTER CALLED 'TOY BIZZARE', USING 'TB' AS TWO BOOT LETTERS. THE BOOT MUST FLIP-OUT BASIC AND BE A CARTRIDGE BOOT.
- 8. YOU'RE DONE!!

TRACER SANCTION (TM)

- 1. MAKE A COPY OF THE ORIGINAL.
- 2. LOAD & EXECUTE TRACK & SECTOR EDITOR.
- 3. MAKE THE FOLLOWING CHANGES TO THE COPY WITH TRACK & SECTOR EDITOR:

\_\_\_\_\_

| TRACK | SECTOR | BYTE | OLD DATA | NEW DATA |
|-------|--------|------|----------|----------|
| 18    | 10     | DD   | C9       | D0       |
| 18    | 10     | DE   | 32       | 0A       |

4. YOU'RE DONE!!

PROTECTION

\_\_\_\_\_

AFTER THE PROGRAM CHECKS FOR A DISK ERROR. IT THEN DOES A COMPARE WITH 32. THE ABOVE T & S CHANGE INSERTS A 'BNE' COMMAND INTO THE CODE.

ZENJI (TM)

- 1. INSERT EXPANDER BOARD
- 2. LOAD THE ORIGINAL DISK
- 3. ACTIVATE EXROM LINE AND PRESS RESET, AFTER RESETTING, DE-ACTIVATE EXROM
- 4. LOAD"LLMON", 8,1 AND 'SYS8192'
- 5. M 8000 09 (REPLACE BYTE FROM RESET)
- 6. TYPE 'S"ZE.OBJ",08,8000,C000'. THE CODE IS SAVED IN THIS FORMAT SO IT CAN BE BOOTED WITH A BOOT FROM SUPERBOOTER.
- 7. BUILD A BOOT WITH SUPERBOOTER CALLED 'ZENJI', USING 'ZE' AS TWO BOOT LETTERS. THE BOOT MUST FLIP-OUT BASIC AND BE A CARTRIDGE BOOT.
- 8. YOU'RE DONE!!

ADVANCED IDEAS INC.

TIC TAC SHOW (TM)

1. MAKE A COPY OF THE ORIGINAL.

2. LOAD & EXECUTE TRACK & SECTOR EDITOR.

3. MAKE THE FOLLOWING CHANGES TO THE COPY WITH TRACK & SECTOR EDITOR:

| TRACK | SECTOR | BYTE   | OLD DATA | NEW DATA |
|-------|--------|--------|----------|----------|
| 17    | 20     | <br>6C | 9E       | 8F       |
| 19    | 10     | 49     | 9E       | 8 F      |

4. YOU'RE DONE!!

PROTECTION

THIS PROGRAM IS A BASIC PROGRAM. IT CHECKED TRACK 33 FOR AN ERROR AND RESET (SYS64738) IF NO ERROR WAS FOUND. A \$9E, A 'SYS', WAS REPLACED WITH AN \$8F WHICH IS A 'REM'. (8F/9E BASIC TOKENS)

#### ADVENTURE INTERNATIONAL

MAXIGOLF (TM)

-----

1. MAKE A COPY OF THE ORIGINAL.

2. LOAD & EXECUTE TRACK & SECTOR EDITOR.

3. MAKE THE FOLLOWING CHANGES TO THE COPY WITH TRACK & SECTOR EDITOR:

\_\_\_\_\_

| TRACK | SECTOR | BYTE | OLD DATA | NEW DATA |
|-------|--------|------|----------|----------|
| 11    | 11     | 8D   | 32       | 30       |
| 11    | 11     | 94   | 31       | 30       |
| 25    | 14     | 52   | 32       | 30       |
| 11    | 11     | 59   | 31       | 30       |

PROTECTION

\_\_\_\_\_

THIS PROGRAM SEARCHED FOR AN ERROR 21 WHEN EITHER PLAYER, OR DESIGNER WAS RUN.

#### AMERICAN EAGLE INC.

MASQUERADE (TM)

1. MAKE A COPY OF THE ORIGINAL.

- 2. LOAD"DIRECTORY REPAIR", 8 AND RUN
- 3. LOAD & EXECUTE TRACK & SECTOR EDITOR.
- 4. MAKE THE FOLLOWING CHANGES TO THE COPY WITH TRACK & SECTOR EDITOR:

| TRACK | SECTOR | BYTE           | OLD DATA | NEW DATA |
|-------|--------|----------------|----------|----------|
|       |        |                |          |          |
| 17    | 20     | $4 \mathrm{E}$ | 6C       | 02       |

5. LOAD"LOMON",8,1

- 6. INSERT COPY DISK AND LOAD"+",8,1
- 7. AFTER COMPUTER LOCKS-UP, PRESS RESET
- 8. SCRATCH THE FOLLOWING FILES
   OPEN15,8,15,"S0:BOOT":CLOSE15
   OPEN15,8,15,"S0:AMERICAN":CLOSE15
   OPEN15,8,15,"S0:EAGLE":CLOSE15
- 9. INSERT ORIGINAL AND POKE49881,0:SYS49881
- 10. AFTER READY, SYS32768 TO RE-ENTER MONITOR
- 12. MAKE THE FOLLOWING CHANGES: M C800 20 00 CD EA EA EA EA EA M C808 EA EA EA A9 00
- 13. INSERT COPY DISK AND S"AE.OBJ",08,C800,D000
- 14. USE SUPERBOOTER TO BUILD A BOOT FOR AE.OBJ, SYS 51200
- 15. YOU'RE DONE!!

#### ARTWORX

\_\_\_\_\_

GHOST CHASER (TM)

- 1. MAKE A COPY OF THE ORIGINAL.
- 2. LOAD & EXECUTE TRACK & SECTOR EDITOR.
- 3. MAKE THE FOLLOWING CHANGES TO THE COPY WITH TRACK & SECTOR EDITOR:

| TRACK | SECTOR | BYTE | OLD DATA | NEW DATA |
|-------|--------|------|----------|----------|
| 13    | 05     | 0D   | EB       | 4D       |
| 13    | 05     | ΟE   | 3E       | 4D       |
| 13    | 05     | ΟF   | E7       | 4D       |
| 13    | 05     | 17   | EB       | 4D       |
| 13    | 05     | 18   | ЗE       | 4D       |
| 13    | 05     | 19   | E7       | 4D       |
| 13    | 15     | 2D   | 77       | 4D       |
| 13    | 15     | 2E   | AO       | 4D       |
| 13    | 15     | AO   | EB       | 4D       |
| 13    | 15     | A1   | 8 D      | 4D       |
| 13    | 15     | A2   | E5       | 4D       |
| 13    | 15     | AA   | EB       | 4D       |
| 13    | 15     | AB   | 8 D      | 4D       |
| 13    | 15     | AC   | E5       | 4D       |
|       |        |      |          |          |

4. YOU'ER DONE!!

PROTECTION

THIS PROGRAM CHECKED FOR ERROR TYPES 22 & 23. THE PROTECTION WAS CONTAINED IN FILE 'C'. THE ENTIRE FILE WAS EOR'ED WITH AN \$A7. WE REMOVED THE PROTECTION BY PLACING NOP'S ABOVE THE JUMP'S AND BRANCH'S (\$4D EOR'ED WITH \$A7 = \$EA).

#### BERKELY SOFTWARE

GEOS SOFTWORKS IS A BIT DIFFERENT WE WILL EXPLAIN THIS BRIEFLY AS THIS MANUAL ISN'T HERE TO TEACH YOU ABOUT OPERATING GEOS. NOW WHAT GEOS TOOLS YOU NEED IS CONVERT 2.5 BY BILL COLEMAN AND GEOS WORKING. MAKE YOUR WORK DISK WITH GEOS TO COPY THE FILE IN QUESTION, NEXT YOU NEED TO BOOT CONVERT 2.5 AND GET THE FILE CONVERTED THIS SHOULD BE THE ONLY FILE ON THE WORK DISK! OK! IF YOU USE CONVERT 2.5 MAKE SURE IT SAVES IT AS 'PRG' FILE TYPE NOT 'SEQ' OK! NEXT USE GEOS TO VALIDATE DISK SO THIS IS CORRECT! NOW FOLLOW THE INSTRUCTIONS FOR THE FILE.

A LITTLE FACT IS GEOS HAS APPLICATIONS WHICH USE SERIAL NUMBER DETECTION. THIS IS A SECONDARY WAY FOR GEOS TO DETECT A NON REGISTERED COPY AND THIS IS QUITE FREQUENT. AND WHY WE BECAME INVOLVED! YOU BUY GEOS YOU DECIDE TO UPGRADE NOW YOUR OLD GEOS APPLICATIONS BECOME UNUSABLE. THIS WILL WORK WITH ALL 2.0 GEOS. WE GIVE YOU THE SERIAL CHECKER \$C196 (THIS IS USED ON BOTH C64/C128) DISK BLOCK AND FILENAME SEQUENCES THEN (20 96 C1 (JSR TO SERIAL CHECK) THEN DECODES THE SERIAL THAT WAS EMBEDDED DURING INSTALL). AND AFTER FAIL REBOOTS TO DESKTOP! FONT CHANGER V1 (TM)

- 1. LOAD"HIMON", 8,1 SYS49152
- 2. L"FONT CHANGER.CVT",08,0883 (FORCE LOAD SO IT PUTS THE FILE IN MEMORY AT THE CORRECT LOCATION IF YOU HAVE DONE IT CORRECTLY).3. BELOW IS THE CHANGES TO BE MADE IN HEXADECIMAL!

\_\_\_\_\_

- BYTE LOC. OLD DATA NEW DATA \_\_\_\_\_ 09DE 00 0F 00  $\mathbf{F}\mathbf{F}$ 0A0D 00 00 00 OAOF 70 0A10 2F 0A11 00 8D 0A12 00 FD 1406 A5 A9 03 1407 FD A5 140D Α9 02 140E8D Α5 1448 Α9 1449 07 2F 144F A5 A9 1450 06 70 1495 A5 A9 07 1496 2F A5 149A Α9 149B 06 70 A5 14A2 Α9 03 14A3 FD A5 A9 14A7 14A8 02 8D
- 4. S"@0:FONT CHANGER.CVT",08,0883,24F0

5. YOU'RE DONE!!

FONT EDITOR 2.5 (TM) (ONLY WORKS ON UNINSTALLED VERSION)

1. LOAD"HIMON",8,1 SYS49152

- 2. L"FONT EDITOR.CVT",08,0883 (FORCE LOAD SO IT PUTS THE FILE IN MEMORY AT THE CORRECT LOCATION IF YOU HAVE DONE IT CORRECTLY).
- 3. BELOW IS THE CHANGES TO BE MADE IN HEXADECIMAL!

| BYTE LOC | . OLD DATA | NEW DATA |
|----------|------------|----------|
|          |            |          |
| 2C19     | A5         | EA       |
| 2C1A     | 02         | EA       |
| 2C1B     | 49         | A9       |
| 2C22     | A5         | EA       |
| 2C23     | 03         | EA       |
| 2C24     | 49         | A9       |

4. S"@0:FONT EDITOR.CVT",08,0883,8DBB

5. YOU'RE DONE!!

GEOCANVAS V1 128 (TM) BY NATHAN FIEDLER

\_\_\_\_\_

- 1. LOAD"HIMON", 8, 1 SYS49152
- 2. L"GEOCANVAS.CVT",08,0E83 (FORCE LOAD SO IT PUTS THE FILE IN MEMORY AT THE CORRECT LOCATION IF YOU HAVE DONE IT CORRECTLY).

\_\_\_\_\_

3. BELOW IS THE CHANGES TO BE MADE IN HEXADECIMAL!

| BYTE     | LOC. | OLD | DATA | NEW | DATA    |         |         |
|----------|------|-----|------|-----|---------|---------|---------|
| <br>414E |      | 20  |      | 60  | (BYPASS | SERIAL  | DETECT) |
| 4202     |      | 20  |      | 2C  | (BYPASS | ID CHEC | CK)     |

- 4. S"@0:GEOCANVAS.CVT",08,0E83,708D
- 5. YOU'RE DONE!!

GEOFILE 128 (TM)

- 1. USE ACTION REPLAY (MONITOR FOR THIS USES ALL THE RAM)
- 2. L"GEOFILE.CVT",08,0800 (FORCE LOAD SO IT PUTS THE FILE IN MEMORY AT THE CORRECT LOCATION IF YOU HAVE DONE IT CORRECTLY).
- 3. BELOW IS THE CHANGES TO BE MADE IN HEXADECIMAL!

| E      | BYTE LOC. | OLD DATA | NEW DATA |
|--------|-----------|----------|----------|
| -<br>M | 4848      | <br>FE   | BE       |
|        | 487B      | BE       | 고고       |

- 4. S"@0:GEOFILE.CVT",08,0800,C335 5. YOU'RE DONE!!
- GEOSPELL V1.1 (TM) BY STEVE SCHOLL
  - 1. LOAD"HIMON",8,1 SYS49152
  - 2. L"GEOSPELL.CVT",08,1183 (FORCE LOAD SO IT PUTS THE FILE IN MEMORY AT THE CORRECT LOCATION IF YOU HAVE DONE IT CORRECTLY).
  - 3. BELOW IS THE CHANGES TO BE MADE IN HEXADECIMAL!

| E | BYTE LOC. | OLD DATA | NEW DATA |
|---|-----------|----------|----------|
| M | 4C0E      | C4       | 09       |
|   | 4036      | 09       | C4       |

4. S"@0:GEOSPELL.CVT",08,1183,8152

5. YOU'RE DONE!!

\_\_\_\_\_

GEO WIZARD V1 (TM)

- 1. LOAD"HIMON", 8,1 SYS49152
- 2. L"GEOWIZARD.CVT",08,0883 (FORCE LOAD SO IT PUTS THE FILE IN MEMORY AT THE CORRECT LOCATION IF YOU HAVE DONE IT CORRECTLY).3. BELOW IS THE CHANGES TO BE MADE IN HEXADECIMAL!
- BYTE LOC. OLD DATA NEW DATA 
   M
   09DE
   0E
   0F

   0A0D
   00
   FF

   0A0F
   00
   61

   0A10
   00
   D5

   0A11
   00
   B5
   0A12 00 58 12D4 A5 Α9 12D5 03 58 A5 12DB Α9 02 В5 12DC A5 1303 Α9 1304 07 D5 130A A5 Α9 130B 06 61 133D A5 Α9 07 133E D5 1342 A5 Α9 1343 06 61 A5 134A Α9 134B 03 58 A5 134F Α9
- 4. S"@0:GEOWIZARD.CVT",08,0883,412A

02

5. YOU'RE DONE!!

1350

GEOWRITE 128 V2.1 (TM) BY TONY REQUIST

1. LOAD"HIMON", 8, 1 SYS49152

2. L"GEOWIZARD.CVT",08,1183 (FORCE LOAD SO IT PUTS THE FILE IN

В5

- MEMORY AT THE CORRECT LOCATION IF YOU HAVE DONE IT CORRECTLY).
- 3. BELOW IS THE CHANGES TO BE MADE IN HEXADECIMAL!

| BYTE LOC. | OLD DATA | NEW DATA |
|-----------|----------|----------|
|           |          |          |
| M 4513    | 73       | BE       |
| 453D      | BE       | 73       |

4. S"@0:GEOWIZARD.CVT",08,1183,9E22

5. YOU'RE DONE!!

DISK

GRAPHICS GRABBER V2.2 (TM)

- 1. LOAD"HIMON", 8,1 SYS49152
- 2. L"GRAPHGRAB.CVT",08,0983 (FORCE LOAD SO IT PUTS THE FILE IN MEMORY AT THE CORRECT LOCATION IF YOU HAVE DONE IT CORRECTLY).

\_\_\_\_\_

3. BELOW IS THE CHANGES TO BE MADE IN HEXADECIMAL!

| M 4494 AD 60<br>4573 60 AD | E | BYTE LOC.    | OLD DATA | NEW DATA |
|----------------------------|---|--------------|----------|----------|
|                            | M | 4494<br>4573 | AD<br>60 | 60<br>AD |

- 4. S"@0:GRAPHGRAB.CVT",08,0983,45AA
- 5. YOU'RE DONE!!

BLUE CHIP SOFTWARE

BARON (TM)

1. MAKE A COPY OF THE ORIGINAL.

- 2. LOAD & EXECUTE TRACK & SECTOR EDITOR.
- 3. MAKE THE FOLLOWING CHANGES TO THE COPY WITH TRACK & SECTOR EDITOR:

| TRACK | SECTOR | BYTE | OLD DATA | NEW DATA |
|-------|--------|------|----------|----------|
|       |        |      |          |          |
| 24    | 08     | F1   | В2       | B1       |

4. YOU'ER DONE!!

MILLIONARE (TM)

- 1. MAKE A COPY OF THE ORIGINAL.
- 2. LOAD & EXECUTE TRACK & SECTOR EDITOR.
- 3. MAKE THE FOLLOWING CHANGES TO THE COPY WITH TRACK & SECTOR EDITOR:

| TRACK | SECTOR | BYTE | OLD DATA | NEW DATA |
|-------|--------|------|----------|----------|
| 08    | 02     | F9   | в2       | B1       |

4. YOU'ER DONE!!

TYCOON (TM)

- 1. MAKE A COPY OF THE ORIGINAL.
- 2. LOAD & EXECUTE TRACK & SECTOR EDITOR.
- 3. MAKE THE FOLLOWING CHANGES TO THE COPY WITH TRACK & SECTOR EDITOR:

| TRACK | SECTOR | BYTE | OLD DATA | NEW DATA |
|-------|--------|------|----------|----------|
| 17    | 02     | F5   | в2       | B1       |

4. YOU'ER DONE!!

#### BRITANNICA SOFTWARE

\_\_\_\_\_

SPELLING AND READING PRIMER (TM) EDUWARE SERIES

1. MAKE A COPY OF THE ORIGINAL.

- 2. LOAD & EXECUTE TRACK & SECTOR EDITOR.
- 3. MAKE THE FOLLOWING CHANGES TO THE COPY WITH TRACK & SECTOR EDITOR:

| TRACK | SECTOR | BYTE | OLD DATA | NEW DATA |
|-------|--------|------|----------|----------|
|       |        |      |          |          |
| 17    | 18     | 9D   | 9E       | 8 F      |

4. YOU'ER DONE!!

#### BRODERBUND

CASTLE OF DR. CREEP (TM)

- 1. MAKE A COPY OF THE ORIGINAL.
- 2. LOAD & EXECUTE TRACK & SECTOR EDITOR.
- 3. MAKE THE FOLLOWING CHANGES TO THE COPY WITH TRACK & SECTOR EDITOR:

| TRACK | SECTOR | BYTE   | OLD DATA | NEW DATA     |
|-------|--------|--------|----------|--------------|
| 16    | 09     | <br>Сб | 20       | ــــــم<br>م |
| 16    | 09     | C7     | CF       | 32           |
| 16    | 09     | C8     | FF       | EA           |
| 16    | 09     | CE     | 20       | A9           |
| 16    | 09     | CF     | CF       | 37           |
| 16    | 09     | DO     | ΕF       | EA           |
| 16    | 09     | BF     | 48       | A9           |
| 16    | 09     | C 0    | 98       | 00           |
| 16    | 09     | C1     | 48       | 60           |
| 16    | 16     | 59     | AO       | 00           |

4. YOU'ER DONE!!

#### PROTECTION

\_\_\_\_\_

THE PROGRAM CHECKS FOR THE DISK'S NAME AND ERROR'S. THE DISK CODE IS MODIFIED BY LOADING VALUES INTO THE 'A' REGISTER.

CHAMPIONSHIP LODE RUNNER (TM)

1. MAKE A COPY OF THE ORIGINAL.

2. LOAD & EXECUTE TRACK & SECTOR EDITOR.

3. MAKE THE FOLLOWING CHANGES TO THE COPY WITH TRACK & SECTOR EDITOR:

\_\_\_\_\_

| TRACK | SECTOR | BYTE   | OLD DATA | NEW DATA |
|-------|--------|--------|----------|----------|
| 17    | 08     | <br>14 | 20       | EA       |
| 17    | 08     | 15     | 56       | EA       |
| 17    | 08     | 16     | 93       | EA       |
| 15    | 09     | 12     | ΕE       | EA       |
| 15    | 09     | 13     | 46       | EA       |
| 15    | 09     | 14     | 90       | EA       |

4. YOU'ER DONE!!

PROTECTION

FILENAME: IT (1ST BLOCK AND 46TH BLOCK) THE ABOVE CHANGES, NOP'S THE DISK ERROR CHECKING AND CHECKSUM ROUTINES.

DROL (TM)

1. MAKE A COPY OF THE ORIGINAL.

2. LOAD & EXECUTE TRACK & SECTOR EDITOR.

3. MAKE THE FOLLOWING CHANGES TO THE COPY WITH TRACK & SECTOR EDITOR:

| TRACK | SECTOR | BYTE   | OLD DATA | NEW DATA |
|-------|--------|--------|----------|----------|
| 08    | 14     | <br>5C | 31       | 30       |
| 08    | 14     | 5E     | 38       | 34       |
| 19    | 08     | 51     | 00       | 32       |
| 19    | 08     | 52     | 00       | 30       |
| 19    | 08     | 53     | 00       | 32       |
| 19    | 08     | 54     | 00       | 30       |
| 19    | 08     | 55     | 00       | 33       |
| 19    | 08     | 56     | 00       | 30       |
| 19    | 08     | 57     | 00       | 37       |
| 19    | 08     | 58     | 00       | 30       |

4. YOU'ER DONE!!

PROTECTION

THE ABOVE CHANGES, BYPASS THE ERROR CHECKING ROUTINE AND STORES THE EXPECTED VALUES.

GUMBALL (TM)

1. MAKE A COPY OF THE ORIGINAL.

2. LOAD & EXECUTE TRACK & SECTOR EDITOR.

3. MAKE THE FOLLOWING CHANGES TO THE COPY WITH TRACK & SECTOR EDITOR:

\_\_\_\_\_

| TRACK | SECTOR | BYTE | OLD DATA | NEW DATA |
|-------|--------|------|----------|----------|
|       |        |      |          |          |
| 13    | 01     | в5   | 00       | 03       |

4. YOU'ER DONE!!

PROTECTION

-----

THIS PROGRAM WE BYPASSED THE ERROR CHECKING ROUTINE BY CHANGING START ADDRESS FROM \$2000 TO \$2003.

KARATEKA (TM)

-----

1. MAKE A COPY OF THE ORIGINAL.

2. LOAD & EXECUTE TRACK & SECTOR EDITOR.

3. MAKE THE FOLLOWING CHANGES TO THE COPY WITH TRACK & SECTOR EDITOR:

| TRACK | SECTOR | BYTE | OLD DATA | NEW DATA |
|-------|--------|------|----------|----------|
| 17    | 02     | 62   | F0       | EA       |
| 17    | 02     | 63   | 10       | EA       |
| 14    | 18     | DF   | 55       | 49       |
| 14    | 18     | ΕO   | 4A       | 30       |
| 17    | 06     | ΕF   | 20       | EA       |
| 17    | 06     | FO   | 8A       | EA       |
| 17    | 06     | F1   | FF       | EA       |
| 14    | 00     | 3C   | 20       | EA       |
| 14    | 00     | ЗD   | BA       | EA       |
| 14    | 00     | ЗE   | FF       | EA       |
| 14    | 10     | С7   | 20       | EA       |
| 14    | 10     | C8   | BA       | EA       |
| 14    | 10     | С9   | FF       | EA       |

4. YOU'ER DONE!!

PROTECTION

\_\_\_\_\_

THE 1541 COMPATIBLE VERSION OF THIS PROGRAM IS UNPROTECTED. THE 1ST TWO BYTE CHANGES ABOVE, TELL THE PROGRAM IT'S A 1541 COMPATIBLE DRIVE, THE NEXT TWO BYTE CHANGES A 'UJ' COMMAND TO 'IO', AND THE REMAINING CHANGES, ENABLES FASTLOAD (TM). LODERUNNER (TM)

- 1. MAKE A COPY OF THE ORIGINAL.
- 2. LOAD & EXECUTE TRACK & SECTOR EDITOR.
- 3. MAKE THE FOLLOWING CHANGES TO THE COPY WITH TRACK & SECTOR EDITOR:

\_\_\_\_\_

| TRACK     | SECTOR   | BYTE     | OLD DATA | NEW DATA |
|-----------|----------|----------|----------|----------|
| <br>15    | 18       | F9       | C9       | D0       |
| 15<br>17  | 18<br>07 | FA<br>0C | C8<br>20 | 05<br>EA |
| 17<br>17  | 07<br>07 | 0D<br>0E | 11<br>8E | EA<br>EA |
| 4. YOU'ER | DONE!!   |          |          |          |

MASK OF THE SUN (TM)

- 1. MAKE A CLONE OF THE ORIGINAL.
- 2. LOAD"HIMON", 8, 1 SYS49152
- 3. USE THE 'M' COMMAND TO ENTER THE FOLLOWING CODE: L"ULTRACODER",08 ADDRESS REPLACE WITH

|      |    |     |     |    | -   |     |     |     |
|------|----|-----|-----|----|-----|-----|-----|-----|
| 0876 | 20 | 00  | 20  |    |     |     |     |     |
| 2000 | Α9 | 00  | 8 D | 4B | 08  | 8 D | 55  | 08  |
| 2008 | Α9 | 6B  | 8 D | 36 | 8 0 | Α9  | 1В  | 8 D |
| 2010 | 54 | 8 0 | Α9  | 17 | 8D  | 50  | 8 0 | Α9  |
| 2018 | 91 | 8D  | 78  | 08 | 60  |     |     |     |

4. S"@0:ULTRACODER",08,0800,201D (RESAVE TO CLONE DISK) 5. YOU'RE DONE!!

MIDNIGHT MAGIC (TM)

1. MAKE A COPY OF THE ORIGINAL.

- 2. LOAD & EXECUTE TRACK & SECTOR EDITOR.
- 3. MAKE THE FOLLOWING CHANGES TO THE COPY WITH TRACK & SECTOR EDITOR:

| TRACK | SECTOR | BYTE | OLD DATA | NEW DATA |
|-------|--------|------|----------|----------|
|       |        |      |          |          |
| 12    | 01     | ΒE   | С9       | DO       |
| 12    | 01     | BF   | 91       | 11       |

4. YOU'RE DONE!!

PROTECTION

THE ABOVE T & S CHANGES BYPASS CHECKSUM CODE WITH 'BNE'

DISK

PRINTSHOP (TM)

1. MAKE A COPY OF THE ORIGINAL.

2. LOAD & EXECUTE TRACK & SECTOR EDITOR.

3. MAKE THE FOLLOWING CHANGES TO THE COPY WITH TRACK & SECTOR EDITOR:

\_\_\_\_\_

| SIDE 1<br>TRACK | SECTOR | BYTE | OLD DATA | NEW DATA |
|-----------------|--------|------|----------|----------|
| 16              | 07     | CE   | 00       | 22       |
| SIDE 2<br>TRACK | SECTOR | BYTE | OLD DATA | NEW DATA |
| 16              | 07     | C2   | 00       | 22       |

4. YOU'RE DONE!!

PROTECTION

BEFORE RUNNING THE ERROR CHECKING ROUTINE, THE PROGRAM CHECK THE ABOVE

LOCATIONS FOR CHECKSUMS AND IF CORRECT BYPASS PROTECTION.

PRINTSHOP GRAPHICS LIBRARY (TM)

1. COPY TRACKS 2-35
2. YOU'RE DONE!!

NOTE: TRACK 1 OF THE PROGRAM IS AN ENDLESS LOOP. IF YOU TRY TO COPY IT, MOST COPY PROGRAMS WILL GET "STUCK".

RAID OVER BUNGLING BAY (TM)

1. MAKE A COPY OF THE ORIGINAL.

2. LOAD & EXECUTE TRACK & SECTOR EDITOR.

3. MAKE THE FOLLOWING CHANGES TO THE COPY WITH TRACK & SECTOR EDITOR:

| TRACK | SECTOR | BYTE   | OLD DATA | NEW DATA |
|-------|--------|--------|----------|----------|
| 12    | 07     | <br>1E | D0       | EA       |
| 12    | 07     | 1F     | FO       | EA       |
| 12    | 07     | 25     | D0       | EA       |
| 12    | 07     | 26     | E9       | EA       |

4. YOU'RE DONE!!

#### PROTECTION

-----

THE 'BNE' COMMANDS ARE "NOP'ED" AFTER COMPARING FOR ERRORS ABOVE

SPARE CHANGE (TM)

1. MAKE A COPY OF THE ORIGINAL.

2. LOAD & EXECUTE TRACK & SECTOR EDITOR.

3. MAKE THE FOLLOWING CHANGES TO THE COPY WITH TRACK & SECTOR EDITOR:

\_\_\_\_\_

| TRACK | SECTOR | BYTE | OLD DATA | NEW DATA |
|-------|--------|------|----------|----------|
|       |        |      |          |          |
| 24    | 05     | 1E   | DO       | EA       |
| 24    | 05     | 1F   | 03       | EA       |
| 24    | 12     | 69   | D0       | EA       |
| 24    | 12     | 6A   | 03       | EA       |
| 24    | 17     | 7D   | DO       | EA       |
| 24    | 17     | 7E   | 03       | EA       |
|       |        |      |          |          |

4. YOU'RE DONE!!

STEALTH (TM)

1. MAKE A COPY OF THE ORIGINAL.

2. LOAD & EXECUTE TRACK & SECTOR EDITOR.

3. MAKE THE FOLLOWING CHANGES TO THE COPY WITH TRACK & SECTOR EDITOR:

| TRACK | SECTOR | BYTE | OLD DATA       | NEW DATA |
|-------|--------|------|----------------|----------|
| 17    | 02     | 9D   | 20             | 4C       |
| 17    | 02     | 9E   | $4 \mathrm{E}$ | CF       |
| 17    | 02     | 9F   | CA             | C9       |
| 19    | 00     | 4C   | AD             | 4C       |
| 19    | 00     | 4D   | 0A             | 67       |
| 19    | 00     | 4E   | CA             | 60       |
|       |        |      |                |          |

4. YOU'RE DONE!!

WHIRLWIND (TM)

\_\_\_\_\_

1. MAKE A COPY OF THE ORIGINAL.

2. LOAD & EXECUTE TRACK & SECTOR EDITOR.

3. MAKE THE FOLLOWING CHANGES TO THE COPY WITH TRACK & SECTOR EDITOR:

| TRACK | SECTOR | BYTE | OLD DATA | NEW DATA |
|-------|--------|------|----------|----------|
|       |        |      |          |          |
| 19    | 02     | 53   | 8 D      | EA       |
| 19    | 02     | 54   | 56       | EA       |
| 19    | 02     | 55   | 14       | EA       |
| 19    | 02     | 5D   | 8 D      | EA       |
| 19    | 02     | 5E   | 55       | EA       |
| 19    | 02     | 5F   | 14       | EA       |
| 19    | 02     | 61   | FF       | 45       |
| 19    | 02     | 62   | FF       | 5A       |

4. YOU'RE DONE!!

WHISTLER'S BROTHER (TM)

1. MAKE A COPY OF THE ORIGINAL.

2. LOAD & EXECUTE TRACK & SECTOR EDITOR.

3. MAKE THE FOLLOWING CHANGES TO THE COPY WITH TRACK & SECTOR EDITOR:

\_\_\_\_\_

| TRACK | SECTOR | BYTE | OLD DATA | NEW DATA |
|-------|--------|------|----------|----------|
|       |        |      |          |          |
| 26    | 01     | BF   | 20       | EA       |
| 26    | 01     | CO   | 10       | EA       |
| 26    | 01     | C1   | 5E       | EA       |
| 29    | 12     | 7E   | AD       | 4C       |
| 29    | 12     | 7 F  | 79       | 22       |
| 29    | 12     | 80   | 5E       | 79       |

4. YOU'RE DONE!!

CBS INC.

ADVENTURE MASTER (TM)

1. MAKE A COPY OF THE ORIGINAL.

2. LOAD & EXECUTE TRACK & SECTOR EDITOR.

3. MAKE THE FOLLOWING CHANGES TO THE COPY WITH TRACK & SECTOR EDITOR:

| TRACK | SECTOR | BYTE | OLD DATA | NEW DATA |
|-------|--------|------|----------|----------|
| 07    | 04     | с4   | D0       | EA       |
| 07    | 04     | C5   | 29       | EA       |
| 07    | 04     | СВ   | DO       | EA       |
| 07    | 04     | CC   | 22       | EA       |
| 07    | 04     | DB   | DO       | EA       |
| 07    | 04     | DC   | 12       | EA       |
| 32    | 07     | C4   | DO       | EA       |
| 32    | 07     | С5   | 29       | EA       |
| 32    | 07     | CB   | D0       | EA       |
| 32    | 07     | CC   | 22       | EA       |
| 32    | 07     | DB   | D0       | EA       |
| 32    | 07     | DC   | 12       | EA       |

4. YOU'RE DONE!!

PROTECTION

\_\_\_\_\_

THE ABOVE T & S CHANGES 'NOP' THE 'BNE' COMMAND AFTER THE ERROR CHECKING COMPARES.

DREAM HOUSE (TM)

- 1. MAKE A COPY OF THE ORIGINAL.
- 2. LOAD & EXECUTE TRACK & SECTOR EDITOR.
- 3. MAKE THE FOLLOWING CHANGES TO THE COPY WITH TRACK & SECTOR EDITOR:

\_\_\_\_\_

| TRACK | SECTOR | BYTE   | OLD DATA | NEW DATA |
|-------|--------|--------|----------|----------|
| 21    | <br>15 | <br>39 | D0       | EA       |
| 21    | 15     | ЗA     | 30       | EA       |
| 21    | 15     | 49     | DO       | EA       |
| 21    | 15     | 4A     | 20       | EA       |
| 21    | 15     | 59     | D0       | EA       |
| 21    | 15     | 5A     | 10       | EA       |

4. YOU'RE DONE!!

FORECAST (TM)

- 1. MAKE A COPY OF THE ORIGINAL.
- 2. LOAD & EXECUTE TRACK & SECTOR EDITOR.
- 3. MAKE THE FOLLOWING CHANGES TO THE COPY WITH TRACK & SECTOR EDITOR:

| TRACK | SECTOR | BYTE | OLD DATA | NEW DATA |
|-------|--------|------|----------|----------|
|       |        |      |          |          |
| 31    | 02     | A3   | 32       | 20       |
| 31    | 02     | A4   | 33       | 30       |

4. YOU'RE DONE!!

WEATHER TAMERS (TM)

1. MAKE A COPY OF THE ORIGINAL.

- 2. LOAD & EXECUTE TRACK & SECTOR EDITOR.
- 3. MAKE THE FOLLOWING CHANGES TO THE COPY WITH TRACK & SECTOR EDITOR:

| TRACK | SECTOR | BYTE | OLD DATA | NEW DATA |
|-------|--------|------|----------|----------|
|       |        |      |          |          |
| 22    | 08     | 0 D  | DO       | EA       |
| 22    | 08     | ΟE   | 27       | EA       |
| 22    | 08     | 14   | DO       | EA       |
| 22    | 08     | 15   | 20       | EA       |
| 22    | 08     | 24   | DO       | EA       |
| 22    | 08     | 25   | 10       | EA       |

4. YOU'RE DONE!!
### CODEWRITER

\_\_\_\_\_

ELF SYSTEM (TM)

- 1. MAKE A CLONE OF THE ORIGINAL.
- 2. LOAD"HIMON", 8, 1 SYS49152
- 3. USE THE 'M' COMMAND TO ENTER THE FOLLOWING CODE: L"ELF",08

| OLD | NEW                               |
|-----|-----------------------------------|
|     |                                   |
| 2E  | 2В                                |
| 2E  | 2B                                |
| 2E  | 2B                                |
| 2B  | 2E                                |
|     | OLD<br>2E<br>2E<br>2E<br>2E<br>2B |

4. S"@0:ELF",08,0801,1A85 (RESAVE TO CLONE DISK) 5. YOU'RE DONE!!

### COLECO

WARGAMES (TM)

1. MAKE A COPY OF THE ORIGINAL.

2. LOAD & EXECUTE TRACK & SECTOR EDITOR.

3. MAKE THE FOLLOWING CHANGES TO THE COPY WITH TRACK & SECTOR EDITOR:

| TRACK | SECTOR | BYTE | OLD DATA | NEW DATA |
|-------|--------|------|----------|----------|
|       |        |      |          |          |
| 17    | 02     | 44   | 30       | A9       |
| 17    | 02     | 45   | FB       | 01       |

4. YOU'RE DONE!!

PROTECTION

\_\_\_\_\_

THE PROTECTION ROUTINE CHECKS TRACK 37 FOR A SYNC (FORMATTED). THE ABOVE CHANGES 'BMI' COMMAND TO LDA #\$01. (SYNC FOUND)

### COMM\*DATA COMMODORE COMPUTER HOUSE

\_\_\_\_\_

ENGLISH INVADERS (TM)

- 1. MAKE A CLONE OF THE ORIGINAL.
- 2. LOAD"HIMON", 8, 1 SYS49152
- 3. USE THE 'M' COMMAND TO ENTER THE FOLLOWING CODE: L"BOOT",08

# ADDRESS REPLACE WITH

| 0833 | 4A | 03  | (OI | D)    |
|------|----|-----|-----|-------|
| 0833 | 00 | 0 F | (NE | W)    |
| 0839 | 20 | C1  | 0 F | (OLD) |
| 0839 | ΕA | ΕA  | ΕA  | (NEW) |
| 0860 | 4D | 03  | (OI | D)    |
| 0860 | 10 | 0 F | (NE | W)    |
|      |    |     |     |       |

- 4. S"@0:BOOT",08,0801,11f0 (RESAVE TO CLONE DISK)
- 5. YOU'RE DONE!!

COMMODORE BUSINESS MACHINES INC.

B-GRAF (TM)

1. MAKE A COPY OF THE ORIGINAL.

- 2. LOAD & EXECUTE TRACK & SECTOR EDITOR.
- 3. MAKE THE FOLLOWING CHANGES TO THE COPY WITH TRACK & SECTOR EDITOR:

| TRACK | SECTOR | BYTE | OLD DATA | NEW DATA |
|-------|--------|------|----------|----------|
| 05    | 07     | 24   | 0E       | <br>F4   |
| 05    | 07     | 25   | CD       | F4       |
| 05    | 07     | 2B   | ΟE       | F4       |
| 05    | 07     | 2C   | D4       | F4       |

4. YOU'RE DONE!!

EASY SCRIPT (TM)

1. THIS PROGRAM REQUIRES AN EXPANDER BOARD

- 2. LOAD"HIMON", 8, 1
- 3. INSERT ORIGINAL AND LOAD":\*",8,1
- 4. AFTER ORIGINAL LOADS, ACTIVATE THE 'EXROM' SWITCH AND PRESS THE RESET BUTTON.

\_\_\_\_\_

- 5. INSERT A FORMATTED DISK.
- 6. SYS49152 (RE-ENTER MONITOR)
- 7. USE THE 'M' COMMAND TO MAKE THE FOLLOWING CHANGES.

| ADDRESS | REI | PLAC | CEN | WITH | Ŧ  |    |    |    |
|---------|-----|------|-----|------|----|----|----|----|
|         |     |      |     |      | -  |    |    |    |
| 0001    | 36  |      |     |      |    |    |    |    |
| 8000    | 4B  |      |     |      |    |    |    |    |
| 82EA    | ΕA  | ΕA   |     |      |    |    |    |    |
| ABC9    | 02  |      |     |      |    |    |    |    |
| AC5A    | 02  |      |     |      |    |    |    |    |
| B045    | Α9  | 23   | 8 D | 03   | 02 | Α9 | 4A | 85 |
| B04D    | 29  | 85   | ЗE  | 60   |    |    |    |    |

8. S"ES.OBJ",08,8000,C000

9. USE SUPERBOOTER TO BUILD A CARTRIDGE BOOT THAT FLIPS OUT BASIC. 10. YOU'RE DONE!!

EASY SPELL (TM)

THIS PROGRAM REQUIRES AN SWITCHABLE EXPANDER BOARD
 LOAD"EASY SPELL",8,1 (FROM EASY SCRIPT AS NORMAL).
 ACTIVATE THE 'EXROM' SWITCH, PRESS RESET, AND DEACTIVATE 'EXROM'.
 LOAD"HIMON",8,1 AND SYS49152
 S"ES.OBJ",08,08E4,3115
 BUILD A BOOT USING SUPERBOOTER WITH A SYS2276
 YOU'RE DONE!!

NOTE: EASY SPELL (TM) MUST NOW BE LOADED INDEPENDANT OF EASY SCRIPT.

HULK (TM)

MAKE A COPY OF THE ORIGINAL.
 LOAD & EXECUTE TRACK & SECTOR EDITOR.
 MAKE THE FOLLOWING CHANGES TO THE COPY WITH TRACK & SECTOR EDITOR:

| TRACK | SECTOR | BYTE | OLD DATA | NEW DATA |
|-------|--------|------|----------|----------|
| 32    | 03     | 24   | <br>0E   | <br>F4   |
| 32    | 03     | 25   | C0       | F4       |
| 32    | 03     | 2B   | ΟE       | F4       |
| 32    | 03     | 2C   | D4       | F4       |
|       |        |      |          |          |

4. YOU'RE DONE!!

PROTECTION

FILE CONTAIN PROTECTION: STARTING ADDRESS OF FILE \$C000

DESCRIPTION OF PROTECTION: THIS SUBROUTINE IS LOADED, EOR #\$FF,\$BC #\$21 AT LOCATION \$C000 FROM FILE 'SAGA'. THE PROTECTION ROUTINE CAN BE SEEN IF YOU HIT THE RESET WHILE THE PROGRAM IS READING THE ERROR. (ABOUT 5 SECONDS AFTER LOAD).

\_\_\_\_\_

- 1. AFTER HITTING RESET AT PROPER TIME (WHILE READING ERROR).
- 2. LOAD"LOMON", 8,1 AND SYS32768
- 3. D C000 C032
- 4. THE F4'S ABOVE ARE AN ENCODED 'NOP' (EA EOR'D WITH FF AND SUB 21) AND ARE PLACED AT C022, C023, C029, C02A.

JUST IMAGINE (TM)

1. MAKE A COPY OF THE ORIGINAL.

- 2. LOAD & EXECUTE TRACK & SECTOR EDITOR.
- 3. MAKE THE FOLLOWING CHANGES TO THE COPY WITH TRACK & SECTOR EDITOR:

| TRACK | SECTOR | BYTE | OLD DATA | NEW DATA |
|-------|--------|------|----------|----------|
|       |        |      |          |          |
| 29    | 08     | 24   | ΟE       | F4       |
| 29    | 08     | 25   | C0       | F4       |
| 29    | 08     | 31   | ΟE       | F4       |
| 29    | 08     | 32   | D4       | F4       |

4. YOU'RE DONE!!

PROTECTION

\_\_\_\_\_

FILE CONTAIN PROTECTION: STARTING ADDRESS OF FILE \$C000

DESCRIPTION OF PROTECTION: THIS SUBROUTINE IS LOADED, EOR #\$FF,\$BC #\$21 AT LOCATION \$C000 FROM FILE 'IMG'. THE PROTECTION ROUTINE CAN BE SEEN IF YOU HIT THE RESET WHILE THE PROGRAM IS READING THE ERROR. (ABOUT 5 SECONDS AFTER LOAD).

- 1. AFTER HITTING RESET AT PROPER TIME (WHILE READING ERROR).
- 2. LOAD"LOMON", 8, 1 AND SYS32768
- 3. D C000 C032
- 4. THE F4'S ABOVE ARE AN ENCODED 'NOP' (EA EOR'D WITH FF AND SUB 21) AND ARE PLACED AT C022, C023, C029, C02A.

KINDER KONCEPTS (TM)

SINCE THERE IS MANY EXPANSIONS WE DECIDED TO SHORTEN IT DOWN AND EXPLAIN THIS BRIEFLY :

- 1. MAKE A COPY OF THE ORIGINAL.
- 2. LOAD & EXECUTE TRACK & SECTOR EDITOR.
- 3. MAKE THE FOLLOWING CHANGES TO THE COPY WITH TRACK & SECTOR EDITOR:

\_\_\_\_\_

- 4. NEXT LOAD IN THE DIRECTORY THIE IS 2 BYTES THAT ALLOW YOU TO FOLLOW THE FILE CHAIN AND 1 BYTE FOR FILE TYPE 'SEQ' IS 83 WHERE 'PRG' IS 82 NOW EACH 'SEQ' CONTAINS THE PROTECTION YOU FOLLOW THE FILE FOR 2 BLOCK ON THE SECOND JUMP BYTE \$45 SHOULD CONTAIN \$BB NOW PUT \$DE BYTE AT \$45 WHEN DONE GO BACK AND DO THIS WITH ALL THE 'SEQ' MAKE SURE THAT BYTE \$46 HAS \$DE TOO IF NOT THEN SOMETHING IS WRONG.
- 5. YOU'RE DONE!!

LOGO (TM)

- 1. MAKE A COPY OF THE ORIGINAL.
- 2. LOAD & EXECUTE TRACK & SECTOR EDITOR.
- 3. MAKE THE FOLLOWING CHANGES TO THE COPY WITH TRACK & SECTOR EDITOR:

| TRACK | SECTOR | BYTE | OLD DATA | NEW DATA |
|-------|--------|------|----------|----------|
|       |        |      |          |          |
| 17    | 11     | 95   | 00       | FA       |
| 17    | 11     | AD   | E7       | F2       |

4. YOU'RE DONE!!

# PROTECTION

FILE CONTAIN PROTECTION: LOGO.BIN STARTING ADDRESS OF FILE: \$0801

DESCRIPTION OF PROTECTION:

THIS SUBROUTINE IS LOADED FROM FILE: LOGO. THE PROTECTION CAN BE SEEN BY DISASSEMBLING \$097F-09AB. THE BREAK AT \$0900 WAS CHANGED TO A NOP AND THE BRANCH ADDRESS AT \$09A7 WAS CHANGED TO BREAK THE LOOP.

MANAGER (TM)

- 1. MAKE A CLONE COPY FROM ORIGINAL.
- 2. LOAD"UNWRITE PROTECT", 8 AN RUN (FILE ON ARCHIVER DISK THEN RUN IT ON CLONE COPY).
- 3. LOAD & EXECUTE TRACK SECTOR EDITOR.
- 4. MAKE THE FOLLOWING CHANGES WITH THE TRACK & SECTOR EDITOR:

| TRACK | SECTOR | BYTE     | OLD DATA | NEW DATA |
|-------|--------|----------|----------|----------|
| 17    | 00     | 93<br>93 | 00       | <br>1A   |

MICRO COOKBOOK (TM)

1. MAKE A CLONE COPY FROM ORIGINAL.

- 2. LOAD & EXECUTE TRACK SECTOR EDITOR.
- 3. MAKE THE FOLLOWING CHANGES WITH THE TRACK & SECTOR EDITOR:

\_\_\_\_\_

| TRACK  | SECTOR | BYTE   | OLD DATA | NEW DATA |  |
|--------|--------|--------|----------|----------|--|
| <br>17 | 01     | <br>F8 | 00       | <br>F4   |  |
| 17     | 01     | F9     | 00       | F4       |  |

4. DONE!

PROTECTION

\_\_\_\_\_

FILE CONTAINING PROTECTION: COOKBOOK STARTING ADDRESS OF FILE. \$C000

DESCRIPTION OF PROTECTION:

THIS 'SEQ' FILE IS LOADED. EOR #\$FF,SBC #\$21 AT LOCATION \$COOO FROM FILE: COOKBOOK. THE PROTECTION ROUTINE CAN BE SEEN IF YOU HIT THE RESET WHILE THE PROGRAM IS READING THE ERROR. (ABOUT 5 SECONDS AFTER LOAD)

- 1. AFTER HITING RESET AT PROPER TIME (WHILE READING ERROR)
- 2. LOAD"LOMON", 8,1 AND SYS32768
- 3. D COCE COF8
- 4. THE F4'S ABOVE ARE AN ENCODED NOP (EA EOR'D WITH FF AND SUB 21) AND ARE PLACED AT COF6, COF7.

SKYTRAVEL (TM)

- 1. MAKE A CLONE COPY FROM ORIGINAL.
- 2. LOAD & EXECUTE TRACK SECTOR EDITOR.
- 3. MAKE THE FOLLOWING CHANGES WITH THE TRACK & SECTOR EDITOR:

| TRACK | SECTOR | BYTE | OLD DATA | NEW DATA |
|-------|--------|------|----------|----------|
| 35    | 05     | 24   | <br>0E   | <br>F4   |
| 35    | 05     | 25   | CD       | F4       |
| 35    | 05     | 31   | ΟE       | F4       |
| 35    | 05     | 32   | D4       | F4       |

TYPING PROFESSOR (TM)

1. MAKE A CLONE COPY FROM ORIGINAL.

2. LOAD & EXECUTE TRACK SECTOR EDITOR.

3. MAKE THE FOLLOWING CHANGES WITH THE TRACK & SECTOR EDITOR:

\_\_\_\_\_

| TRACK | SECTOR | BYTE | OLD DATA | NEW DATA |
|-------|--------|------|----------|----------|
| 17    | 01     | 24   | OE       | <br>F4   |
| 17    | 01     | 25   | CD       | F4       |
| 17    | 01     | 31   | OE       | F4       |
| 17    | 01     | 32   | D4       | F4       |

4. DONE!

PROTECTION

-----

FILE CONTAINING PROTECTION: TT STARTING ADDRESS OF FILE: \$C000

DESCRIPTION OF PROTECTION:

THIS SUBROUTINE IS LOADED. EOR #\$FF, SBC #\$21 AT LOCATION \$C000 FROM FILE: TT. THE PROTECTION ROUTINE CAN BE SEEN' IF YOU HIT THE RESET WHILE THE PROGRAM IS READING THE ERROR. (ABOUT 5 SECONDS AFTER LOAD).

- 1. AFTER HITING RESET AT PROPER TIME (WHILE READING ERROR).
- 2. LOAD"LOMON", 8.1 AND SYS32768
- 3. D C000 C032
- 4. THE F4'S ABOVE ARE AN ENCODED NOP (EA EOR'D WITH FF AND SUB 21) AND ARE PLACED AT C022, C023, C029, C02A.

COMPUTER WORKSHOP INC.

NEWVIEW V2005 (TM)

1. MAKE A CLONE COPY FROM ORIGINAL.

- 2. LOAD & EXECUTE TRACK SECTOR EDITOR.
- 3. MAKE THE FOLLOWING CHANGES WITH THE TRACK & SECTOR EDITOR:

| TRACK | SECTOR | BYTE   | OLD DATA | NEW DATA |
|-------|--------|--------|----------|----------|
| 18    | 00     | <br>FA | 00       | AB       |

### CYBERIA INC.

\_\_\_\_\_

RIVERCHASE (TM)

-----

- 1. LOAD"HIMON", 8,1 AND SYS49152
- 2. L"TGI",08
- 3. MAKE THE FOLLOWING CHANGES WITH THE 'M' COMMAND:

# ADDRESS REPLACE WITH

| 4CDA | D1 | DD | 4C            |
|------|----|----|---------------|
| 4CEC | D1 | ΕF | 4C            |
| 4D19 | D1 | 22 | 4D            |
| 4D70 | D1 | 73 | 4D            |
| 4DC1 | D1 | C4 | 40            |
| 4E1A | D1 | 1D | $4\mathrm{E}$ |
|      |    |    |               |

4. S"@0:TGI",08,0801,4E1F
5. YOU'RE DONE (LOAD & RUN LIKE ANY BASIC PROGRAM)

PROTECTION

\_\_\_\_\_

THIS PROGRAM WAS COMPILED WITH PETSFEED (TM). SIX (6) GOTO (D1) WHERE USED TO BYPASS THE PROTECTION.

DATAMOST INC.

COHAN'S TOWER (TM)

LOAD ORIGINAL PROGRAM
 RESET THE COMPUTER WITH A RESET BUTTON
 LOAD"HIMON",8,1 AND SYS49152
 S"CT.OBJ",08,0800,7FFF (SUPERBOOTER FORMAT)
 USE SUPERBOOTER TO LOAD "CT.OBJ" AND SYS2316
 YOU'RE DONE!!

MR. ROBOT (TM)

THIS PROGRAM REQUIRES AN EXPANDER BOARD
 LOAD ORIGINAL PROGRAM
 ACTIVATE EXROM, PRESS RESET, DE-ACTIVATE EXROM
 LOAD"HIMON",8,1 AND 'SYS49152'
 M 0001 CHANGE 37 TO 36 (FLIP-OUT BASIC)
 S"MR.OBJ",08,1000,C000 (SAVE PROGRAM IN SUPERBOOTER FORMAT)
 USE SUPERBOOTER TO BUILD A BOOT TO FLIP-OUT BASIC AND SYS32796
 YOU'RE DONE!!

DISK

### DATASOFT

\_\_\_\_\_

POOYAN (TM) \_\_\_\_\_ 1. FORMAT A DISK : (DESTINATION DISK) 2. LOAD"HIMON", 8, 1 AND 'SYS49152' 3. F 0800 BFFF 00 (CLEAR MEMORY) 4. L"123",08 (LOAD '123' FROM ORIGINAL DISK) 5. USE THE " M' COMMAND TO MAKE THE -FOLLOWING CHANGES: ADDRESS REPLACE WITH \_\_\_\_\_ 4962 D0 05 6. S"PY.OBJ",08.30FC,7FFF (SAVE PROGRAM TO FORMATTED DISK IN SUPERBOOTER FORMAT) 7. USE SUPERBOOTER TO BUILD A BOOT TO SYS 16976 8. YOU'RE DONE!! DELL PUBLISHING INC. DELL CROSSWORDS (TM) \_\_\_\_\_ 1. MAKE A CLONE COPY FROM ORIGINAL. 2. LOAD & EXECUTE TRACK SECTOR EDITOR. 3. MAKE THE FOLLOWING CHANGES WITH THE TRACK & SECTOR EDITOR: TRACK SECTOR BYTE OLD DATA NEW DATA \_\_\_\_\_ 1505BD171505061B 00 15 00 4. DONE! NEWYORK TIME CROSSWORD VOL. 1 (TM) \_\_\_\_\_ 1. MAKE A CLONE COPY FROM ORIGINAL. 2. LOAD & EXECUTE TRACK SECTOR EDITOR. 3. MAKE THE FOLLOWING CHANGES WITH THE TRACK & SECTOR EDITOR: TRACK SECTOR BYTE OLD DATA NEW DATA \_\_\_\_\_ 11852E11CC2E 80 2В 08 2в 4. DONE!

### DESIGNWARE INC.

\_\_\_\_\_

CREATURE CREATURE (TM)

------

1. MAKE A CLONE COPY FROM ORIGINAL.

2. LOAD & EXECUTE TRACK SECTOR EDITOR.

3. MAKE THE FOLLOWING CHANGES WITH THE TRACK & SECTOR EDITOR:

| TRACK | SECTOR | BYTE | OLD DATA | NEW DATA |
|-------|--------|------|----------|----------|
|       |        |      |          |          |
| 18    | 03     | 19   | 80       | 08       |

4. DONE!

CRYPTOCUBE (TM)

-----

1. MAKE A CLONE COPY FROM ORIGINAL.

2. LOAD & EXECUTE TRACK SECTOR EDITOR.

3. MAKE THE FOLLOWING CHANGES WITH THE TRACK & SECTOR EDITOR:

| TRACK | SECTOR | BYTE | OLD DATA | NEW DATA |
|-------|--------|------|----------|----------|
| 10    |        | 10   |          |          |
| 10    | 0.5    | 19   | 80       | 08       |

4. DONE!

EUORPEAN NATIONS & LOCATIONS (TM)

1. MAKE A CLONE COPY FROM ORIGINAL.

2. LOAD & EXECUTE TRACK SECTOR EDITOR.

3. MAKE THE FOLLOWING CHANGES WITH THE TRACK & SECTOR EDITOR:

| TRACK | SECTOR | BYTE | OLD DATA | NEW DATA |
|-------|--------|------|----------|----------|
|       |        |      |          |          |
| 18    | 03     | 19   | 68       | 08       |

4. DONE!

GRAMMER EXAMINER (TM)

| ARCHIVER DIS. |
|---------------|
|               |

MISSION ALGEBRA (TM) \_\_\_\_\_

1. MAKE A CLONE COPY FROM ORIGINAL.

- 2. LOAD & EXECUTE TRACK SECTOR EDITOR.
- 3. MAKE THE FOLLOWING CHANGES WITH THE TRACK & SECTOR EDITOR:

| TRACK | SECTOR | BYTE | OLD DATA | NEW DATA |
|-------|--------|------|----------|----------|
|       |        |      |          |          |
| 18    | 03     | 19   | 70       | 08       |

4. DONE!

SPELLICOPTER (TM) \_\_\_\_\_

- 1. MAKE A CLONE COPY FROM ORIGINAL.
- 2. LOAD & EXECUTE TRACK SECTOR EDITOR.
- 3. MAKE THE FOLLOWING CHANGES WITH THE TRACK & SECTOR EDITOR:

| TRACK | SECTOR | BYTE | OLD DATA | NEW DATA |
|-------|--------|------|----------|----------|
|       |        |      |          |          |
| 18    | 03     | 19   | 7D       | 08       |

4. DONE!

SPELLICOPTER (TM) \_\_\_\_\_

NOTE: THIS IS ALTERNATE WAY!

- 1. FORMAT A BLANK DISK
- 2. LOAD AND RUN THE ORIGINAL PROGRAM
- 3. WHEN THE MENU SCREEN APPEARS. RESET THE COMPUTER
- 4. LOAD"HIMON", 8,1 AND SYS49152
- 5. M 0001 CHANGE 37 TO 36 (FLIP-OUT BASIC)
- 6. S"SC.OBJA",08,0800,BFFF (SAVE FIRST SECTION)
- 7. RESET THE COMPUTER AND RE-LOAD THE ORIGINAL DISK
- 8. WHEN THE MENU SCREEN APPEARS, RESET THE COMPUTER
- 9. LOAD"LOMON", 8,1 AND SYS32768
- 10. S"SC.OBJB",08,C000,CFFF (SAVE SECOND SECTION)
- 11. USE SUPERBOOTER TO BUILD A BOOT FOR TWO PROGRAMS, SC.OBJA & SC.OBJB, AND SYS 2267
- 12. YOU'RE DONE!!

\_\_\_\_\_

STATES AND TRAITS (TM) ------1. MAKE A COPY OF THE ORIGINAL 2. RUN DIRECTORY REPAIR (ON ARCHIVER DISK) 3. LOAD"LOMON", 8,1 AND SYS32768 4. F C000 CFFF 00 5. ASSEMBLE THE FOLLOWING CODE AT \$1000 1000 A0 OE LDY #\$0E 1002 B9 01 C0 LDA \$C001,Y 1005 59 00 C0 EOR \$C000,Y 1008 99 01 CO STA \$C001,Y INY 100B C8 

 1006 C0
 B7
 CPY #\$B7

 100E D0 F2
 BNE \$1002

 1010 A9 00
 LDA #\$00

 1012 8D 87 CO STA \$C087 1015 4C 10 CO JMP \$C010 G FCE2 (RESET COMPUTER) 6. FORMAT A WORK DISK IF YOU HAVEN'T ALREADY 7. INSERT ORIGINAL DISK AND SYS 4096 8. AFTER COMPUTER SAYS 'READY'. SYS32768 9. INSERT FORMATTED WORK DISK 10. S"BOOT2",08,C000,C150 11. LOAD"RELOCATE BLOCKS", 8 AND RUN (ON ARCHIVER DISK) 12. RELOCATE BLOCKS 17,00 & 17,10 OF WORK DISK TO BLOCKS 18,04 & 18,05 OF CLONE DISK. 13. YOU'RE DONE!! STATES AND TRAITS (TM) V2 \_\_\_\_\_ 1. MAKE A CLONE COPY FROM ORIGINAL. 2. LOAD & EXECUTE TRACK SECTOR EDITOR. 3. MAKE THE FOLLOWING CHANGES WITH THE TRACK & SECTOR EDITOR: NEW DATA TRACK SECTOR BYTE OLD DATA -----03 19 66 18 08 4. DONE! TRAP-A-ZOID (TM) \_\_\_\_\_ 1. MAKE A CLONE COPY FROM ORIGINAL. 2. LOAD & EXECUTE TRACK SECTOR EDITOR. 3. MAKE THE FOLLOWING CHANGES WITH THE TRACK & SECTOR EDITOR: TRACK SECTOR BYTE OLD DATA NEW DATA ------03 19 6B 18 08

### ELECTRONIC ARTS INC.

PROTECTION

\_\_\_\_\_

THESE PROGRAMS USE A COMBINATION OF ML AND COMPILED CODE IN THE 2ND EA FILE TO HIDE THEIR PROTECTION. THE FOLLOWING CHANGES MODIFY THE COMPILED CODE BY REMOVING CHECKS FOR THE LOADER (1ST EA FILE) AND WRITES TO RAM. THE CHECKSUMS ARE THEN CALCULATED, STORED IN THE PROGRAM AND THE PROTECTION ROUTINE IS COMPLETELY BYPASSED.

\_\_\_\_\_

ELECTRONIC ARTS (ECA) ARE DIVIDED INTO 'NEW' AND 'OLD' DEPENDING ON THE TYPE OF PROTECTION USED. 'OLD' ECA HAVE TRACK AND SECTOR CHANGES, AND 'NEW' ECA ARE "REPAIRED" USING THE 'M' COMMAND OF THE ML MONITOR.

### OLD ELECTRONIC ARTS

| AXIS ASSASSIN (TM)            | D-BUG (TM)                  |
|-------------------------------|-----------------------------|
| FINACIAL COOKBOOK (TM)        | HARD HAT MACK (TM)          |
| LAST GLADIATOR (TM)           | M.U.L.E (TM)                |
| MURDER ON THE ZINDERNEUF (TM) | MUSIC CONSTRUCTION SET (TM) |
| ONE ON ONE (TM)               | PINBALL CONSTRUCTION (TM)   |
| REALM OF IMPOSSIBILITY (TM)   | WORMS (TM)                  |

- 1. MAKE A CLONE COPY FROM ORIGINAL.
- 2. LOAD & EXECUTE TRACK & SECTOR EDITOR.
- 3. MAKE THE FOLLOWING CHANGES FROM TRACK & SECTOR EDITOR ON CLONE COPY:

| TRACK | SECTOR | BYTE | OLD DATA | NEW DATA |
|-------|--------|------|----------|----------|
| 17    | 11     | 96   | <br>1B   | <br>4E   |
| 17    | 11     | 97   | 1B       | 1A       |

4. DONE!

### NEW ELECTRONIC ARTS

USE THE FOLLOWING PROCEDURE TO MAKE THE SPECIFIED CHANGES TO THE 'NEW' ECA DISKS.

- 1. MAKE A COPY OF THE ORIGINAL (INGNORE ERROR ON TRACK 35)
- 2. LOAD"LOMON",8,1
- 3. INSERT COPY AND LOAD"EA"+CHR\$(34)+CHR\$(157),8,1
- 4. OPEN15,8,15,"S0:EA"+CHR\$(34)+CHR\$(157):CLOSE15
- 5. OPEN15,8,15,"V0":CLOSE15
- 6. SYS32768 (ENTER ML MONITOR)
- 7. MODIFY THE SPECIFIED ADDRESSES USING THE 'M' COMMAND. THE ADDRESSES WHICH MUST BE CHANGED ARE LISTED BY PROGRAM
- 8. S"EAAA",08,C000,CA1F (SAVE THE ALTERED CODE TO THE COPY)
- 9. OPEN'15,8,15, "R0:EA"+CHR\$(34)+CHR\$(157)+"=0:EAAA":CLOSE15 (RENAME ALTERED FILE)

10. RUN ALLOCATE ALL (ON ARCHIVER DISK)

11. YOU'RE DONE!!

ADVENTURE CONSTRUCTION SET (TM) ADDRESS REPLACE WITH CO18 EA EA EA EA EA EA EA EA CO20 EA EA EA EA EA EA EA EA CO28 EA EA EA EA EA EA CO42 05 CO4A 05 CO53 05

 C0AA
 60

 C242
 A9
 ED

 C4A1
 05
 2D
 E3

 C4B8
 05
 2C
 E3
 07
 ED
 EF

 C4D3
 CE
 C4E0
 F1
 C6C0
 14
 CA00
 73
 14

ARCHON II (TM)

| ADDRESS | REI    | PLAC | CE V    | VITH | ł       |    |    |    |
|---------|--------|------|---------|------|---------|----|----|----|
| C018    | <br>ЕА | EA   | <br>F.A | EA   | -<br>FA | ΕA | ΕA | ΕA |
| C020    | EA     | EA   | EA      | EA   | EA      | EA | EA | EA |
| C028    | ΕA     | ΕA   |         |      |         |    |    |    |
| C03B    | 05     |      |         |      |         |    |    |    |
| C043    | 05     |      |         |      |         |    |    |    |
| C04C    | 05     |      |         |      |         |    |    |    |
| C088    | 60     |      |         |      |         |    |    |    |
| C21A    | FO     | D2   |         |      |         |    |    |    |
| C444    | 05     | D8   | DC      |      |         |    |    |    |
| C45B    | 05     | D9   | DC      | 07   | ΒB      | DO |    |    |
| C476    | СΕ     |      |         |      |         |    |    |    |
| CA00    | 39     | 4C   |         |      |         |    |    |    |

DELTA PATROL (TM) (EA TYPE 3 ERROR ON TRACK 2) ------PIRATE SLAYER CODE BREAKER!

MAKE A CLONE COPY FROM ORIGINAL.
 LOAD & EXECUTE TRACK SECTOR EDITOR.
 MAKE THE FOLLOWING CHANGES WITH THE TRACK & SECTOR EDITOR:

| TRACK | SECTOR | BYTE   | OLD DATA | NEW DATA |
|-------|--------|--------|----------|----------|
| 01    | 14     | <br>1E | CD       | 28       |
| 01    | 14     | 1F     | 64       | 6D       |
| 01    | 14     | 20     | 43       | CO       |
| 18    | 17     | 61     | 06       | 35       |

\_\_\_\_\_

PROTECTION

FILE WITH PROTECTION: LOADER THIS IS PIRATE SLAYER CODE (DEPENDS ON WHAT TEXT WORDS HE USED AS TO WHERE THE PROTECTION STARTS. LOAD"LOADER",8,1 (HEXADECIMAL STARTS \$4000-\$547X DEPENDS ON TEXT TO HACKERS).

(NOW EXAMINE CODE WITH HIMON YOU SHOULD LOAD IT AND START IT WITH SYS49152)

At HEX \$4B04, \$4B05, \$4B06 (CD, 64, 43) 'CMP' COMPARE AT \$4364 (28, 6d, C0) THIS INSTALL ERROR CODE TO ASSEMULATE ERROR 21. NEXT YOU NEED TO LOOK AT \$5435. #\$06 TO #\$35 = 21 WHEN CODE IS READ.

NOW YOU CAN DEFEAT MOST PIRATE SLAYER CODE.

MAIL ORDER MONSTERS (TM)

| REI | PLAC                                                                              | CE V                                                                                                    | VITH                                                                                                    | ł                                                                                                    |                                                                                                    |                                                                                                    |                                                                                                    |
|-----|-----------------------------------------------------------------------------------|----------------------------------------------------------------------------------------------------|----------------------------------------------------------------------------------------------------|----------------------------------------------------------------------------------------------------|----------------------------------------------------------------------------------------------------|----------------------------------------------------------------------------------------------------|----------------------------------------------------------------------------------------------------|
| EA  | EA                                                                                | EA                                                                                                    | EA                                                                                                    | EA                                                                                                    | ΕA                                                                                                    | EA                                                                                                    | ΕA                                                                                                    |
| ΕA  | ΕA                                                                                | ΕA                                                                                                    | ΕA                                                                                                    | ΕA                                                                                                    | ΕA                                                                                                    | ΕA                                                                                                    | ΕA                                                                                                    |
| ΕA  | ΕA                                                                                | ΕA                                                                                                    | ΕA                                                                                                    | ΕA                                                                                                    |                                                                                                    |                                                                                                    |                                                                                                    |
| 05  |                                                                                   |                                                                                                    |                                                                                                    |                                                                                                    |                                                                                                    |                                                                                                    |                                                                                                    |
| 05  |                                                                                   |                                                                                                    |                                                                                                    |                                                                                                    |                                                                                                    |                                                                                                    |                                                                                                    |
| 05  |                                                                                   |                                                                                                    |                                                                                                    |                                                                                                    |                                                                                                    |                                                                                                    |                                                                                                    |
| 60  |                                                                                   |                                                                                                    |                                                                                                    |                                                                                                    |                                                                                                    |                                                                                                    |                                                                                                    |
| Α9  | ΕD                                                                                |                                                                                                    |                                                                                                    |                                                                                                    |                                                                                                    |                                                                                                    |                                                                                                    |
| 05  | 2D                                                                                | EЗ                                                                                                    |                                                                                                    |                                                                                                    |                                                                                                    |                                                                                                    |                                                                                                    |
| 05  | 2C                                                                                | EЗ                                                                                                    | 07                                                                                                    | ΕD                                                                                                    | $\mathrm{E}\mathrm{F}$                                                                                                    |                                                                                                    |                                                                                                    |
| СЕ  |                                                                                   |                                                                                                    |                                                                                                    |                                                                                                    |                                                                                                    |                                                                                                    |                                                                                                    |
| F1  |                                                                                   |                                                                                                    |                                                                                                    |                                                                                                    |                                                                                                    |                                                                                                    |                                                                                                    |
| 14  |                                                                                   |                                                                                                    |                                                                                                    |                                                                                                    |                                                                                                    |                                                                                                    |                                                                                                    |
| 96  | 14                                                                                |                                                                                                    |                                                                                                    |                                                                                                    |                                                                                                    |                                                                                                    |                                                                                                    |
|     | REI<br>EA<br>EA<br>05<br>05<br>05<br>05<br>05<br>05<br>05<br>CE<br>F1<br>14<br>96 | REPLAC<br>EA EA<br>EA EA<br>EA EA<br>05<br>05<br>05<br>05<br>60<br>A9 ED<br>05 2D<br>05 2C<br>CE<br>F1<br>14<br>96 14 | REPLACE V<br>EA EA EA<br>EA EA EA<br>EA EA EA<br>05<br>05<br>05<br>60<br>A9 ED<br>05 2D E3<br>05 2C E3<br>CE<br>F1<br>14<br>96 14 | REPLACE WITH<br>EA EA EA EA<br>EA EA EA EA<br>EA EA EA EA<br>05<br>05<br>05<br>05<br>60<br>A9 ED<br>05 2D E3<br>05 2C E3 07<br>CE<br>F1<br>14<br>96 14 | REPLACE WITH<br>EA EA EA EA EA<br>EA EA EA EA EA<br>EA EA EA EA EA<br>05<br>05<br>05<br>05<br>60<br>A9 ED<br>05 2D E3<br>05 2C E3 07 ED<br>CE<br>F1<br>14<br>96 14 | REPLACE WITH<br>EA EA EA EA EA EA<br>EA EA EA EA EA EA<br>EA EA EA EA EA<br>O5<br>05<br>05<br>60<br>A9 ED<br>05 2D E3<br>05 2C E3 07 ED EF<br>CE<br>F1<br>14<br>96 14 | REPLACE WITH<br>EA EA EA EA EA EA EA<br>EA EA EA EA EA EA EA<br>EA EA EA EA EA EA<br>C5<br>05<br>05<br>60<br>A9 ED<br>05 2D E3<br>05 2C E3 07 ED EF<br>CE<br>F1<br>14<br>96 14 |

RACING DESTRUCTION SET (TM)

|         |     |      |      |      |    |    | -  |    |
|---------|-----|------|------|------|----|----|----|----|
| ADDRESS | REI | PLAC | CE V | VITH | H  |    |    |    |
| C018    | EA  | EA   | EA   | EA   | EA | ΕA | ΕA | ΕA |
| C020    | ΕA  | ΕA   | ΕA   | ΕA   | ΕA | ΕA | ΕA | ΕA |
| C028    | ΕA  | ΕA   | ΕA   | ΕA   | ΕA |    |    |    |
| C042    | 05  |      |      |      |    |    |    |    |
| C04A    | 05  |      |      |      |    |    |    |    |
| C053    | 05  |      |      |      |    |    |    |    |
| COAA    | 60  |      |      |      |    |    |    |    |
| C242    | 52  | ΕD   |      |      |    |    |    |    |
| C47F    | 04  |      |      |      |    |    |    |    |
| C480    | 6A  | 07   | 2D   | C9   |    |    |    |    |
| C4A1    | 05  | 2D   | EЗ   |      |    |    |    |    |
| C4B8    | 05  | 2C   | EЗ   | 07   | ΕD | ΕF |    |    |
| C4D3    | CE  |      |      |      |    |    |    |    |
| C4E0    | F1  |      |      |      |    |    |    |    |
| C6C0    | 14  |      |      |      |    |    |    |    |
| CA00    | D9  | 14   |      |      |    |    |    |    |

REALM OF IMPOSSIBILITY (TM) ------ADDRESS REPLACE WITH \_\_\_\_\_ 

 C018
 EA
 EA
 EA
 EA
 EA
 EA
 EA
 EA
 EA
 EA
 EA
 EA
 EA
 EA
 EA
 EA
 EA
 EA
 EA
 EA
 EA
 EA
 EA
 EA
 EA
 EA
 EA
 EA
 EA
 EA
 EA
 EA
 EA
 EA
 EA
 EA
 EA
 EA
 EA
 EA
 EA
 EA
 EA
 EA
 EA
 EA
 EA
 EA
 EA
 EA
 EA
 EA
 EA
 EA
 EA
 EA
 EA
 EA
 EA
 EA
 EA
 EA
 EA
 EA
 EA
 EA
 EA
 EA
 EA
 EA
 EA
 EA
 EA
 EA
 EA
 EA
 EA
 EA
 EA
 EA
 EA
 EA
 EA
 EA
 EA
 EA
 EA
 EA
 EA
 EA
 EA
 EA
 EA
 EA
 EA
 EA
 EA
 EA
 EA
 EA
 EA
 EA
 EA
 EA
 EA
 EA
 EA
 EA
 EA
 EA
 EA
 < CO3A 05 C043 05 C09A 60 74 ED 04 C205 C47F 04ΕE C492 C49F F1 C60A 05 36 EE 07 4B E2 Α7 C67F E0 A7 CAOO SEVEN CITIES OF GOLD (TM) \_\_\_\_\_ ADDRESS REPLACE WITH ----- 

 C018
 EA
 EA
 EA
 EA
 EA
 EA
 EA
 EA
 EA
 EA
 EA
 EA
 EA
 EA
 EA
 EA
 EA
 EA
 EA
 EA
 EA
 EA
 EA
 EA
 EA
 EA
 EA
 EA
 EA
 EA
 EA
 EA
 EA
 EA
 EA
 EA
 EA
 EA
 EA
 EA
 EA
 EA
 EA
 EA
 EA
 EA
 EA
 EA
 EA
 EA
 EA
 EA
 EA
 EA
 EA
 EA
 EA
 EA
 EA
 EA
 EA
 EA
 EA
 EA
 EA
 EA
 EA
 EA
 EA
 EA
 EA
 EA
 EA
 EA
 EA
 EA
 EA
 EA
 EA
 EA
 EA
 EA
 EA
 EA
 EA
 EA
 EA
 EA
 EA
 EA
 EA
 EA
 EA
 EA
 EA
 EA
 EA
 EA
 EA
 EA
 EA
 EA
 EA
 EA
 EA
 EA
 EA
 EA
 EA
 EA
 EA
 < 05 C041 C070 60 45 OA C20F 05 41 04 05 40 04 07 7B 08 C41B C432 C44D CE

CA00 7E EF

DISK -----

SKYFOX (TM) \_\_\_\_\_

| ADDRESS  | REI | PLA  | CE V | VITH | ł   |                        |     |    |
|----------|-----|------|------|------|-----|------------------------|-----|----|
| C018     | EA  | EA   | EA   | EA   | EA  | ΕA                     | EA  | EA |
| C020     | ΕA  | ΕA   | ΕA   | ΕA   | ΕA  | ΕA                     | ΕA  | ΕA |
| C028     | ΕA  | ΕA   | ΕA   | ΕA   | ΕA  |                        |     |    |
| C042     | 05  |      |      |      |     |                        |     |    |
| C04A     | 05  |      |      |      |     |                        |     |    |
| C053     | 05  |      |      |      |     |                        |     |    |
| COAA     | 60  |      |      |      |     |                        |     |    |
| C242     | Α9  | ΕD   |      |      |     |                        |     |    |
| C26A     | 2F  | EЗ   |      |      |     |                        |     |    |
| C2EE     | 4C  |      |      |      |     |                        |     |    |
| C4A1     | 05  | 2D   | EЗ   |      |     |                        |     |    |
| C4B8     | 05  | 2C   | EЗ   | 07   | ΕD  | $\mathrm{E}\mathrm{F}$ |     |    |
| C4D3     | СΕ  |      |      |      |     |                        |     |    |
| C4E0     | F1  |      |      |      |     |                        |     |    |
| C6C0     | 14  |      |      |      |     |                        |     |    |
| CA00     | 0 D | 14   | Α9   | ΕA   | 8 D | 88                     | 5C  | Α9 |
| CA08     | Α9  | 8 D  | 89   | 5C   | Α9  | 06                     | 8 D | 8A |
| CA10     | 5C  | Α9   | 01   | 8 D  | 00  | Ε0                     | Α9  | 00 |
| CA18     | A2  | 00   | A0   | 00   | 4C  | 00                     | 5A  |    |
|          |     |      |      |      |     |                        |     |    |
| STANDING | STO | DNES | 5 (1 | CM)  |     |                        |     |    |
|          |     |      |      |      |     |                        |     |    |
|          |     |      |      |      |     |                        |     |    |
| ADDRESS  | REI | PLA( | CE V | VITF | Ŧ   |                        |     |    |

\_\_\_\_\_ 

 C018
 EA
 EA
 EA
 EA
 EA
 EA
 EA
 EA
 EA
 EA
 EA
 EA
 EA
 EA
 EA
 EA
 EA
 EA
 EA
 EA
 EA
 EA
 EA
 EA
 EA
 EA
 EA
 EA
 EA
 EA
 EA
 EA
 EA
 EA
 EA
 EA
 EA
 EA
 EA
 EA
 EA
 EA
 EA
 EA
 EA
 EA
 EA
 EA
 EA
 EA
 EA
 EA
 EA
 EA
 EA
 EA
 EA
 EA
 EA
 EA
 EA
 EA
 EA
 EA
 EA
 EA
 EA
 EA
 EA
 EA
 EA
 EA
 EA
 EA
 EA
 EA
 EA
 EA
 EA
 EA
 EA
 EA
 EA
 EA
 EA
 EA
 EA
 EA
 EA
 EA
 EA
 EA
 EA
 EA
 EA
 EA
 EA
 EA
 EA
 EA
 EA
 EA
 EA
 EA
 EA
 EA
 EA
 EA
 EA
 EA
 EA
 < C043 05 05 60 C04C C088 

 C088
 60

 C21A
 F8
 D2

 C43C
 05
 D8
 DC

 C453
 05
 D9
 DC
 07
 83
 D0

 C46E
 CE
 CE
 CE
 CE
 CE
 CE
 CE
 CE
 CE
 CE
 CE
 CE
 CE
 CE
 CE
 CE
 CE
 CE
 CE
 CE
 CE
 CE
 CE
 CE
 CE
 CE
 CE
 CE
 CE
 CE
 CE
 CE
 CE
 CE
 CE
 CE
 CE
 CE
 CE
 CE
 CE
 CE
 CE
 CE
 CE
 CE
 CE
 CE
 CE
 CE
 CE
 CE
 CE
 CE
 CE
 CE
 CE
 CE
 CE
 CE
 CE
 CE
 CE
 CE
 CE
 CE
 CE
 CE
 CE
 CE
 CE
 CE
 CE
 CE
 CE
 CE
 CE
 CE
 CE
 CE
 CE
 CE
 CE
 CE
 CE
 CE
 CE
 CE
 CE
 CE
 CE< C47B EE C65B CB CA00 10 68

-----

DISK

WORD FLYER (TM)

ADDRESS REPLACE WITH

| C018 | EA | ΕA | ΕA | ΕA | ΕA | ΕA | ΕA | ΕA |
|------|----|----|----|----|----|----|----|----|
| C020 | ΕA | ΕA | ΕA | ΕA | ΕA | ΕA | ΕA | ΕA |
| C028 | ΕA | ΕA | ΕA | ΕA | ΕA |    |    |    |
| C038 | 05 |    |    |    |    |    |    |    |
| C041 | 05 |    |    |    |    |    |    |    |
| C07D | 60 |    |    |    |    |    |    |    |
| C20F | 45 | 0A |    |    |    |    |    |    |
| C41B | 03 | 41 | 04 |    |    |    |    |    |
| C432 | 05 | 40 | 04 | 07 | 7В | 08 |    |    |
| C44D | CE |    |    |    |    |    |    |    |
| CAOO | D2 | ΕF |    |    |    |    |    |    |

EPYX INC.

9 TO 5 TYPING (TM)

------

- 1. MAKE A COPY OF THE ORIGINAL.
- 2. LOAD"LLMON",8,1 & SYS8192
- 3. TO DECODE THE PROTECTION ROUTINE & INSERT A 'BRK' INTO ROUTINE, ASSEMBLE THE FOLLOWING CODE:

0900 LDY #\$0E 0902 LDA \$8801,Y :DECODE ROUTINE 0905 EOR \$8800,Y 0908 STA \$8801,Y 0908 INY 090C CPY #\$B8 090E BNE \$0902 0910 LDA #\$00 :INSERT 'BRK' COMMAND 0912 STA \$8888 0915 JMP \$8810 :RUN PROTECTION ROUTINE

4. G FCE2 (RESET COMPUTER)

- 5. INSERT CLONE DISK.
- 6. OPEN15,8,15,"S0:9 TO 5":CLOSE15 :ERASE PROTECTION PROGRAM FROM COPY.
- 7. INSERT ORIGINAL DISK.
- 8. LOAD"9 TO 5",8,1 :PROGRAM CONTAINS THE PROTECTION
- 9. SYS2304 :EXECUTE PROGRAM AT \$0900
- 10. PROGRAM SHOULD RETURN TO READY AFTER DECODING AND READING DATA FROM DRIVE.
- 11. INSERT CLONE DISK.
- 12. SYS8192 :RE-ENTER MONITOR
- 13. M 0001 37 TO 36 :SWITCH BASIC ROM OUT.
- 14. S"9 TO 5",08,5200,CAE0 :SAVE BROKEN PROGRAM TO DISK.
- 15. DONE!!

BALL BLAZER (TM) \_\_\_\_\_ 1. MAKE A COPY OF THE ORIGINAL. 2. LOAD"DIRECTORY REPAIR", 8 AND RUN (ON ARCHIVE DISK) 3. LOAD & EXECUTE TRACK & SECTOR EDITOR. 4. MAKE THE FOLLOWING CHANGES WITH THE TRACK & SECTOR EDITOR: TRACK SECTOR BYTE OLD DATA NEW DATA \_\_\_\_\_ 19 18 ED E2 D5 5. DONE!! BREAK DANCE (TM) \_\_\_\_\_ 1. MAKE A COPY OF THE ORIGINAL. 2. LOAD"HIMON",8,1 & SYS49152 3. TO DECODE THE PROTECTION ROUTINE & INSERT A 'BRK' INTO ROUTINE, ASSEMBLE THE FOLLOWING CODE: 0900 LDY #\$0E 0902 LDA \$26BA,Y :DECODE ROUTINE 0905 EOR \$26B9,Y 0908 STA \$26BA,Y 090B INY 090C CPY #\$BD 090E BNE \$0902 0910 LDA #\$00 :INSERT 'BRK' COMMAND 0912 STA \$2746 0915 JMP \$26C9 :RUN PROTECTION ROUTINE 4. G FCE2 (RESET COMPUTER) 5. INSERT CLONE DISK. 6. OPEN15,8,15,"S0:INTRO":CLOSE15 :ERASE PROTECTION PROGRAM FROM COPY.

\_\_\_\_\_

- 7. INSERT ORIGINAL DISK.
- 8. LOAD"INTRO", 8, 1 : PROGRAM CONTAINS THE PROTECTION
- 9. SYS2304 :EXECUTE PROGRAM AT \$0900
- 10. PROGRAM SHOULD RETURN TO READY AFTER DECODING AND READING DATA FROM DRIVE.
- 11. INSERT CLONE DISK.
- 12. SYS49152 :RE-ENTER MONITOR
- 13. M 0001 37 TO 36 :SWITCH BASIC ROM OUT.
- 14. S"INTRO",08,2000,2A00 :SAVE BROKEN PROGRAM TO DISK.
- 15. DONE!!

-----

DRAGON RAIDERS OF PERN (TM)

1. MAKE A COPY OF THE ORIGINAL.

2. LOAD & EXECUTE TRACK & SECTOR EDITOR.

3. MAKE THE FOLLOWING CHANGES WITH THE TRACK & SECTOR EDITOR:

| TRACK | SECTOR | BYTE | OLD DATA | NEW DATA |
|-------|--------|------|----------|----------|
| 01    | 02     | F8   | D0       | EA       |
| 01    | 02     | F9   | BA       | EA       |
| 01    | 03     | 02   | FO       | EA       |
| 01    | 03     | 03   | В2       | EA       |

4. DONE!!

PROTECTION

-----

TO STUDY PROTECTION:

1. MAKE a COPY OF THE ORIGINAL. 2. INSERT CLONE COPY IN DRIVE. 3. LOAD"HIMON", 8, 1 SYS49152 (ADDR: \$C000-\$CFFF) 4. L"MAIN",08 (ADDR: \$8000-\$BC00) 5. M 0001 37 TO 36 (SWITCH BASIC ROM OUT) 6. D BB00 BC00 (DISASSEMBLE TO PRINTER TO STUDY CODE) CODE AT \$BB05-BB0C STORES A \$BB AT LOCATION \$FC. CODE AT \$BB0E-BB2C CHANGES ALL JSR \$65XX TO JSR \$BBXX (ALSO STA & LDA). CODE AT \$BB4C-BB7B OPEN CHANNEL & FILTER CODE AT \$BB7B READ TRACK 1, SECTOR 1, AND READ ERROR CHANNEL. CODE AT \$BB7E EXPECT NO ERROR (NOP TWO BYTES). CODE AT \$BB80-BB93 READ TRACK 1, SECTOR 2, AND READ ERROR CHANNEL CODE AT \$BB86 EXPECT ERROR (NOP TWO BYTES). 7. NOP THE FOLLOWING BYTES: BB7E = EA\$BB7F = EA

8. S"@0:MAIN",08,8000,BC00

9. DONE!

\$BB86 = EA \$BB87 = EA

\_\_\_\_\_

FAX (TM) V1

1. MAKE A COPY OF THE ORIGINAL.

2. LOAD & EXECUTE TRACK & SECTOR EDITOR.

3. MAKE THE FOLLOWING CHANGES WITH THE TRACK & SECTOR EDITOR:

\_\_\_\_\_

| TRACK | SECTOR | BYTE | OLD DATA | NEW DATA |  |
|-------|--------|------|----------|----------|--|
| 11    | 19     | A2   | D0       | EA       |  |
| 11    | 19     | A3   | BA       | EA       |  |
| 11    | 19     | AA   | FO       | EA       |  |
| 11    | 19     | AB   | В2       | EA       |  |
|       |        |      |          |          |  |

4. DONE!!

FAX (TM) V2

1. MAKE A COPY OF THE ORIGINAL.

2. LOAD & EXECUTE TRACK & SECTOR EDITOR.

3. MAKE THE FOLLOWING CHANGES WITH THE TRACK & SECTOR EDITOR:

| TRACK | SECTOR | BYTE   | OLD DATA | NEW DATA |
|-------|--------|--------|----------|----------|
| 01    | 02     | <br>A1 | D0       | EA       |
| 01    | 02     | A2     | BA       | EA       |
| 01    | 02     | A9     | FO       | EA       |
| 01    | 02     | AA     | В2       | EA       |

4. DONE!!

PROTECTION

```
TO STUDY PROTECTION:
 1. MAKE a COPY OF THE ORIGINAL.
 2. INSERT CLONE COPY IN DRIVE.
 3. LOAD"HIMON", 8, 1 SYS49152 (ADDR: $C000-$CFFF)
 4. L"CODE",08
                      (ADDR: $0801-$9801)
 5. D 9700 9800 (DISASSEMBLE TO PRINTER TO STUDY CODE)
CODE AT $9705-970C STORES A $BB AT LOCATION $FC.
CODE AT $970E-972C CHANGES ALL JSR $65XX TO JSR $97XX (ALSO STA &
LDA).
CODE AT $974C-977B OPEN CHANNEL & FILTER
CODE AT $977BREAD TRACK 1, SECTOR 1, AND READ ERROR CHANNEL.CODE AT $977EEXPECT NO ERROR (NOP TWO BYTES).
CODE AT $977B
CODE AT $9780-BB93 READ TRACK 1, SECTOR 2, AND READ ERROR CHANNEL
CODE AT $9786 EXPECT ERROR (NOP TWO BYTES).
 7. NOP THE FOLLOWING BYTES:
    $977E = EA
    $977F = EA
    $9786 = EA
    $9787 = EA
 8. S"@0:CODE",08,0801,9801
 9. DONE!
```

IMPOSSIBLE MISSION (TM) -------

1. MAKE A COPY OF THE ORIGINAL. 2. LOAD"HIMON",8,1 & SYS49152 3. TO DECODE THE PROTECTION ROUTINE & INSERT A 'BRK' INTO ROUTINE, ASSEMBLE THE FOLLOWING CODE: 0900 LDA #\$36 0902 STA \$01 :SWITCH BASIC OUT 0904 LDY #\$0E 0906 LDA \$B001,Y :DECODE ROUTINE 0909 EOR \$B000,Y 090c STA \$B001,Y 090f INY 0910 CPY #\$B7 0912 BNE \$0906 0914 LDA #\$00 :INSERT 'BRK' COMMAND 0916 STA \$B087 0919 JMP \$B010 :RUN PROTECTION ROUTINE 4. G FCE2 (RESET COMPUTER) 5. INSERT CLONE DISK. 6. OPEN15,8,15,"S0:LOADER":CLOSE15 :ERASE PROTECTION PROGRAM FROM COPY. 7. INSERT ORIGINAL DISK. 8. LOAD"LOADER", 8, 1 : PROGRAM CONTAINS THE PROTECTION 9. SYS2304 :EXECUTE PROGRAM AT \$0900 10. PROGRAM SHOULD RETURN TO READY AFTER DECODING AND READING DATA FROM DRIVE. 11. INSERT CLONE DISK. 12. SYS49152 :RE-ENTER MONITOR 13. M 0001 37 TO 36 :SWITCH BASIC ROM OUT. 14. S"LOADER",08,B000,B1A2 :SAVE BROKEN PROGRAM TO DISK. 15. DONE!! JET COMBAT (TM) \_\_\_\_\_ 1. MAKE A COPY OF THE ORIGINAL USING AN MSD DUAL, FAST HACK'EM 35 SEC.. OR DISK MAKER FAST TRACK (YOU MUST USE A COPY PROGRAM THAT DOESN'T TRANSLATE THE GCR CODE ON THE DISK 2. LOAD & EXECUTE TRACK & SECTOR EDITOR. 3. MAKE THE FOLLOWING CHANGES WITH THE TRACK SECTOR EDITOR: TRACK SECTOR BYTE OLD DATA NEW DATA \_\_\_\_\_ 180540C5180544A218054686 0.0

\_\_\_\_\_

4. DONE!!

4C 04

LUNAR OUTPOST (TM)

1. MAKE A COPY OF THE ORIGINAL. 2. LOAD"DIRECTORY REPAIR", 8 AND RUN (ON ARCHIVE DISK) 3. LOAD & EXECUTE TRACK & SECTOR EDITOR. 4. MAKE THE FOLLOWING CHANGES WITH THE TRACK & SECTOR EDITOR: TRACK SECTOR BYTE OLD DATA NEW DATA \_\_\_\_\_ 0919E4000919E5BA0919ECF00919EDB2 EA ΕA ΕA ΕA 5. DONE!! MONTY PLAYS SCRABBLE (TM) \_\_\_\_\_ 1. MAKE A COPY OF THE ORIGINAL. 2. LOAD"HIMON", 8, 1 & SYS49152 3. TO DECODE THE PROTECTION ROUTINE & INSERT A 'BRK' INTO ROUTINE, ASSEMBLE THE FOLLOWING CODE: 7000 LDY #\$0E 7002 LDA \$0804,Y :DECODE ROUTINE 7005 EOR \$0803,Y 
 7008
 STA \$0804,Y

 700B
 INY

 700C
 CPY #\$BD
 700E BNE \$7002 7010 LDA #\$00 :INSERT 'BRK' COMMAND 7012 STA \$0890 7015 JMP \$0813 :RUN PROTECTION ROUTINE 4. G FCE2 (RESET COMPUTER) 5. INSERT CLONE DISK. 6. OPEN15,8,15,"S0:MON1":CLOSE15 :ERASE PROTECTION PROGRAM FROM COPY. 7. INSERT ORIGINAL DISK. 8. LOAD"MON1",8,1 : PROGRAM CONTAINS THE PROTECTION 9. SYS28672 :EXECUTE PROGRAM AT \$7000 10. PROGRAM SHOULD RETURN TO READY AFTER DECODING AND READING DATA FROM DRIVE. 11. INSERT CLONE DISK. 12. SYS49152 :RE-ENTER MONITOR 13. S"MON1",08,0801,30B0 :SAVE BROKEN PROGRAM TO DISK. 14. DONE!!

\_\_\_\_\_

PITSTOP II (TM) \_\_\_\_\_ 1. MAKE A COPY OF THE ORIGINAL. 2. LOAD"HIMON", 8,1 & SYS49152 3. TO DECODE THE PROTECTION ROUTINE & INSERT A 'BRK' INTO ROUTINE, ASSEMBLE THE FOLLOWING CODE: 0900 LDY #\$0E 0902 LDA \$9404,Y :DECODE ROUTINE 0905 EOR \$9403,Y 0908 STA \$9404,Y 090B INY 090C CPY #\$BD 090E BNE \$0902 0910 LDA #\$00 :INSERT 'BRK' COMMAND 0912 STA \$9490 0915 JMP \$9413 :RUN PROTECTION ROUTINE 4. G FCE2 (RESET COMPUTER) 5. INSERT CLONE DISK. 6. OPEN15,8,15,"S0:PITS":CLOSE15 :ERASE PROTECTION PROGRAM FROM COPY. 7. INSERT ORIGINAL DISK. 8. LOAD"PITS", 8, 1 : PROGRAM CONTAINS THE PROTECTION 9. SYS2304 :EXECUTE PROGRAM AT \$0900 10. PROGRAM SHOULD RETURN TO READY AFTER DECODING AND READING DATA FROM DRIVE. 11. INSERT CLONE DISK. 12. SYS49152 :RE-ENTER MONITOR 13. M 0001 37 TO 36 :SWITCH BASIC ROM OUT. 14. S"PITS",08,1000,C000 :SAVE BROKEN PROGRAM TO DISK. 15. DONE!! STARFIRE-ONE (TM) \_\_\_\_\_ 1. MAKE A COPY OF THE ORIGINAL. 2. LOAD & EXECUTE TRACK & SECTOR EDITOR. 3. MAKE THE FOLLOWING CHANGES WITH THE TRACK & SECTOR EDITOR: TRACK SECTOR BYTE OLD DATA NEW DATA \_\_\_\_\_ 17 09 ר ת 

\_\_\_\_\_

| 1 / | 09 | A/ | DU | ĽА |
|-----|----|----|----|----|
| 17  | 09 | A8 | BA | ΕA |
| 17  | 09 | AF | FO | ΕA |
| 17  | 09 | B0 | B2 | EA |
|     |    |    |    |    |

SUMMER GAMES (TM)

1. MAKE A COPY OF THE ORIGINAL.

2. LOAD & EXECUTE TRACK & SECTOR EDITOR.

3. MAKE THE FOLLOWING CHANGES WITH THE TRACK & SECTOR EDITOR:

\_\_\_\_\_

| TRACK | SECTOR | BYTE | OLD DATA | NEW DATA |
|-------|--------|------|----------|----------|
| 15    | 04     | C1   | 20       | 4C       |
| 15    | 04     | C2   | C6       | 9C       |
| 15    | 04     | C3   | FF       | 67       |

4. DONE!!

SUMMER GAMES II (TM)

-----

1. MAKE A COPY OF THE ORIGINAL USING AN MSD DUAL, FAST HACK'EM 35 SEC.. OR DISK MAKER FAST TRACK (YOU MUST USE A COPY PROGRAM THAT DOESN'T TRANSLATE THE GCR CODE ON THE DISK

- 2. LOAD & EXECUTE TRACK & SECTOR EDITOR.
- 3. MAKE THE FOLLOWING CHANGES WITH THE TRACK SECTOR EDITOR:

| TRACK | SECTOR | BYTE | OLD DATA | NEW DATA |
|-------|--------|------|----------|----------|
| 18    | 05     | 40   | C5       | 00       |
| 18    | 05     | 44   | A2       | 4C       |
| 18    | 05     | 46   | 86       | 04       |

DISK

WORLDS GREATEST BASEBALL (TM) 1. MAKE A COPY OF THE ORIGINAL. 2. LOAD"HIMON", 8,1 & SYS49152 3. TO DECODE THE PROTECTION ROUTINE & INSERT A 'BRK' INTO ROUTINE, ASSEMBLE THE FOLLOWING CODE: 0900 LDY #\$0E 0902 LDA \$6001,Y :DECODE ROUTINE 0905 EOR \$6000,Y 0908 STA \$6001,Y 090B INY 090C CPY #\$A5 090E BNE \$0902 0910 LDA #\$00 :INSERT 'BRK' COMMAND 0912 STA \$6085 0915 JMP \$6010 :RUN PROTECTION ROUTINE 4. G FCE2 (RESET COMPUTER) 5. INSERT CLONE DISK. 6. OPEN15,8,15,"S0:8":CLOSE15 :ERASE PROTECTION PROGRAM FROM COPY. 7. INSERT ORIGINAL DISK. 8. LOAD"8",8,1 : PROGRAM CONTAINS THE PROTECTION 9. SYS2304 :EXECUTE PROGRAM AT \$0900 10. PROGRAM SHOULD RETURN TO READY AFTER DECODING AND READING DATA FROM DRIVE. 11. INSERT CLONE DISK. 12. SYS49152 :RE-ENTER MONITOR 13. S"8",08,1000,C000 :SAVE BROKEN PROGRAM TO DISK. 14. REPEAT STEPS 4-14 FOR FILES: SIDE A FILE "9" SIDE B FILE "3"

\_\_\_\_\_

15. DONE!!

FIRST STAR INC.

SPY VS SPY (TM) \_\_\_\_\_

1. MAKE A COPY OF THE ORIGINAL. 2. LOAD"DIRECTORY REPAIR", 8 AND RUN (ON ARCHIVE DISK) 3. LOAD & EXECUTE TRACK & SECTOR EDITOR. 4. MAKE THE FOLLOWING CHANGES WITH THE TRACK & SECTOR EDITOR: SECTOR BYTE OLD DATA TRACK NEW DATA ------11FAD011FB090203D0020401 17 ΕA 17 ΕA

4. DONE!!

17

17

ΕA

ΕA

DISK

FISHER PRICE

\_\_\_\_\_

FIRST MEN IN THE MOON MATH (TM) JUNGLE BOOK READING (TM) PERFECT FIT (TM) PETER RABIT READING (TM) PROKOFIER'S PETER AND THE WOLF MUSIC (TM)

-----

1. MAKE A COPY OF THE ORIGINAL BOTH SIDES. PROTECTION IS ON SIDE 2.

2. LOAD & EXECUTE TRACK & SECTOR EDITOR.

4. MAKE THE FOLLOWING CHANGES WITH THE TRACK & SECTOR EDITOR: (ONLY ON BACKUP OF SIDE 2)

| TRACK  | SECTOR | BYTE | OLD DATA | NEW DATA |
|--------|--------|------|----------|----------|
| <br>17 | 17     | 00   | 33       | 30       |
| 17     | 17     | 02   | 32       | 30       |

5. DONE!

# PROTECTION

23 READ ERROR ON SIDE 2 TRACK 18 SECTOR 17. NOW WE CHANGED 33 to 30 THIS MEANS NO ERROR 0 WHERE 33 = 23 WHEN VALUE 32 IS SUBTRACTED.

SEA SPELLER (TM)

\_\_\_\_\_

- 1. FORMAT A BLANK DISK
- 2. LOAD"HIMON",8,1 SYS49152
- 3. USE THE 'M' COMMAND TO ENTER THE FOLLOWING CODE: L"SSP",08

# ADDRESS REPLACE WITH

8000 09 80 14 80

- 4. S"SS.OBJ",08,8000,9FFF (RESAVE TO BLANK DISK)
- 5. USE SUPERBOOTER TO BUILD A BOOT AND SYS64738
- 6. YOU'RE DONE!!

### GAMESTAR

BASEBALL (TM)

| 1. | FORMAT | Α | BLANK | DISK |
|----|--------|---|-------|------|
|----|--------|---|-------|------|

- 2. MAKE A COPY OF THE ORIGINAL.
- 3. LOAD & EXECUTE TRACK & SECTOR.
- 4. INSERT CLONE DISK

```
5. MAKE THE FOLLOWING CHANGES WITH THE TRACK & SECTOR EDITOR:
```

| TRACK | SECTOR | BYTE | OLD DATA | NEW DATA |
|-------|--------|------|----------|----------|
|       |        |      |          |          |
| 10    | 0.0    | 0.0  | 0.0      | 2 5      |

- 19 00 03 00 3B
- 6. LOAD"HIMON", 8, 1 AND SYS49152
- 7. L"PLAYBALL",8
- 8. INSERT FORMATED DISK
- 9. S"BB.OBJ",08,3B00,C000 (SUPERBOOTER FORMAT)
- 10. USE SUPERBOOTER TO BUILD A BOOT TO FLIP-OUT BASIC AND SYS32780
- 11. YOU'RE DONE!!

ON-COURT TENNIS (TM)

\_\_\_\_\_

1. FORMAT A BLANK DISK

- 2. COPY FILE CALLED 'FILE' TO THE BLANK DISK
- 3. INSERT THE ORIGINAL AND LOAD"\*",8,1
- 4. WHEN THE DRIVE CHECKS THE ERROR (RED LIGHT BEGINS TO BLINK) PRESS THE RESET BUTTON.
- 5. LOAD"HIMON", 8, 1 AND SYS49152
- 6. USE THE 'M' COMMAND TO M 08C6 CHANGE 32 TO 30
- 7. INSERT THE FORMATED DISK. S"OC.OBJ",08,0800,0A41
- 8. USE SUPERBOOTER TO BUILD A BOOT TO LOAD"OC.OBJ" AND SYS2312 9. YOU'RE DONE!!

HAYDEN INC.

SARGON II (TM) \_\_\_\_\_

1. MAKE A COPY OF THE ORIGINAL.

2. LOAD & EXECUTE TRACK & SECTOR EDITOR.

3. MAKE THE FOLLOWING CHANGES WITH THE TRACK & SECTOR EDITOR:

| TRACK | SECTOR | BYTE   | OLD DATA | NEW DATA |
|-------|--------|--------|----------|----------|
| 17    | 12     | <br>A8 | <br>F0   | <br>EA   |
| 17    | 12     | A9     | 2A       | EA       |

4. DONE!

# HES INC.

TURTLE GRAPHICS 2 (TM) \_\_\_\_\_

- 1. MAKE A COPY OF THE ORIGINAL
- 2. LOAD"TURTLE.BOOT",8
- REMOVE LINE 10 AND 20
- 3. SAVE"@0:TURTLE.BOOT",8
- 4. LOAD"HIMON", 8, 1 AND SYS49152
- 5. USE THE 'M' COMMAND TO ENTER THE FOLLOWING CODE: L"TB",08

| ADDRESS | OLD | NEW |
|---------|-----|-----|
|         |     |     |
| 7849    | EA  | 4C  |
| 784A    |     | A7  |
| 784B    |     | 78  |

6. S"@0:TB",08,4001,7900

7. YOU'RE DONE!

HOME & HOBBY

PLANTIN PAL (TM) \_\_\_\_\_

- 1. MAKE A CLONE OF THE ORIGINAL.
- 2. LOAD"HIMON",8,1
- 3. USE THE 'M' COMMAND TO ENTER THE FOLLOWING CODE: LOAD"PAL", 8 AND SYS49152

| ADDRESS | OLD | NEW |
|---------|-----|-----|
|         |     |     |
| 1350    | 2E  | 2B  |
| 1362    | 2в  | 2E  |

4. X TO EXIT AND SAVE"@0:PAL",8 5. YOU'RE DONE!

HUMAN EDGE

MIND PROBER (TM) \_\_\_\_\_

1. MAKE A COPY OF THE ORIGINAL. 2. LOAD & EXECUTE TRACK & SECTOR EDITOR. 3. MAKE THE FOLLOWING CHANGES WITH THE TRACK & SECTOR EDITOR:

| TRACK | SECTOR | BYTE   | OLD DATA | NEW DATA |
|-------|--------|--------|----------|----------|
| 17    | <br>18 | <br>EF | <br>2E   | 2B       |

4. DONE!

IMAGIC INC.

CRIME AND PUNISHMENT (TM) \_\_\_\_\_

1. MAKE A COPY OF THE ORIGINAL.

- 2. LOAD & EXECUTE TRACK & SECTOR EDITOR.
- 3. MAKE THE FOLLOWING CHANGES WITH THE TRACK & SECTOR EDITOR:

| TRACK | SECTOR | BYTE | OLD DATA | NEW DATA |
|-------|--------|------|----------|----------|
| 13    | 05     | 2C   | D0       | F0       |
| 13    | 05     | 3B   | D0       | FO       |
| 13    | 05     | 4C   | FO       | DO       |

4. YOU'RE DONE!!

TOURNAMENT TENNIS (TM) \_\_\_\_\_

1. MAKE A COPY OF THE ORIGINAL.

2. LOAD & EXECUTE TRACK & SECTOR EDITOR.

3. MAKE THE FOLLOWING CHANGES WITH THE TRACK & SECTOR EDITOR:

\_\_\_\_\_

| TRACK | SECTOR | BYTE | OLD DATA | NEW DATA |
|-------|--------|------|----------|----------|
| 17    | 04     | 0B   | 4C       | A5       |
| 17    | 04     | 0C   | 0 0      | 01       |
| 17    | 04     | 0 D  | C0       | 29       |

4. DONE!

ISA SOFTWARE

OMNICALC (TM) \_\_\_\_\_

1. MAKE A COPY OF THE ORIGINAL. 2. RESET THE COMPUTER, LOAD"HIMON", 8,1 AND SYS49152 3. F 0800 9FFF 00 4. L"CALC64",08 5. USE THE 'M' COMMAND TO ENTER THE FOLLOWING CHANGES:

ADDRESS REPLACE WITH \_\_\_\_\_ 1524 A9 20 EA

6. S"@0:CALC64",08,0A00,7E00 7. DONE!

KOALA TECHNOLOGIES

DANCING BEAR (TM) \_\_\_\_\_

1. MAKE COPY OF ORIGINAL. VALIDATE COPY. 2. LOAD"HIMON", 8, 1 AND SYS49152 3. L"DB4",08 4. USE THE 'M' COMMAND TO ENTER THE FOLLOWING CHANGES: ADDRESS REPLACE WITH \_\_\_\_\_ 5729A9 (OLD)572960 (NEW) 60 (NEW AND JUST BYPASSED ERROR CHECKING) 5. S"@0:DB4",08,0802,572A

KOALAPAINTER (TM)

 FORMAT A BLANK DISK
 LOAD AND RUN THE ORIGINAL DISK
 AFTER ITS RUNNING, RESET THE COMPUTER
 LOAD"LOMON", 8, 1 AND SYS32768
 S"KP.OBJA",08,C000,C800 (SUPERBOOTER FORMAT)
 L"KOALAPAINTER,08
 USE THE 'M' COMMAND AT ADDRESS 0A81. CHANGE 'AO' TO '60'
 S"KP.OBJB",08,0900,4600 (SUPERBOOTER FORMAT)
 USE SUPERBOOTER TO BUILD A BOOT TO LOAD"KP.OBJA" & "KP.OBJB" AND SYS2304
 YOU'RE DONE!

\_\_\_\_\_

\_\_\_\_\_

1. MAKE A COPY OF THE ORIGINAL.

2. LOAD & EXECUTE TRACK & SECTOR EDITOR.

3. MAKE THE FOLLOWING CHANGES WITH THE TRACK & SECTOR EDITOR:

| SECTOR | BYTE                           | OLD DATA                               | NEW DATA                                                 |
|--------|--------------------------------|----------------------------------------|----------------------------------------------------------|
| 08     | F9                             | 3E                                     | 19                                                       |
| 08     | FA                             | BF                                     | 1C                                                       |
| 08     | FB                             | B8                                     | 1F                                                       |
|        | SECTOR<br>08<br>08<br>08<br>08 | SECTOR BYTE<br>08 F9<br>08 FA<br>08 FB | SECTOR BYTE OLD DATA<br>08 F9 3E<br>08 FA BF<br>08 FB B8 |

4. DONE!

# PROTECTION

THIS PROGRAM WAS COMPILED USING BLITZ.. (TM). A GOTO WAS INSERT AT \$1BDO IN FILE 'PP' TO BYPASS THE PROTECTION.

### KONAMI

### KYAN SOFTWARE

\_\_\_\_\_

KYAN PASCAL (TM)

\_\_\_\_\_

1. MAKE A COPY OF THE ORIGINAL.

2. LOAD & EXECUTE TRACK & SECTOR EDITOR.

3. MAKE THE FOLLOWING CHANGES WITH THE TRACK & SECTOR EDITOR:

| TRACK | SECTOR | BYTE   | OLD DATA | NEW DATA |
|-------|--------|--------|----------|----------|
| 15    | 01     | <br>6F | 20       | EA       |
| 15    | 01     | 70     | AC       | EA       |
| 15    | 01     | 71     | 92       | EA       |

4. DONE!

PROTECTION

THE ABOVE NOP'S (EA). THE PROTECTION ROUTINE. CAUSING THE PROGRAM TO BYPASS ERROR CHECKS.

### LEARNING COMPANY

MOPTOWN MOTEL (TM)

1. MAKE A COPY OF THE ORIGINAL.

2. LOAD & EXECUTE TRACK & SECTOR EDITOR.

3. MAKE THE FOLLOWING CHANGES WITH THE TRACK & SECTOR EDITOR:

| TRACK | SECTOR | BYTE | OLD DATA | NEW DATA |
|-------|--------|------|----------|----------|
| 17    | 03     | B1   | 20       | <br>ЕА   |
| 17    | 03     | В2   | D0       | EA       |
| 17    | 03     | В3   | 08       | EA       |
| 17    | 03     | В4   | FO       | EA       |
| 17    | 03     | в5   | BB       | EA       |
|       |        |      |          |          |

4. DONE!

PROTECTION

THE ABOVE TRACK & SECTOR CHANGES: CAUSED THE PROTECTION ROUTINE TO BE SKIPPED AND 'BEQ' COMMAND NOP'ED

ROCKY'S BOOTS (TM) \_\_\_\_\_ 1. MAKE A COPY OF THE ORIGINAL. 2. LOAD"DIRECTORY REPAIR", 8 AND RUN 3. LOAD"LLMON", 8,1 AND SYS8192 4. TO DECODE THE'PROTECTION ROUTINE & INSERT A 'BRK' INTO ROUTINE, ASSEMBLE THE FOLLOWING CODE 8000 LDY #\$0E 8002 LDA \$0801,Y :DECODE ROUTINE 8005 EOR \$0800,Y 8008 STA \$0801,Y 800B INY 800C CPY #\$BD 800E BNE \$8002 :INSERT 'BRK' COMMAND 8010 LDA #\$00 8012 STA \$088D 8015 JMP \$0810 :RUN PROTECTION ROUTINE RESET VECTORS 5. INSERT CLONE DISK 6. L"RBMENU", 8, 1 : PROGRAM CONTAINS THE PROTECTION 7. G 8000 :EXECUTE DECODE ROUTINE \$8000 8. PROGRAM SHOULD RETURN TO MONITOR AFTER DECODING AND READING DATA FROM DRIVE. 9. S"@0:RBMENU",08,0800,0900 :SAVE BROKEN PROGRAM TO DISK 10. ALTER THE CODE AT \$8002-\$8008, \$8012 and \$8015 AS SHOWN BELOW AND REPEAT STEPS 4-8 FOR FILE "MENU". 8002 LDA \$C801,Y 8005 EOR \$C800,Y 8008 STA \$C801,Y 8012 STA \$C88D 8015 JMP \$C810 16. S"@0:MENU",08,C800,CD7F 17. DONE! LIMBIC SYSTEMS INC. OXFORD PASCAL (TM) \_\_\_\_\_ 1. MAKE A COPY OF THE ORIGINAL.

\_\_\_\_\_

- 2. LOAD & EXECUTE TRACK & SECTOR EDITOR.
- 3. MAKE THE FOLLOWING CHANGES WITH THE TRACK & SECTOR EDITOR:

| TRACK | SECTOR | BYTE | OLD DATA | NEW DATA |
|-------|--------|------|----------|----------|
| 13    | <br>05 | 84   | D0       | <br>ЕА   |
| 13    | 05     | 85   | 13       | EA       |
| 13    | 05     | 8B   | D0       | EA       |
| 13    | 05     | 8C   | 14       | EA       |

### MEGASOFT LIMITED

\_\_\_\_\_

N-CODER (TM) \_\_\_\_\_

- 1. MAKE A COPY OF THE ORIGINAL.
- 2. LOAD"DIRECTORY REPAIR", 8 AND RUN
- 3. LOAD & EXECUTE TRACK & SECTOR EDITOR.
- 4. MAKE THE FOLLOWING CHANGES WITH THE TRACK & SECTOR EDITOR:

| TRACK | SECTOR | BYTE | OLD DATA | NEW DATA |
|-------|--------|------|----------|----------|
|       |        |      |          |          |
| 16    | 18     | C3   | 93       | 8 D      |

5. DONE!

APOLLO (TM) V1.0

\_\_\_\_\_ 1. MAKE A COPY OF THE ORIGINAL.

2. LOAD"DIRECTORY REPAIR", 8 AND RUN

3. LOAD & EXECUTE TRACK & SECTOR EDITOR.

4. MAKE THE FOLLOWING CHANGES WITH THE TRACK & SECTOR EDITOR:

| TRACK | SECTOR | BYTE | OLD DATA | NEW DATA |
|-------|--------|------|----------|----------|
| 11    | 17     | ED   | 52       | 01       |
| 11    | 17     | ΕE   | ΟF       | 57       |
| 11    | 17     | ΕF   | F5       | 29       |

5. DONE!

# PROTECTION

\_\_\_\_\_ PROTECTION: FILENAME BOOT2 HEXADECIMAL LOCATION \$28AA THIS PROGRAM WAS COMPILED USING PETSPEED (TM), HOWEVER IF YOU LIST IT, THE PROGRAM SAYS BLITZ (TM). A GOTO WAS PLACED IN FILE BOOT2, TO BYPASS THE PROTECTION.

### SWIFT TERM (TM)

\_\_\_\_\_ 1. MAKE A COPY OF THE ORIGINAL. 2. LOAD"DIRECTORY REPAIR", 8 AND RUN 3. LOAD & EXECUTE TRACK & SECTOR EDITOR. 4. MAKE THE FOLLOWING CHANGES WITH THE TRACK & SECTOR EDITOR: TRACK א דיי א דיי

| TRACK | SECTOR   | BYTE         | OLD DATA | NEW DATA |
|-------|----------|--------------|----------|----------|
| 16    | 14<br>14 | <br>64<br>65 | BF<br>BQ | 19       |
| 16    | 14       | 66           | BF       | 21<br>9E |

5. DONE!

### PROTECTION:

THIS PROGRAM WAS COMPILED USING BLITZ (TM). A GOTO WAS INSERTED TO BYPASS THE PROTECTION.

TOP SECRET STUFF (TM)

1. MAKE A COPY OF THE ORIGINAL. 2. LOAD"DIRECTORY REPAIR", 8 AND RUN 3. OPEN 15,8,15,"VO" (VALIDATE DISK) 4. LOAD AND RUN DIRECTORY REPAIR (ON ARCHIVER DISK) 5. LOAD & EXECUTE TRACK & SECTOR EDITOR. 6. MAKE THE FOLLOWING CHANGES WITH THE TRACK & SECTOR EDITOR: TRACK SECTOR BYTE OLD DATA NEW DATA \_\_\_\_\_ 

 19
 10
 14
 4A
 3A

 19
 10
 15
 E8
 3A

 19
 10
 16
 BC
 3A

 19
 10
 16
 BC
 3A

 19
 10
 45
 2E
 2B

 19
 09
 B5
 4A
 3A

 10
 00
 D6
 TO
 D0

 19 09 В6 E2 ЗA в7 ЗA 19 09 CF 09 EE 01 EF 11 02 11 03 11 32 2E 19 2В E± A1 2E 4A F? 16 ЗA 16 ЗA 16 3A 32 16 2В 00 15 DE ЗA F2 ЗA 15 00 DF E0 ЗA 15 00 0C 
 11
 2E

 E3
 4A

 E4
 F1

 E5
 CD

 16
 2E

 E1
 4A
 11 E3 E4 E5 15 10 2В 10 13 13 13 14 00 00 15 ЗA 15 ЗA 15 ЗA 15 2в 14 ЗA E2 14 ΕF ЗA 14 00 E3 ЗF ЗA 10 01 01 11 00 00 14 14 2E 2В FO 4A 14 ЗA F1 F1 14 ЗA F2 A5 14 ЗA 27 2E 14 2В 22 E1 4A ЗA 22 00 E2 FΟ ЗA 22 00 EЗ 39 ЗA 22 10 14 2E 2В 2E 4A EF C2 2E 4A ED BF 2E 22 07 DE ЗA 07 07 07 17 13 DF E0 15 74 22 ЗA 22 ЗA 22 2В 74 12 ЗA 75 12 13 ЗA 12 13 76 3A 12 13 A6 2E 2В 23 00 E1 4A ЗA 00 00 10 E2 EA 23 00 ЗA 23 EЗ 00 80 3A 23 15 2E 2В

\_\_\_\_\_

| 21 | 16 | C6 | 8 D | 8 F |
|----|----|----|-----|-----|
| 21 | 07 | 16 | 9E  | 8 F |
| 05 | 10 | F3 | 1A  | 19  |
| 05 | 10 | F4 | 26  | 21  |
| 05 | 10 | F5 | FD  | E6  |

7. YOU'RE DONE!

## PROTECTION

\_\_\_\_\_

TOP SECRETT STUFF (TM) IS COMPRISED OF PROGRAMS WRITTEN IN BASIC AND COMPILED USING 3 DIFFERENT COMPILERS. THE MAIN MENU AND MOST OF THE INDIVIDUAL PROGRAMS WERE ALL PROTECTED.

\_\_\_\_\_

MICRO FUN INC.

BOULDER DASH (TM)

1. MAKE A COPY OF THE ORIGINAL.

- 2. LOAD & EXECUTE TRACK & SECTOR EDITOR.
- 3. MAKE THE FOLLOWING CHANGES WITH THE TRACK & SECTOR EDITOR:

| TRACK | SECTOR | BYTE | OLD DATA | NEW DATA |
|-------|--------|------|----------|----------|
|       |        |      |          |          |
| 18    | 18     | C6   | 32       | 30       |
| 18    | 18     | CD   | 33       | 30       |

4. DONE!

THE HEIST (TM)

- 1. MAKE A COPY OF THE ORIGINAL.
- 2. LOAD"HIMON", 8,1 AND SYS45152
- 3. L"HEIST",08
- 4. USE THE 'M' COMMAND TO MAKE THE FOLLOWING CHANGES:

5. S"@0:HEIST",08,0801,8000 (REPLACE ALTERED FILE)
6. YOU'RE DONE!!

THE TOOL (TM)

MAKE A COPY OF THE ORIGINAL
 TYPE LOAD"BOOT.TOOL",8
 TYPE POKE2485,48
 TYPE SAVE"@0:BOOT.TOOL",8
 YOU'RE DONE!!
### MICROTECHNIC SOLUTIONS

\_\_\_\_\_

SPRITE BYTER (TM) \_\_\_\_\_ 1. MAKE A COPY OF THE ORIGINAL 2. TYPE LOAD"SB.II",8 3. TYPE POKE2291,0 4. TYPE SAVE"@0:SB.II",8 5. YOU'RE DONE!! SMART 64 TERM +3 (TM) 1. MAKE A COPY OF THE ORIGINAL. 2. LOAD & EXECUTE TRACK & SECTOR EDITOR. 3. MAKE THE FOLLOWING CHANGES WITH THE TRACK & SECTOR EDITOR: TRACK SECTOR BYTE OLD DATA NEW DATA \_\_\_\_\_ 15 9A 21 15 00 4. YOU'RE DONE! MICROPROSE AIR RESCUE 1 (TM) 1. MAKE A COPY OF THE ORIGINAL. 2. LOAD & EXECUTE TRACK & SECTOR EDITOR. 3. MAKE THE FOLLOWING CHANGES WITH THE TRACK & SECTOR EDITOR: NEW DATA TRACK SECTOR BYTE OLD DATA \_\_\_\_\_ 18 83 B2 12 14 12 18 84 15 14 12 18 85 F4 14 
 F0
 DE

 F1
 2F

 F2
 FF
 12 18 14 
 18
 F0

 18
 F1

 18
 F2
 55 12 12 В2 4. YOU'RE DONE! F-15 STRIKE EAGLE (TM) \_\_\_\_\_ 1. MAKE A COPY OF THE ORIGINAL. 2. LOAD & EXECUTE TRACK & SECTOR EDITOR. 3. MAKE THE FOLLOWING CHANGES WITH THE TRACK & SECTOR EDITOR: TRACK SECTOR BYTE OLD DATA NEW DATA \_\_\_\_\_ 16 FF B2 11 14 11 04 02 9D 14

6E DE 6F 2F

F1

FΕ

14

14 55

В2

03

70

4. YOU'RE DONE!

04

04

04 04

11

11

11

11

PROTECTION

THE PROTECTION ROUTINE IS HIDDEN IN FILE "TITLE.BA" FOLLOWING THE BASIC PROGRAM. IT USES UNDOCUMENTED OP-CODES AND DECODES THE NEXT 23 AND ENCODES THE PREVIOUS 23 BYTES AS IT RUNS. TO STUDY PROTECTION ADC #\$01 AND EOR #\$FF ADDRESS \$0E2D-\$0FF8, THEN USE PROGRAM "DC.\$C000" ON ARCHIVER DISK TO DECODE.

\_\_\_\_\_

KENNEDY APPROACH (TM)

MAKE A COPY OF THE ORIGINAL.
 LOAD & EXECUTE TRACK & SECTOR EDITOR.
 MAKE THE FOLLOWING CHANGES WITH THE TRACK & SECTOR EDITOR:

| TRACK | SECTOR | BYTE   | OLD DATA | NEW DATA |
|-------|--------|--------|----------|----------|
| 17    | 01     | <br>A2 | 8D       | <br>8F   |
| 15    | 09     | ED     | 89       | 8 F      |
| 24    | 06     | 3C     | DB       | FC       |
| 24    | 06     | ЗD     | 2B       | F8       |
| 24    | 06     | ЗE     | 51       | D8       |
| 24    | 06     | ЗF     | FC       | 5B       |
| 24    | 06     | 40     | 5A       | D5       |
| 24    | 06     | 41     | FD       | 35       |

4. DONE!!

NATO COMMANDER (TM)

\_\_\_\_\_

1. MAKE A COPY OF THE ORIGINAL.

- 2. LOAD & EXECUTE TRACK & SECTOR EDITOR.
- 3. MAKE THE FOLLOWING CHANGES WITH THE TRACK & SECTOR EDITOR:

| TRACK | SECTOR | BYTE   | OLD DATA | NEW DATA |
|-------|--------|--------|----------|----------|
| 17    | 01     | <br>8F | <br>2E   | 2B       |
| 17    | 01     | E2     | 2E       | 2B       |

4. DONE!

PROTECTION

\_\_\_\_\_

FILE NATO WAS WRITTEN IN BASIC AND COMPILED USING SPEEDWRITER (TM). THE "<>" (2E) IN THE "IF" STATEMENTS ABOVE IN THE PROTECTION ROUTINE WAS CHANGED TO "=" (2B).

SOLO FLIGHT (TM) \_\_\_\_\_

1. MAKE A COPY OF THE ORIGINAL.

2. LOAD & EXECUTE TRACK & SECTOR EDITOR.

3. MAKE THE FOLLOWING CHANGES WITH THE TRACK & SECTOR EDITOR:

|                                                               |                                                                       | DIIGINA                                      |                                             | V DÆ                       | ATA                        |                            |                            |                            |                            |                            |
|---------------------------------------------------------------|-----------------------------------------------------------------------|----------------------------------------------|---------------------------------------------|----------------------------|----------------------------|----------------------------|----------------------------|----------------------------|----------------------------|----------------------------|
| 17                                                            | 13                                                                    | 9D-BB                                        | 45<br>22<br>52                              | B2<br>52<br>4F             | 32<br>45<br>52             | 33<br>41<br>22             | 3A<br>44<br>3A             | 43<br>20<br>5A             | 24<br>45<br>B2             | B2<br>52<br>32             |
| 17                                                            | 13                                                                    | C6-E5                                        | 3A<br>45<br>22<br>52<br>3A                  | 5A<br>B2<br>52<br>4F<br>5A | 39<br>32<br>45<br>52<br>39 | B2<br>37<br>41<br>22<br>B2 | 31<br>3A<br>44<br>3A<br>31 | 35<br>43<br>20<br>5A<br>36 | 3A<br>24<br>45<br>B2<br>3A | 3A<br>B2<br>52<br>33<br>3A |
| 4. YOU'RI                                                     | E DONE!                                                               |                                              |                                             |                            |                            |                            |                            |                            |                            |                            |
| SOLO FLIGH                                                    | HT (TM) V2                                                            |                                              |                                             |                            |                            |                            |                            |                            |                            |                            |
| 6. TYPE I<br>7. REM L<br>8. TYPE S<br>9. YOU'RH<br>SPITFIRE 2 | LOAD"BOOT", 8<br>INES 271-283<br>SAVE"@0:BOOS<br>E DONE!!<br>ACE (TM) | 3<br>1 or remo <sup>v</sup><br>5 <b>",</b> 8 | VE THEM                                     |                            |                            |                            |                            |                            |                            |                            |
| 1. MAKE 2                                                     | A COPY OF TI<br>S EXECUTE TI                                          | HE ORIGINZ<br>RACK & SE(                     | AL.<br>Ctor edij                            | or.                        |                            | 7.17                       | - cī                       | 200                        |                            |                            |
| 2. LOAD a                                                     | THE FOLLOWII                                                          | NG CHANGE:                                   | S WITH TH                                   | IE ]                       | 'RA(                       | - K (                      | x DI                       |                            | JRI                        | EDIIOR:                    |
| 2. LOAD a<br>3. MAKE 1<br>TRACK                               | THE FOLLOWII                                                          | NG CHANGE:<br>BYTE                           | S WITH TH<br>OLD DAT?                       | ΗΕ ]<br>Α<br>              | RAC<br>NI                  |                            | )ATZ                       | A<br>-                     | JR                         | EDITOR:                    |
| 2. LOAD 4<br>3. MAKE 5<br>TRACK<br>21<br>21                   | THE FOLLOWI<br>SECTOR<br>17<br>17                                     | NG CHANGE:<br>BYTE<br>42<br>56               | S WITH TH<br>OLD DATA<br><br>8B<br>8B<br>8B | ΗΕ ]<br>Α<br>              | RAC<br>NI                  | EW I<br><br>8F<br>8F       | )AT2                       | A<br>-                     | JK                         | EDITOR:                    |
| 2. LOAD &<br>3. MAKE ?<br>TRACK<br>21<br>21<br>4. DONE!       | THE FOLLOWI<br>SECTOR<br>17<br>17                                     | NG CHANGE:<br>BYTE<br>42<br>56               | S WITH TH<br>OLD DAT?<br><br>8B<br>8B<br>8B | ΗΕ ]<br>4<br>              | RAC<br>NH                  | 2K 8<br>EW I<br>8F<br>8F   | 0AT2                       | A<br>-                     | JR I                       | EDIIOR:                    |

REM (8F).

# MICROSOFT INC.

MULTIPLAN (TM)

\_\_\_\_\_

- 1. MAKE A COPY OF THE ORIGINAL. 2. LOAD"HIMON", 8, 1 AND SYS49152
- 3. L"MP.",08
- 4. MAKE THE FOLLOWING CHANGES WITH THE 'M' COMMAND:

| ADDRESS | REE | PLACE | WITH |
|---------|-----|-------|------|
|         |     |       |      |
| 3586    | ΕA  | EA    |      |

- 5. S"@0:MP.",08,0900,3600
- 6. YOU'RE DONE!

# MICROWARE DISTRIBUTORS

FONT FACTORY (TM) \_\_\_\_\_

1. MAKE A COPY OF THE ORIGINAL.

- 2. LOAD & EXECUTE TRACK & SECTOR EDITOR.
- 3. MAKE THE FOLLOWING CHANGES WITH THE TRACK & SECTOR EDITOR:

| TRACK | SECTOR | BYTE   | OLD DATA | NEW DATA       |
|-------|--------|--------|----------|----------------|
| 33    | 06     | <br>ЕВ | 52       | <br>D1         |
| 33    | 06     | EC     | 0 F      | D8             |
| 33    | 06     | ED     | F5       | 38             |
| 14    | 11     | 8 D    | 52       | D1             |
| 14    | 11     | 8 E    | ΟF       | 40             |
| 14    | 11     | 8 F    | F5       | 36             |
| 23    | 18     | 87     | 52       | D1             |
| 23    | 18     | 88     | ΟF       | 5E             |
| 23    | 18     | 87     | F5       | $4 \mathrm{E}$ |

## 4. DONE!

# PROTECTION

\_\_\_\_\_

THIS PROGRAM WAS PROTECTED IN THREE (3) FILES USING PETSPEED (TM). THREE (3) GOTO (D1) WAS INSERTED IN CODE TO BYPASS PROTECTION.

#### MINDSCAPE INC.

\_\_\_\_\_

BANK STREET MUSIC WRITER (TM) \_\_\_\_\_ 1. LOAD"ZIP", 8, 1 (ON ARCHIVER DISK) 2. INSERT AND LOAD ORIGINAL PROGRAM 3. WHEN THE MAIN MENU APPEARS, RESET THE COMPUTER. 4. LOAD"HIMON", 8,1 AND SYS49152 5. S"BS.OBJ",08,0800,95E1 USE SUPERBOOTER TO BUILD A BOOT TO LOAD"BS.OBJ" AND SYS2128 6. YOU'RE DONE! INDIANA JONES (TM) \_\_\_\_\_ 1. MAKE A COPY OF THE ORIGINAL. 2. LOAD"HIMON",8,1 & SYS49152 3. TO DECODE THE PROTECTION ROUTINE & INSERT A 'BRK' INTO ROUTINE, ASSEMBLE THE FOLLOWING CODE: 0900 LDY #\$0E 0902 LDA \$457F,Y :DECODE ROUTINE 0905 EOR \$457E,Y 0908 STA \$457F,Y 090B INY 090C CPY #\$BD 090E BNE \$0902 0910 LDA #\$00 :INSERT 'BRK' COMMAND 0912 STA \$460B 0915 JMP \$458E :RUN PROTECTION ROUTINE 4. G FCE2 (RESET COMPUTER) 5. INSERT CLONE DISK. 6. OPEN15,8,15,"S0:F":CLOSE15 :ERASE PROTECTION PROGRAM FROM COPY. 7. INSERT ORIGINAL DISK. 8. LOAD"F",8,1 :PROGRAM CONTAINS THE PROTECTION 9. SYS2304 :EXECUTE PROGRAM AT \$0900 10. PROGRAM SHOULD RETURN TO READY AFTER DECODING AND READING DATA FROM DRIVE. 11. INSERT CLONE DISK. 12. SYS49152 :RE-ENTER MONITOR 13. S"F",08,4000,9C37 :SAVE BROKEN PROGRAM TO DISK.

14. DONE!

DISK

\_\_\_\_\_ TINK TONK (TM) TINKA'S MAZES (TM) 1. MAKE A COPY OF THE ORIGINAL BOTH SIDES. 2. LOAD & EXECUTE TRACK & SECTOR EDITOR. 3. MAKE THE FOLLOWING CHANGES WITH THE TRACK & SECTOR EDITOR: OLD DATA TRACK SECTOR BYTE NEW DATA \_\_\_\_\_ 18016313191801640A01 4. DO THIS ON SIDE A AND SIDE B 5. DONE! SPROUT (TINK TONK (TM)) THUNDER MOUNTAIN (TM) DEVELOPING THINKING SKILLS ABC'S WITH TINK TONK CASTLE CLOBBER (TM) TINKA'S ADVENTURE (TM) TINKA'S MAZES (TM) ALT. COUNT & ADD WITH TINK TONK TINKA'S SUBTRACTION FAIR (TM) TONK IN THE LAND OF THE TINKA'S SUBTRACTION FAIR (TM) TONK IN THE LAND OF THE BUDDYBOTS (TM) TUK GOES TO TOWN (TM) TUK GOES TO TOWN (TM) SPELLING WITH THE TINK TONKS \_\_\_\_\_ 1. MAKE A COPY OF THE ORIGINAL. 2. LOAD"DIRECTORY REPAIR", 8 AND RUN 3. LOAD"ALLOCATE ALL", 8 AND RUN. 4. LOAD"HIMON", 8,1 & SYS49152 5. TO DECODE THE PROTECTION ROUTINE & INSERT A 'BRK' INTO ROUTINE, ASSEMBLE THE FOLLOWING CODE: 8000 LDY #\$0E 8002 LDA \$0840,Y :DECODE ROUTINE 8005 EOR \$083F,Y 8008 STA \$0840,Y 800B INY 800C CPY #\$BD 800E BNE \$8002 8010 LDA #\$00 :INSERT 'BRK' COMMAND 8012 STA \$08CA 8015 JMP \$084F :RUN PROTECTION ROUTINE 6. G FCE2 (RESET COMPUTER) 7. INSERT CLONE DISK. 8. OPEN15,8,15,"S0:BOOT2":CLOSE15 :ERASE PROTECTION PROGRAM FROM COPY. 9. INSERT ORIGINAL DISK. 10. LOAD"BOOT2",8,1 :PROGRAM CONTAINS THE PROTECTION 11. SYS32768 :EXECUTE PROGRAM AT \$8000 12. PROGRAM SHOULD RETURN TO READY AFTER DECODING AND READING DATA FROM DRIVE. 13. INSERT CLONE DISK. 14. SYS49152 :RE-ENTER MONITOR

- 15. S"BOOT2",08,0801,0C00 :SAVE BROKEN PROGRAM TO DISK.
- 16. REPEAT STEPS 6-14 AFTER ASSEMBLING THE CODE BELOW.

| LDY | #\$0E                                                              |                                                                                                    |                                                                                                    |                                                                                                    |
|-----|--------------------------------------------------------------------|----------------------------------------------------------------------------------------------------|----------------------------------------------------------------------------------------------------|----------------------------------------------------------------------------------------------------|
| LDA | \$0B93 <b>,</b> Y                                                  | : DECODE                                                                                                    | ROUTINE                                                                                                    |                                                                                                    |
| EOR | \$0B92 <b>,</b> Y                                                  |                                                                                                    |                                                                                                    |                                                                                                    |
| STA | \$0B93 <b>,</b> Y                                                  |                                                                                                    |                                                                                                    |                                                                                                    |
| INY |                                                                    |                                                                                                    |                                                                                                    |                                                                                                    |
| СРҮ | #\$B7                                                              |                                                                                                    |                                                                                                    |                                                                                                    |
| BNE | \$8002                                                             |                                                                                                    |                                                                                                    |                                                                                                    |
| LDA | #\$00                                                              | :INSERT                                                                                                    | 'BRK' CO                                                                                                    | OMMAND                                                                                                    |
| STA | \$0C19                                                             |                                                                                                    |                                                                                                    |                                                                                                    |
| JMP | \$0BA2                                                             | :RUN PR                                                                                                    | OTECTION                                                                                                    | ROUTINE                                                                                                    |
|     | LDY<br>LDA<br>EOR<br>STA<br>INY<br>CPY<br>BNE<br>LDA<br>STA<br>JMP | LDY #\$0E<br>LDA \$0B93,Y<br>EOR \$0B92,Y<br>STA \$0B93,Y<br>INY<br>CPY #\$B7<br>BNE \$8002<br>LDA #\$00<br>STA \$0C19<br>JMP \$0BA2 | LDY #\$0E<br>LDA \$0B93,Y :DECODE<br>EOR \$0B92,Y<br>STA \$0B93,Y<br>INY<br>CPY #\$B7<br>BNE \$8002<br>LDA #\$00 :INSERT<br>STA \$0C19<br>JMP \$0BA2 :RUN PR | LDY #\$0E<br>LDA \$0B93,Y :DECODE ROUTINE<br>EOR \$0B92,Y<br>STA \$0B93,Y<br>INY<br>CPY #\$B7<br>BNE \$8002<br>LDA #\$00 :INSERT 'BRK' CO<br>STA \$0C19<br>JMP \$0BA2 :RUN PROTECTION |

17. S"L",08,0880,0F24 18. YOU'RE DONE!!

NOTE: TINKA'S MAZE HAS 2 SIDES 2ND SIDE NEEDS TO ALSO BE DONE.

MUSE

\_\_\_\_\_

BEYOND CASTLE WOLFENSTEIN (TM) \_\_\_\_\_

1. MAKE A COPY OF THE ORIGINAL

- 2. LOAD"HIMON", 8,1 AND SYS49152
- 3. L"@STANDINGS",08
- 4. USE THE 'M' COMMAND TO CHANGE THE FOLLOWING BYTES:

ADDRESS REPLACE WITH ------

0E35 A9 52 EA

5. S"@0:@STANDINGS",08,0801,9000 6. YOU'RE DONE!!

LEAPS & BOUNDS (TM) \_\_\_\_\_

1. MAKE A COPY OF THE ORIGINAL.

2. LOAD & EXECUTE TRACK & SECTOR EDITOR.

3. MAKE THE FOLLOWING CHANGES WITH THE TRACK & SECTOR EDITOR:

| TRACK | SECTOR | BYTE | OLD DATA | NEW DATA |
|-------|--------|------|----------|----------|
| 14    | <br>19 | 05   | A9       | 4C       |
| 14    | 19     | 06   | 29       | 62       |
| 14    | 19     | 07   | A2       | 09       |
| 14    | 19     | 72   | AE       | A2       |
| 14    | 19     | 73   | 15       | 08       |
| 14    | 19     | 74   | 0A       | AO       |
| 14    | 19     | 75   | AC       | 01       |
| 14    | 19     | 76   | 14       | EA       |
| 14    | 19     | 77   | 0A       | EA       |
|       |        |      |          |          |

4. YOU'RE DONE!!

PROTECTION

\_\_\_\_\_

PROTECTION FILE: "GTITLE" LOOKS FOR ERROR 23 ON TRACK 41 IF FOUND THEN LOOKS FOR ERROR 20 ON TRACK 20. PROTECTION CODE STARTS AT \$0900.

# SPACE TAXI (TM)

1. MAKE A COPY OF THE ORIGINAL.

- 2. LOAD & EXECUTE TRACK & SECTOR EDITOR.
- 3. MAKE THE FOLLOWING CHANGES WITH THE TRACK & SECTOR EDITOR:

| TRACK | SECTOR | BYTE | OLD DATA | NEW DATA |
|-------|--------|------|----------|----------|
| 20    | 05     | B1   | 20       | A9       |
| 20    | 05     | В2   | FO       | 02       |
| 20    | 05     | BЗ   | 5D       | EA       |
| 20    | 05     | C2   | 20       | A9       |
| 20    | 05     | C3   | FΟ       | 70       |
| 20    | 05     | C4   | 5D       | EA       |
| 20    | 05     | D3   | 20       | A9       |
| 20    | 05     | D4   | FΟ       | 02       |
| 20    | 05     | D5   | 5D       | EA       |
|       |        |      |          |          |

4. DONE!

### OPTIMUM RESOURCE INC.

PICTURE BUILDER (TM)

1. MAKE A COPY OF THE ORIGINAL.

2. LOAD & EXECUTE TRACK & SECTOR EDITOR.

3. MAKE THE FOLLOWING CHANGES WITH THE TRACK & SECTOR EDITOR:

| TRACK | SECTOR | BYTE | OLD DATA | NEW DATA |
|-------|--------|------|----------|----------|
| 13    | 20     | E2   | 4C       | 60       |

4. DONE!

STICKYBEAR ABC'S (TM)

1. MAKE A COPY OF THE ORIGINAL.

2. LOAD & EXECUTE TRACK & SECTOR EDITOR.

3. MAKE THE FOLLOWING CHANGES WITH THE TRACK & SECTOR EDITOR:

| TRACK | SECTOR | BYTE | OLD DATA | NEW DATA |
|-------|--------|------|----------|----------|
| 19    | <br>07 | D0   | F0       | EA       |
| 19    | 07     | D1   | 03       | EA       |
| 19    | 07     | D2   | 4C       | EA       |
| 19    | 07     | D3   | D1       | EA       |
| 19    | 07     | D4   | 15       | EA       |

STICKYBEAR MATH (TM)

1. MAKE A COPY OF THE ORIGINAL.

2. LOAD & EXECUTE TRACK & SECTOR EDITOR.

3. MAKE THE FOLLOWING CHANGES WITH THE TRACK & SECTOR EDITOR:

\_\_\_\_\_

| TRACK | SECTOR | BYTE   | OLD DATA | NEW DATA |
|-------|--------|--------|----------|----------|
| 06    | 04     | <br>5F | <br>F0   | <br>ЕА   |
| 06    | 04     | 60     | 03       | EA       |
| 06    | 04     | 61     | 4C       | EA       |
| 06    | 04     | 62     | 61       | EA       |
| 06    | 04     | 63     | 5E       | EA       |

4. DONE!

STICKYBEAR NUMBERS (TM)

- 1. MAKE A COPY OF THE ORIGINAL.
- 2. LOAD & EXECUTE TRACK & SECTOR EDITOR.
- 3. MAKE THE FOLLOWING CHANGES WITH THE TRACK & SECTOR EDITOR:

| TRACK | SECTOR | BYTE | OLD DATA | NEW DATA |
|-------|--------|------|----------|----------|
| 19    | 07     | CE   | F0       | EA       |
| 19    | 07     | CF   | 03       | EA       |
| 19    | 07     | DO   | 4C       | EA       |
| 19    | 07     | D1   | CF       | EA       |
| 19    | 07     | D2   | 5F       | EA       |

4. DONE!

STICKYBEAR OPPOSITES (TM)

1. MAKE A COPY OF THE ORIGINAL.

2. LOAD & EXECUTE TRACK & SECTOR EDITOR.

3. MAKE THE FOLLOWING CHANGES WITH THE TRACK & SECTOR EDITOR:

| TRACK | SECTOR | BYTE | OLD DATA | NEW DATA |
|-------|--------|------|----------|----------|
| 18    | 18     | 22   | F0       | <br>ЕА   |
| 18    | 18     | 23   | 03       | EA       |
| 18    | 18     | 24   | 4C       | EA       |
| 18    | 18     | 25   | 24       | EA       |
| 18    | 18     | 26   | 57       | EA       |

STICKYBEAR READING COMPREHENSION (TM)

1. MAKE A COPY OF THE ORIGINAL.

2. LOAD & EXECUTE TRACK & SECTOR EDITOR.

3. MAKE THE FOLLOWING CHANGES WITH THE TRACK & SECTOR EDITOR:

\_\_\_\_\_

| TRACK | SECTOR | BYTE | OLD DATA | NEW DATA |
|-------|--------|------|----------|----------|
|       |        |      |          |          |
| 01    | 18     | 24   | FO       | EA       |
| 01    | 18     | 25   | 03       | EA       |
| 01    | 18     | 26   | 4C       | EA       |
| 01    | 18     | 27   | 26       | EA       |
| 01    | 18     | 28   | 5A       | EA       |
|       |        |      |          |          |

4. DONE!

STICKYBEAR SHAPES (TM)

- 1. MAKE A COPY OF THE ORIGINAL.
- 2. LOAD & EXECUTE TRACK & SECTOR EDITOR.
- 3. MAKE THE FOLLOWING CHANGES WITH THE TRACK & SECTOR EDITOR:

| TRACK | SECTOR | BYTE | OLD DATA | NEW DATA |
|-------|--------|------|----------|----------|
| 19    | 07     | BA   | F0       | EA       |
| 19    | 07     | BB   | 03       | EA       |
| 19    | 07     | BC   | 4C       | EA       |
| 19    | 07     | BD   | BC       | EA       |
| 19    | 07     | BE   | 5F       | EA       |

4. DONE!

STICKYBEAR TOWN BUILDER (TM)

1. MAKE A COPY OF THE ORIGINAL.

2. LOAD & EXECUTE TRACK & SECTOR EDITOR.

3. MAKE THE FOLLOWING CHANGES WITH THE TRACK & SECTOR EDITOR:

| TRACK | SECTOR | BYTE | OLD DATA | NEW DATA |
|-------|--------|------|----------|----------|
| 08    | 05     | 06   | F0       | EA       |
| 08    | 05     | 07   | 03       | EA       |
| 08    | 05     | 08   | 4C       | EA       |
| 08    | 05     | 09   | 09       | EA       |
| 08    | 05     | 0A   | 87       | EA       |

STICKYBEAR TYPING (TM)

1. MAKE A COPY OF THE ORIGINAL.

2. LOAD & EXECUTE TRACK & SECTOR EDITOR.

3. MAKE THE FOLLOWING CHANGES WITH THE TRACK & SECTOR EDITOR:

\_\_\_\_\_

| TRACK | SECTOR | BYTE | OLD DATA | NEW DATA |
|-------|--------|------|----------|----------|
| 10    |        |      |          |          |
| 19    | 07     | BA   | E.O      | EA       |
| 19    | 07     | BB   | 03       | EA       |
| 19    | 07     | BC   | 4C       | EA       |
| 19    | 07     | BD   | BC       | EA       |
| 19    | 07     | BE   | 5F       | EA       |
| 15    | 09     | DE   | FO       | EA       |
| 15    | 09     | DF   | 03       | EA       |
| 15    | 09     | ΕO   | 4C       | EA       |
| 15    | 09     | E1   | E1       | EA       |
| 15    | 09     | E2   | 82       | EA       |

4. DONE!

### ORIGIN

ULTIMA III (TM)

1. MAKE A COPY OF THE ORIGINAL.

2. LOAD & EXECUTE TRACK & SECTOR EDITOR.

3. MAKE THE FOLLOWING CHANGES TO THE COPY WITH TRACK & SECTOR EDITOR:

| TRACK | SECTOR | BYTE | OLD DATA | NEW DATA |
|-------|--------|------|----------|----------|
| 12    | 00     | 36   | D0       | EA       |
| 12    | 00     | 37   | 0 D      | EA       |
| 12    | 00     | ЗD   | DO       | EA       |
| 12    | 00     | ЗE   | 06       | EA       |

4. YOU'RE DONE!!

#### OXFORD

OXFORD PASCAL (MATTY'S PASCAL) (TM)

1. MAKE A COPY OF THE ORIGINAL.

2. LOAD & EXECUTE TRACK & SECTOR EDITOR.

3. MAKE THE FOLLOWING CHANGES TO THE COPY WITH TRACK & SECTOR EDITOR:

| TRACK | SECTOR | BYTE   | OLD DATA | NEW DATA |
|-------|--------|--------|----------|----------|
| 13    | <br>05 | <br>83 | 32       | 30       |
| 13    | 05     | 8A     | 33       | 30       |

#### PARKER BROTHERS

\_\_\_\_\_

MONTEZUMA'S REVENGE (TM)

------

- 1. THIS PROGRAM REQUIRES AN EXPANDER BOARD
- 2. LOAD AND RUN THE ORIGINAL PROGRAM
- 3. WHEN THE PROGRAM IS RUNNING. ACTIVATE THE EXROM SWITCH AND PRESS THE RESET BUTTON
- 4. DE-ACTIVATE THE EXROM SWITCH, AND LOAD"HIMON",8,1
- 5. SYS49152 (ENTER THE MONITOR)
- 6. M 0001 CHANGE 37 TO 36 (FLIP-OUT BASIC)
- 7. M \$8000 CHANGE 55 TO 09 (RESTORE BYTE FROM RESET)
- 8. S"MR.OBJ",08,8000,C000 (SUPERBOOTER FORMAT)
- 9. USE SUPERBOOTER TO BUILD A BOOT TO FLIP-OUT BASIC, AND SYS32777
- 10. YOU'RE DONE!

# PENGUIN

EXPEDITION AMAZON (TM)

- 1. MAKE A COPY OF THE ORIGINAL.
- 2. LOAD & EXECUTE TRACK & SECTOR EDITOR.
- 3. MAKE THE FOLLOWING CHANGES TO THE COPY WITH TRACK & SECTOR EDITOR:

| TRACK | SECTOR | BYTE | OLD DATA | NEW DATA |
|-------|--------|------|----------|----------|
|       |        |      |          |          |
| 05    | 08     | A2   | 33       | 30       |
| 05    | 08     | В3   | 37       | 30       |
| 05    | 08     | EC   | 32       | 30       |
| 05    | 08     | F3   | 37       | 30       |

4. YOU'RE DONE!

THE QUEST (TM)

\_\_\_\_\_

1. MAKE A COPY OF THE ORIGINAL.

2. LOAD & EXECUTE TRACK & SECTOR EDITOR.

3. MAKE THE FOLLOWING CHANGES TO THE COPY WITH TRACK & SECTOR EDITOR:

| TRACK | SECTOR | BYTE | OLD DATA | NEW DATA |
|-------|--------|------|----------|----------|
| 17    | 03     | A2   | 33       | 30       |
| 17    | 03     | BЗ   | 37       | 30       |
| 17    | 03     | EC   | 32       | 30       |
| 17    | 03     | F3   | 37       | 30       |
|       |        |      |          |          |

4. YOU'RE DONE!

DISK

| STELLER | 7 (TM) |
|---------|--------|
|         |        |

1. MAKE A COPY OF THE ORIGINAL.

2. LOAD & EXECUTE TRACK & SECTOR EDITOR.

3. MAKE THE FOLLOWING CHANGES TO THE COPY WITH TRACK & SECTOR EDITOR:

\_\_\_\_\_

| TRACK | SECTOR | BYTE | OLD DATA | NEW DATA |
|-------|--------|------|----------|----------|
| 17    | 00     | 9D   | 33       | 30       |
| 17    | 00     | AE   | 37       | 30       |
| 17    | 00     | E4   | 32       | 30       |
| 17    | 00     | EB   | 37       | 30       |

4. DONE!

SWORD OF KADASH (TM)

1. MAKE A COPY OF THE ORIGINAL.

2. LOAD & EXECUTE TRACK & SECTOR EDITOR.

3. MAKE THE FOLLOWING CHANGES TO THE COPY WITH TRACK & SECTOR EDITOR:

| TRACK | SECTOR | BYTE   | OLD DATA | NEW DATA |
|-------|--------|--------|----------|----------|
| 17    | <br>07 | <br>50 | <br>6A   | <br>50   |
| 17    | 07     | 51     | BF       | 50       |

4. YOU'RE DONE!!

TRANSYLVANIA (TM)

1. MAKE A COPY OF THE ORIGINAL.

- 2. LOAD & EXECUTE TRACK & SECTOR EDITOR.
- 3. MAKE THE FOLLOWING CHANGES TO THE COPY WITH TRACK & SECTOR EDITOR:

| TRACK | SECTOR | BYTE | OLD DATA | NEW DATA |
|-------|--------|------|----------|----------|
|       |        |      |          |          |
| 17    | 00     | EC   | 33       | 30       |
| 17    | 00     | F3   | 37       | 30       |

4. YOU'RE DONE!!

# XYPHUS (TM)

\_\_\_\_\_

1. MAKE A COPY OF THE ORIGINAL.

- 2. LOAD & EXECUTE TRACK & SECTOR EDITOR.
- 3. MAKE THE FOLLOWING CHANGES TO THE COPY WITH TRACK & SECTOR EDITOR:

| TRACK    | SECTOR | BYTE     | OLD DATA | NEW DATA |
|----------|--------|----------|----------|----------|
| 24       | 07     | 84       | A9       | 4C       |
| 24<br>24 | 07     | 85<br>86 | AB       | 03       |

# PROFESSIONAL SOFTWARE INC.

BLUE CHIP WORD PROCESSOR (TM)

-----

- 1. MAKE A COPY OF THE ORIGINAL.
- 2. LOAD & EXECUTE TRACK & SECTOR EDITOR.
- 3. MAKE THE FOLLOWING CHANGES TO THE COPY WITH TRACK & SECTOR EDITOR:

\_\_\_\_\_

| TRACK | SECTOR | BYTE | OLD DATA | NEW DATA |
|-------|--------|------|----------|----------|
|       |        |      |          |          |
| 17    | 04     | 16   | 23       | 00       |
| 17    | 04     | 26   | 20       | 00       |

4. DONE!

FLEET SYSTEM 2 (TM)

1. MAKE A COPY OF THE ORIGINAL.

- 2. LOAD & EXECUTE TRACK & SECTOR EDITOR.
- 3. MAKE THE FOLLOWING CHANGES TO THE COPY WITH TRACK & SECTOR EDITOR:

| TRACK  | SECTOR | BYTE | OLD DATA | NEW DATA |
|--------|--------|------|----------|----------|
| <br>17 | 10     | 4A   | D0       | <br>ЕА   |
| 17     | 10     | 4B   | 07       | EA       |
| 17     | 05     | 17   | DO       | EA       |
| 17     | 05     | 18   | 10       | EA       |

4. DONE!

SPELL RIGHT+ (TM) V2

1. MAKE A COPY OF THE ORIGINAL.

- 2. LOAD & EXECUTE TRACK & SECTOR EDITOR.
- 3. MAKE THE FOLLOWING CHANGES TO THE COPY WITH TRACK & SECTOR EDITOR:

| TRACK | SECTOR | BYTE | OLD DATA | NEW DATA |
|-------|--------|------|----------|----------|
| 17    | <br>08 | D0   | <br>F0   | D0       |

4. DONE!

PROTECTION

-----

PRTECTION FILE: SP1A START LOC. \$081C END LOC. \$2A00 HEXADECIMAL PROTECTION BYTE LOC. \$16D1

DISK

TRIVIA FEVER (TM)

1. MAKE A COPY OF THE ORIGINAL.

2. LOAD & EXECUTE TRACK & SECTOR EDITOR.

3. MAKE THE FOLLOWING CHANGES TO THE COPY WITH TRACK & SECTOR EDITOR:

\_\_\_\_\_

| TRACK | SECTOR | BYTE   | OLD DATA | NEW DATA |
|-------|--------|--------|----------|----------|
| 15    | 08     | <br>67 | 52       | D1       |
| 15    | 08     | 68     | 08       | 78       |
| 15    | 08     | 69     | F5       | 38       |
|       |        |        |          |          |

4. DONE!

WORD PRO 3 PLUS/64 (TM) V1 (NEED FINISHED)

1. MAKE A COPY OF THE ORIGINAL.

\_\_\_\_\_

2. LOAD & EXECUTE TRACK & SECTOR EDITOR.

3. MAKE THE FOLLOWING CHANGES TO THE COPY WITH TRACK & SECTOR EDITOR:

| TRACK | SECTOR | BYTE | OLD DATA | NEW DATA |
|-------|--------|------|----------|----------|
| 17    | 05     |      | CE       | EA       |
| 17    | 05     |      | 74       | EA       |
| 17    | 05     |      | 09       | EA       |
| 17    | 05     |      | С9       | С9       |
| 17    | 05     |      | 32       | 30       |
|       |        |      |          |          |

NOTE: SORRY, WE DON'T HAVE THE SPECIFIC BYTE LOCATIONS. THE BYTES 'CE 7A 09' ARE THREE CONSECUTIVE BYTES. THEY MEAN 'DEC \$0974'. the BYTES 'C9 32' ARE ALSO CONSECUTIVE.THEY MEAN 'CMP #\$32'. BOTH SECTIONS MUST BE REPLACED. MAKE SURE YOU REPLACE THE CORRECT, CONSECUTIVE BYTES!

4. YOU'RE DONE!!

WORD PRO 3 PLUS (TM) V2

1. MAKE A COPY OF THE ORIGINAL.

2. LOAD & EXECUTE TRACK & SECTOR EDITOR.

3. MAKE THE FOLLOWING CHANGES TO THE COPY WITH TRACK & SECTOR EDITOR:

| TRACK | SECTOR | BYTE | OLD DATA | NEW DATA |
|-------|--------|------|----------|----------|
| 17    | 14     | 24   | 4B       | <br>5F   |
| 17    | 05     | 26   | CE       | EA       |
| 17    | 05     | 27   | 74       | EA       |
| 17    | 05     | 28   | 09       | EA       |
| 17    | 05     | 29   | CE       | EA       |
| 17    | 05     | 2A   | 74       | EA       |
| 17    | 05     | 2B   | 09       | EA       |
| 17    | 05     | 6C   | 20       | A9       |
| 17    | 05     | 6D   | A5       | 32       |
| 17    | 05     | 6E   | FF       | 60       |

### PROGRAME INC.

\_\_\_\_\_

LADY TUT (TM)

FORMAT A DISK
 LOAD"LTB",8 FROM ORIGINAL DISK
 LIST LINE 100
 CHANGE "IF 0=0" TO "IF 0<0"</li>
 SAVE"LTB" TO THE FORMATED DISK
 LOAD & RUN "LTB" LIKE ANY BASIC PROGRAM
 DONE!

PROGRESSIVE PERIPHERALS & SOFTWARE INC.

PERPLEXIAN CHALLENGE (TM)

MAKE A COPY OF THE ORIGINAL.
 LOAD & EXECUTE TRACK & SECTOR EDITOR.
 MAKE THE FOLLOWING CHANGES TO THE COPY WITH TRACK & SECTOR EDITOR:

| TRACK  | SECTOR | BYTE   | OLD DATA | NEW DATA |
|--------|--------|--------|----------|----------|
| <br>17 | 00     | <br>73 | 00       | 04       |

4. DONE!

PROTECTION

THE JMP \$6000 IN FILE "LODR" WAS CHANGED TO JMP \$6004. THIS JUMPS THE ERROR CHECKING ROUTINE.

### DISK \_\_\_\_\_

#### PRO-LINE SOFTWARE

WORDPRO 64 (TM) \_\_\_\_\_

1. MAKE A COPY OF THE ORIGINAL.

- 2. LOAD & EXECUTE TRACK & SECTOR EDITOR.
- 3. MAKE THE FOLLOWING CHANGES TO THE COPY WITH TRACK & SECTOR EDITOR:

| TRACK    | SECTOR     | BYTE     | OLD DATA    | NEW DATA |
|----------|------------|----------|-------------|----------|
| 20       | 02         | E1       | A9          | 4C       |
| 20       | 02         | E2       | ΟF          | A4       |
| 20       | 02         | EЗ       | A2          | 03       |
| 5. ENTER | THE FOLLOW | ING CODE | I'O REPLACE | THE BOOT |
| 10 A=A+1 |            |          |             |          |
| 20 ON A  | GOTO 30,40 | ,50,60,7 | 0,80        |          |
| 30 PRINT | "[CLEAR SC | REEN]    | LOADING     | ."       |
| 40 LOAD" | WP64",8,1  |          |             |          |
| 50 LOAD" | LINK",8,1  |          |             |          |

60 LOAD"DEFAULT MODULE",8,1 70 LOAD"ANTIPROTECTION", 8, 1

80 SYS4096

6. SAVE"WPBOOT",8 7. LOAD ORIGINAL PROGRAM 8. RESET THE COMPUTER AFTER IT IS LOADED 9. LOAD"HIMON", 8, 1 AND SYS49152 10. INSERT CLONE DISK 11. T 2666 26C9 033C 12. USE THE 'M' COMMAND TO CHANGE THE FOLLOWING CODE:

### ADDRESS REPLACE WITH

\_\_\_\_\_ 
 03A4
 A0
 64
 B9
 3C
 03
 99
 66
 26

 03AC
 88
 10
 F7
 60
 5
 5

13. S"ANTIPROTECTION", 08, 033C, 03B0 14. YOU'RE DONE!!

# PROTECTION

\_\_\_\_\_

THE PROCEDURE ABOVE BUILDS A FILE CALLED ANTIPROTECTION WHICH CONTAINS CODE LOADED FROM A EXTRA SECTOR (STEP 10). THE PROGRAM IS MODIFIED TO JMP \$03A4 (STEP 3) IN PLACE OF LOADING SECTOR.

DISK

# RANDOM HOUSE INC.

\_\_\_\_\_

PROTECTION

\_\_\_\_\_

THE FOLLOWING PROGRAMS SHARE THE SAME PROTECTION SCHEME. THE KERNAL 'CHRIN' ROUTINE \$FFCF IS REPLACE BY A 'LDA #\$01' AND A 'NOP'. THE PROGRAM CHECKS FOR A SYNC ON A TRACK ABOVE 35.

ALPINE ENCOUNTER (TM)

1. MAKE A COPY OF THE ORIGINAL.

2. LOAD & EXECUTE TRACK & SECTOR EDITOR.

3. MAKE THE FOLLOWING CHANGES TO THE COPY WITH TRACK & SECTOR EDITOR:

| TRACK | SECTOR | BYTE | OLD DATA | NEW DATA |
|-------|--------|------|----------|----------|
| 07    | 10     | 08   | 20       | EA       |
| 03    | 18     | 09   | CF       | A9       |
| 03    | 18     | 0A   | FF       | 01       |

4. DONE!

PEANUT'S MAZE MARATHON (TM)

------

1. MAKE A COPY OF THE ORIGINAL.

2. LOAD & EXECUTE TRACK & SECTOR EDITOR.

3. MAKE THE FOLLOWING CHANGES TO THE COPY WITH TRACK & SECTOR EDITOR:

SIDE 1

| TRACK  | SECTOR | BYTE | OLD DATA | NEW DATA |
|--------|--------|------|----------|----------|
| 03     | 18     | в0   | 20       | EA       |
| 03     | 18     | В1   | CF       | A9       |
| 03     | 18     | В2   | FF       | 01       |
| SIDE 2 |        |      |          |          |
| TRACK  | SECTOR | BYTE | OLD DATA | NEW DATA |
| 07     | 03     | B1   | 20       | EA       |
| 07     | 03     | В2   | CF       | A9       |
| 07     | 03     | B3   | FF       | 01       |

SNOOPY READING MACHINE (TM)

1. MAKE A COPY OF THE ORIGINAL.

- 2. LOAD & EXECUTE TRACK & SECTOR EDITOR.
- 3. MAKE THE FOLLOWING CHANGES TO THE COPY WITH TRACK & SECTOR EDITOR:

\_\_\_\_\_

| SIDE 1<br>TRACK      | SECTOR                           | BYTE | OLD DATA       | NEW DATA       |  |  |
|----------------------|----------------------------------|------|----------------|----------------|--|--|
| 34<br>34<br>34       | 13 F<br>13 F<br>05 0             |      | 20<br>CF<br>FF | EA<br>A9<br>01 |  |  |
| SIDE 2<br>TRACK      | SECTOR                           | BYTE | OLD DATA       | NEW DATA       |  |  |
| 35<br>35<br>35<br>35 | 35 12<br>35 12<br>35 12<br>35 04 |      | 20<br>CF<br>FF | EA<br>A9<br>01 |  |  |

4. DONE!

SNOOPY'S SKYWRITER SCRAMBLER (TM)

1. MAKE A COPY OF THE ORIGINAL.

- 2. LOAD & EXECUTE TRACK & SECTOR EDITOR.
- 3. MAKE THE FOLLOWING CHANGES TO THE COPY WITH TRACK & SECTOR EDITOR:

SIDE 1

| TRACK           | SECTOR               | BYTE           | OLD DATA       | NEW DATA       |  |
|-----------------|----------------------|----------------|----------------|----------------|--|
| 26<br>26<br>26  | 06<br>06<br>06       | 0F<br>10<br>11 | 20<br>CF<br>FF | EA<br>A9<br>01 |  |
| SIDE 2<br>TRACK | SECTOR               | BYTE           | OLD DATA       | NEW DATA       |  |
| 21<br>21<br>21  | 02<br>02<br>02<br>02 | 0F<br>10<br>11 | 20<br>CF<br>FF | EA<br>A9<br>01 |  |

SNOOPY TO THE RESCUE (TM)

1. MAKE A COPY OF THE ORIGINAL.

2. LOAD & EXECUTE TRACK & SECTOR EDITOR.

3. MAKE THE FOLLOWING CHANGES TO THE COPY WITH TRACK & SECTOR EDITOR:

\_\_\_\_\_

| SIDE 1<br>TRACK                  | SECTOR                       | BYTE           | OLD DATA       | NEW DATA       |  |
|----------------------------------|------------------------------|----------------|----------------|----------------|--|
| 26<br>26<br>26                   | 6 17<br>6 17<br>6 17<br>6 08 |                | 20<br>CF<br>FF | EA<br>A9<br>01 |  |
| SIDE 2<br>TRACK                  | SECTOR                       | BYTE           | OLD DATA       | NEW DATA       |  |
| 25 04<br>25 04<br>25 04<br>25 09 |                              | FE<br>FF<br>02 | 20<br>CF<br>FF | EA<br>A9<br>01 |  |

4. DONE!

### READER'S DIGEST

NURSERY RHYMES (TM)

- 1. MAKE A COPY OF THE ORIGINAL.
- 2. DONE, NO PROTECTION.

### RELIABLE SOFTWARE

YAHTZEE (TM)

- 1. MAKE A COPY OF THE ORIGINAL.
- 2. LOAD & EXECUTE TRACK & SECTOR EDITOR.
- 3. MAKE THE FOLLOWING CHANGES TO THE COPY WITH TRACK & SECTOR EDITOR:

| TRACK | SECTOR | BYTE | OLD DATA | NEW DATA |
|-------|--------|------|----------|----------|
|       |        |      |          |          |
| 15    | 00     | CE   | 02       | 00       |

-----

RESEARCH IN SPEECH TECHNOLOGY INC. (RIST)

EASY SPEECH - 64 (TM)

-----

1. MAKE A COPY OF THE ORIGINAL.

2. LOAD & EXECUTE TRACK & SECTOR EDITOR.

3. MAKE THE FOLLOWING CHANGES TO THE COPY WITH TRACK & SECTOR EDITOR:

| TRACK | SECTOR | BYTE     | OLD DATA | NEW DATA |
|-------|--------|----------|----------|----------|
| 14    | 05     | св       | 0F       | <br>FF   |
| 14    | 05     | CC       | A8       | 8 D      |
| 14    | 05     | )5 CD A2 |          | ЗE       |
| 14    | 05     | CE       | 08       | CO       |
| 14    | 05     | CF       | 20       | 60       |

4. DONE!

## RESTON

MOVIE MAKER (TM)

MAKE A COPY OF THE ORIGINAL.
 LOAD & EXECUTE TRACK & SECTOR EDITOR.

3. MAKE THE FOLLOWING CHANGES TO THE COPY WITH TRACK & SECTOR EDITOR:

| TRACK  | SECTOR | BYTE | OLD DATA | NEW DATA |  |
|--------|--------|------|----------|----------|--|
| <br>16 | 09     | 4E   | D0       | <br>ЕА   |  |
| 16     | 09     | 4F   | 2A       | EA       |  |
| 20     | 07     | D7   | DO       | EA       |  |
| 20     | 07     | D8   | 2A       | EA       |  |
| 13     | 07     | ЗA   | DO       | EA       |  |
| 13     | 07     | 3B   | 2A       | EA       |  |
| 23     | 10     | E8   | DO       | EA       |  |
| 23     | 10     | EB   | 2A       | EA       |  |

4. DONE!

PROTECTION

THE ERROR CHECKING IS DONE IN 4 FILES (MM1-MM4). THE 'BNE' COMMANDS FOLLOWING THE ERROR CHECKING ROUTINES ARE 'NOP'D'.

#### RIAHANNON SOFTWARE

\_\_\_\_\_

JENNY OF THE PRARIE (TM)

------

- 1. MAKE A COPY OF THE ORIGINAL.
- 2. LOAD & EXECUTE TRACK & SECTOR EDITOR.
- 3. MAKE THE FOLLOWING CHANGES TO THE COPY WITH TRACK & SECTOR EDITOR:

| TRACK | SECTOR | BYTE | OLD DATA | NEW DATA |
|-------|--------|------|----------|----------|
|       |        |      |          |          |
| 7     | 18     | 92   | 32       | 30       |

4. DONE!

PROTECTION FILE: "SUBS" FILE STARTS \$C300 ENDS AT \$CDE4 PROTECTION CODE STARTS \$C600 CHANGE CODE AT \$C946 \$32 to \$30

### SCARBOROUGH

NET WORTH (TM)

1. MAKE A COPY OF THE ORIGINAL.

2. LOAD & EXECUTE TRACK & SECTOR EDITOR.

3. MAKE THE FOLLOWING CHANGES TO THE COPY WITH TRACK & SECTOR EDITOR:

| TRACK | SECTOR | BYTE | OLD DATA | NEW DATA |
|-------|--------|------|----------|----------|
|       |        |      |          |          |
| 17    | 10     | 67   | 84       | 41       |
| 17    | 10     | 68   | 31       | В2       |
| 17    | 10     | 69   | 2C       | 32       |
| 17    | 10     | 6A   | 41       | 33       |

4. DONE!

### PROTECTION

\_\_\_\_\_

LINE 8 OF BASIC FILE "NW" WAS CHANGED FROM 'INPUT#1,A\$' AREA IN RAM AS THE PROGRAM EXPECTED TO READ ERROR 23 FROM DRIVE. THE VARIABLE 'A\$' FROM RAM IS CHECKED LATER FROM ML PROGRAM. (THE VARIBLE AREA OF RAM IMIDIATELY FOLLOWS THE BASIC PROGRAM).

\_\_\_\_\_ PHI BETA FILER (TM) \_\_\_\_\_ 1. MAKE COPY OF ORIGINAL 2. LOAD"PHI", 8 AND LIST 3. EDIT LINE 0 WHERE 6 AND 8 REMOVE BOTH AND PLACE 8 WHERE 6 WAS. REMOVE LINES 6 & 7. EDIT LINE 9 OVERWRITE SYS16384 4. SAVE"@0:PHI", 8 AND PRESS 'RETURN' 5. LOAD"HIMON", 8,1 AND SYS49152 6. L"PHIPROG",08 NOW REPLACE THE CODE BELOW WITH THE 'M' COMMAND. ADDRESS REPLACE WITH \_\_\_\_\_ 500D AD 66 09 (OLD) A9 38 EA (NEW) 500D 7. S"@0:RFMPROG",08,4000,8FFF (SCRATCH AND REPLACE) 8. DONE! RUN FOR MONEY (TM) V1 \_\_\_\_\_ 1. MAKE COPY OF ORIGINAL 2. LOAD"RFM", 8 AND LIST 3. EDIT LINE 0 WHERE 7 AND 9 REMOVE BOTH AND PLACE 9 WHERE 7 WAS. REMOVE LINES 7 & 8. EDIT LINE 10 OVERWRITE SYS16384 4. SAVE"@0:RFM",8 AND PRESS 'RETURN' 5. LOAD"HIMON", 8,1 AND SYS49152 6. L"RFMPROG",08 NOW REPLACE THE CODE BELOW WITH THE 'M' COMMAND. ADDRESS REPLACE WITH \_\_\_\_\_

5BD4AD7D09(OLD)5BD4A938EA(NEW)

7. S"@0:RFMPROG",08,4000,8FFF (SCRATCH AND REPLACE)

SONGWRITER (TM)

1. MAKE A COPY OF THE ORIGINAL.

2. LOAD & EXECUTE TRACK & SECTOR EDITOR.

3. MAKE THE FOLLOWING CHANGES TO THE COPY WITH TRACK & SECTOR EDITOR:

\_\_\_\_\_

|                | DIREC          | TORY REP         | PAIR                  |                                         |                      |
|----------------|----------------|------------------|-----------------------|-----------------------------------------|----------------------|
| TRACK          | SECTOR         | BYTE             | OLD DATA              | NEW DATA                                |                      |
| <br>18<br>18   | <br>13<br>13   | 00<br>01         | 12<br>10              | <br>00<br>FF                            |                      |
| TRACK          | FILE<br>SECTOR | : "START<br>BYTE | 2" REPAIR<br>OLD DATA | NEW DATA                                |                      |
| 18<br>18<br>18 | 01<br>01       | 42<br>43         | 00<br>00              | 82<br>13                                |                      |
| TRACK          | PROT<br>SECTOR | ECTION R<br>BYTE | REMOVED<br>OLD DATA   | NEW DATA                                |                      |
| 17<br>17<br>17 | 00<br>00       | 00<br>01         | 11<br>01              | 00 <- MAKES LOADING<br>D9 AND NO CROSSI | G FASTER<br>LINK ERR |

ALTERNATE WAY: BYTE 8F to 9C FILL WITH EA'S.

SCHOLASTIC SOFTWARE

AGENT U.S.A. (TM)

1. LOAD"HIMON",8,1 AND SYS49152

2. INSERT ORIGINAL DISK AND LOAD":\*",8,1

3. M 02DB 00

4. EXIT MONITOR (PROGRAM WILL AUTOMATICALLY BEGIN TO LOAD)

5. WHEN THE COMPUTER RETURNS TO READY, SYS49152

6. S"US.OBJ",08,0801,751A (SAVE CODE IN SUPERBOOTERR FORMAT)

- 7. BUILD A BOOT TO SYS 2064
- 8. DONE!

POSTER (TM)

MAKE A COPY OF ORIGINAL
 LOAD"LOMON",8,1 AND SYS32768 (ON ARCHIVER DISK)
 PUT COPY IN DRIVE AND L"F",08
 F 5708 57A9 EA
 S"@0:F",08,0801,5800
 DONE!

SPELL DIVER (TM)

1. MAKE A COPY OF ORIGINAL

2. PUT ORIGINAL BACK IN DRIVE AND LOAD IT, ONCE THE SPELLDRIVER LOGO SHOWS ON SCREEN AND DRIVE LIGHT OUT YOU PRESS THE RESET BUTTON.

\_\_\_\_\_

- 3. PUT ARCHIVER DISK IN AND LOAD"HIMON",8,1 AND SYS49152
- 4. PUT COPY IN DRIVE AND M 0800 20 (THIS NOW BYPASSES PROTECTION).
- 5. S"@0:S",08,0800,C000 (SCRATCH AND REPLACE)
- 6. DONE!

SCREENPLAY

POGO JOE (TM)

1. COPY THE FOLLOWING FILES ONLY:

POGO JOE.OBJ POGO DATA.OBJ HIGH SCORES POGO JOE

2. YOU'RE DONE!!

SEGA

CONGO BONGO (TM)

1. MAKE A COPY OF THE ORIGINAL.

2. LOAD & EXECUTE TRACK & SECTOR EDITOR.

3. MAKE THE FOLLOWING CHANGES TO THE COPY WITH TRACK & SECTOR EDITOR:

| TRACK | SECTOR   | BYTE  | OLD DATA | NEW DATA |
|-------|----------|-------|----------|----------|
| 17    | 01       | E2    | D0       | EA       |
| 17    | 01       | E3 03 |          | EA       |
| 17    | 01 DB D0 |       | D0       | EA       |
| 17    | 01       | DC    | 0A       | EA       |

4. DONE!

PROTECTION

\_\_\_\_\_

THIS PROTECTION WASN'T TO HARD TO FIND, WE FOUND IT IN THE BOOT FILE "CHKDISK" AND NOP'ED THE (2) 'BNE' FOLLOWING CMP #\$32 AND CMP #\$31 (ERROR 21 IN PEC ASCII).

SPY HUNTER (TM)

1. COPY THE LAST FILE ON DISK IT SHOULD BE 81 BLOCKS LONG.

- 2. RENAME THE FILETO "SH.OBJ" (SUPERBOOTER FORMAT)
- 3. USE SUPERBOOTER TO BUILD A BOOT FLIP OUT BASIC AND SYS28801

SUPER ZAXXON (TM)

\_\_\_\_\_

- 1. MAKE A COPY OF THE ORIGINAL.
- 2. LOAD & EXECUTE TRACK & SECTOR EDITOR.
- 3. MAKE THE FOLLOWING CHANGES TO THE COPY WITH TRACK & SECTOR EDITOR:

\_\_\_\_\_

| TRACK | SECTOR | BYTE | OLD DATA | NEW DATA |  |  |
|-------|--------|------|----------|----------|--|--|
| 18    | 01     | 25   | 00       | 54       |  |  |
| 18    | 01     | 26   | 00       | 41       |  |  |
| 18    | 01     | 27   | 00       | 58       |  |  |
| 18    | 01     | 45   | 00       | 5A       |  |  |
| 18    | 01     | 46   | 00       | 41       |  |  |
| 18    | 01     | 65   | 00       | 5A       |  |  |
| 17    | 11     | 02   | 91       | DO       |  |  |
| 17    | 11     | 03   | D2       | 05       |  |  |
| 17    | 00     | 04   | 00       | 5A       |  |  |
| 17    | 00     | 05   | 00       | 41       |  |  |
| 17    | 0.0    | 06   | 0.0      | 58       |  |  |

4. LOAD"HIMON", 8,1 AND SYS49152

<sup>5.</sup> TO DECODE PROTECTION ROUTINE & INSERT A BRK INTO THE ROUTINE, ASSEMBLE THE FOLLOWING CODE:

| 7000 | LDY | #\$0E    |        |     |        |    |         |
|------|-----|----------|--------|-----|--------|----|---------|
| 7002 | LDA | \$1A32,Y | :DECO  | DE  | ROUTIN | ΙE |         |
| 7005 | EOR | \$1A31,Y |        |     |        |    |         |
| 7008 | STA | \$1A32,Y |        |     |        |    |         |
| 700B | INY |          |        |     |        |    |         |
| 700C | СРҮ | #\$C1    |        |     |        |    |         |
| 700E | BNE | \$7002   |        |     |        |    |         |
| 7010 | LDA | #\$00    | :INSE  | RT  | 'BRK'  | СС | MMAND   |
| 7012 | STA | \$1ABE   |        |     |        |    |         |
| 7015 | JMP | \$1A41   | :RUN ] | PRC | TECTIC | N  | ROUTINE |
|      |     |          |        |     |        |    |         |

6. INSERT CLONE DISK.
7. LOAD"Z",8,1
8. INSERT ORIGINAL DISK
9. G 7000
10. PROGRAM SHOULD RETURN TO READY AFTER DECODING AND READING DATA FROM DRIVE.
11. INSERT CLONE DISK.
12. SYS49152 :RE-ENTER MONITOR
13. S"Z",08,0800,2D00 :SAVE BROKEN PROGRAM TO DISK.
14. DONE!

PROTECTION

\_\_\_\_\_

THE ABOVE PROCEDURE RENAMES DISK FILES TO Z,ZA,ZAX, READS EXTRA SECTOR AND REMOVES DONGLE CHECK SO AN ARCHIVAL BACKUP CAN BE MADE.

-----

UP'N DOWN (TM)

\_\_\_\_\_

MAKE A COPY OF THE ORIGINAL.
 OPEN15,8,15,"S0:AUTOLOAD":CLOSE15
 OPEN15,8,15,"R0:UD.OBJ=0:LOADER":CLOSE15
 USE SUPERBOOTER TO BUILD A BOOT TO LOAD "UD.OBJ" AND SYS18176
 DONE!

### SEQUENTIAL CIRCUITS

MODEL 964 (TM) (SEQUENCER)

1. MAKE A COPY OF THE ORIGINAL.

2. LOAD & EXECUTE TRACK & SECTOR EDITOR.

3. MAKE THE FOLLOWING CHANGES TO THE COPY WITH TRACK & SECTOR EDITOR:

| TRACK | SECTOR | BYTE   | OLD DATA | NEW DATA |
|-------|--------|--------|----------|----------|
| 17    | 01     | <br>EE | 14       | 00       |

4. DONE!

MODEL 970 (TM) (MUSICMATE)

1. MAKE A COPY OF THE ORIGINAL.

2. LOAD & EXECUTE TRACK & SECTOR EDITOR.

3. MAKE THE FOLLOWING CHANGES TO THE COPY WITH TRACK & SECTOR EDITOR:

| TRACK | SECTOR | BYTE | OLD DATA | NEW DATA |
|-------|--------|------|----------|----------|
| 17    | <br>∩1 | 33   | <br>1 Л  |          |
| 1 /   | 01     | 55   | 14       | 00       |

4. DONE!

### SIERRA-ON-LINE INC.

C64 WIZTYPE (TM)

1. MAKE A COPY OF THE ORIGINAL.

2. LOAD & EXECUTE TRACK & SECTOR EDITOR.

3. MAKE THE FOLLOWING CHANGES TO THE COPY WITH TRACK & SECTOR EDITOR:

| TRACK | SECTOR | BYTE | OLD DATA | NEW DATA |
|-------|--------|------|----------|----------|
| 20    | 00     | 04   | 20       | <br>ЕА   |
| 20    | 00     | 05   | В4       | EA       |
| 20    | 00     | 06   | 7A       | EA       |
| 20    | 00     | FF   | 20       | EA       |
| 20    | 10     | 02   | 12       | EA       |
| 20    | 10     | 03   | 7D       | EA       |

| ARCI              | HIVER                     |                                                 |                            |                                |                              |                                |                   |         |                    | DISK              |
|-------------------|---------------------------|-------------------------------------------------|----------------------------|--------------------------------|------------------------------|--------------------------------|-------------------|---------|--------------------|-------------------|
| THE<br>TO<br>'COI | FOLLO<br>BYPASS<br>MPARES | DWING FIVE, (<br>5 THE PROTECT<br>5' WERE CHANG | 6) PRO<br>ION, E<br>ES FRO | GRAMS (<br>ITHER 1<br>M A \$32 | CHECK E<br>THE 'BE<br>2 TO A | 'OR A REZ<br>RANCHES'<br>\$30. | AD ERRO<br>WERE N | R<br>OP | AND CME<br>'ED, OE | ? #\$32.<br>R THE |
| MIC:              | KEY'S                     | SPACE ADVENT                                    | URE (T)                    | M)<br>                         |                              |                                |                   |         |                    |                   |
| 1.<br>2.<br>3.    | MAKE<br>LOAD<br>MAKE      | A COPY OF TH<br>& EXECUTE TR<br>THE FOLLOWIN    | E ORIG<br>ACK &<br>G CHAN  | INAL.<br>SECTOR<br>GES TO      | EDITOF<br>THE CC             | R.<br>OPY WITH                 | TRACK             | æ       | SECTOR             | EDITOR:           |
|                   | TRACK                     | SECTOR                                          | BYTE<br>                   | OLD                            | DATA                         | NEW D2                         | ATA<br>           |         |                    |                   |
|                   | 18                        | 02                                              | 1A                         | 32                             | 2                            | 30                             |                   |         |                    |                   |
| 4.<br>5.          | COPY<br>YOU'H             | DISKS B, C,<br>RE DONE                          | AND D                      | (THEY I                        | OON'T C                      | CONTAIN                        | ERRORS)           |         |                    |                   |
| MIS               | SION A                    | ASTEROID (TM)                                   |                            |                                |                              |                                |                   |         |                    |                   |
| 1.<br>2.<br>3.    | MAKE<br>LOAD<br>MAKE      | A COPY OF TH<br>& EXECUTE TR<br>THE FOLLOWIN    | E ORIG<br>ACK &<br>G CHAN  | INAL.<br>SECTOR<br>GES TO      | EDITOF<br>THE CC             | R.<br>OPY WITH                 | TRACK             | æ       | SECTOR             | EDITOR:           |
| ŗ                 | TRACK                     | SECTOR                                          | BYTE                       | OLD                            | DATA                         | NEW DA                         | ATA               |         |                    |                   |
|                   | 18                        | 02                                              | 1A                         | 32                             | 2                            | 30                             |                   |         |                    |                   |
| 4.                | DONE                      | !                                               |                            |                                |                              |                                |                   |         |                    |                   |
| OIL               | WELL                      | (TM)                                            |                            |                                |                              |                                |                   |         |                    |                   |
| 1.<br>2.<br>3.    | MAKE<br>LOAD<br>MAKE      | A COPY OF TH<br>& EXECUTE TR<br>THE FOLLOWIN    | E ORIG<br>ACK &<br>G CHAN  | INAL.<br>SECTOR<br>GES TO      | EDITOF<br>THE CC             | R.<br>OPY WITH                 | TRACK             | æ       | SECTOR             | EDITOR:           |
| ŗ                 | TRACK                     | SECTOR                                          | BYTE                       | OLD                            | DATA                         | NEW DA                         | ATA               |         |                    |                   |
|                   | 18<br>18                  | 02<br>02                                        | 1B<br>1C                   | D(<br>6(                       | <br>)<br>C                   | EA<br>EA                       |                   |         |                    |                   |
| 4.                | DONE                      | !                                               |                            |                                |                              |                                |                   |         |                    |                   |
| QUE               | ST FOI                    | R TIRES (TM)                                    |                            |                                |                              |                                |                   |         |                    |                   |
| 1.<br>2.<br>3.    | MAKE<br>LOAD<br>MAKE      | A COPY OF TH<br>& EXECUTE TR<br>THE FOLLOWIN    | E ORIG<br>ACK &<br>G CHAN  | INAL.<br>SECTOR<br>GES TO      | EDITOF<br>THE CC             | R.<br>OPY WITH                 | TRACK             | æ       | SECTOR             | EDITOR:           |
| ŗ                 | TRACK                     | SECTOR                                          | BYTE                       | OLD                            | DATA                         | NEW DA                         | ATA               |         |                    |                   |
|                   | 18<br>18                  | 02<br>02                                        | 1B<br>1C                   | D(<br>6(                       | <br>)<br>C                   | EA<br>EA                       |                   |         |                    |                   |

ARCHIVER DISK \_\_\_\_\_ ULYSSES (TM) -----1. MAKE A COPY OF THE ORIGINAL. 2. LOAD & EXECUTE TRACK & SECTOR EDITOR. 3. MAKE THE FOLLOWING CHANGES TO THE COPY WITH TRACK & SECTOR EDITOR: TRACK SECTOR BYTE OLD DATA NEW DATA -----17 17 1A 32 30 4. DONE! WIZARD AND THE PRINCESS (TM) \_\_\_\_\_ 1. MAKE A COPY OF THE ORIGINAL. 2. LOAD & EXECUTE TRACK & SECTOR EDITOR. 3. MAKE THE FOLLOWING CHANGES TO THE COPY WITH TRACK & SECTOR EDITOR: NEW DATA TRACK SECTOR BYTE OLD DATA ------02 32 18 1A 30 VERSION 2 \_\_\_\_\_ 18 02 1C 32 - 30 4. DONE! SIGHT & SOUND INCREDIBLE MUSIC KEYBOARD (TM) 1. MAKE A COPY OF THE ORIGINAL 2. YOU'RE DONE (NO PROTECTION) KAWASAKI COMPOSER (TM) \_\_\_\_\_ 1. MAKE A COPY OF THE ORIGINAL. 2. LOAD & EXECUTE TRACK & SECTOR EDITOR. 3. MAKE THE FOLLOWING CHANGES TO THE COPY WITH TRACK & SECTOR EDITOR: TRACK SECTOR BYTE OLD DATA NEW DATA \_\_\_\_\_ \_ \_ \_ \_ \_ \_ \_ \_ \_ \_\_\_\_\_ 12 FD 8D 25 60 4. DONE!

KAWASAKI PERFORMER (TM)

1. MAKE A COPY OF THE ORIGINAL.

2. LOAD & EXECUTE TRACK & SECTOR EDITOR.

3. MAKE THE FOLLOWING CHANGES TO THE COPY WITH TRACK & SECTOR EDITOR:

\_\_\_\_\_

| TRACK | SECTOR | BYTE | OLD DATA | NEW DATA |
|-------|--------|------|----------|----------|
|       |        |      |          |          |
| 19    | 00     | 04   | A9       | 60       |

4. YOU'RE DONE!

MUSIC PROCESSOR (TM)

-----

PROTECTION FILE FOR V1/V2: "MP BIN"

1. MAKE A COPY OF THE ORIGINAL.

- 2. LOAD & EXECUTE TRACK & SECTOR EDITOR.
- 3. MAKE THE FOLLOWING CHANGES TO THE COPY WITH TRACK & SECTOR EDITOR:

| TRACK | SECTOR | BYTE | OLD DATA | NEW DATA |
|-------|--------|------|----------|----------|
| 25    | 01     | E2   | в9       | A9       |
| 25    | 01     | E3   | CC       | 29       |
| 25    | 01     | E4   | 68       | EA       |
| 25    | 01     | E5   | 8 D      | 60       |

4. DONE!

MUSIC PROCESSOR (TM) V2

1. MAKE A COPY OF THE ORIGINAL.

2. LOAD & EXECUTE TRACK & SECTOR EDITOR.

3. MAKE THE FOLLOWING CHANGES TO THE COPY WITH TRACK & SECTOR EDITOR:

| TRACK | SECTOR | BYTE | OLD DATA | NEW DATA |
|-------|--------|------|----------|----------|
| 24    | 01     | 8C   | C9       | A9       |
| 24    | 01     | 8 E  | FO       | 8 D      |
| 24    | 01     | 8 F  | 01       | ΕO       |
| 24    | 01     | 90   | 42       | 68       |
| 24    | 01     | 7C   | С9       | A9       |
| 24    | 01     | 7E   | FO       | 8 D      |
| 24    | 01     | 7F   | 01       | E1       |
| 24    | 01     | 80   | 22       | 68       |
| 24    | 01     | 81   | 4C       | EA       |
| 24    | 01     | 82   | D4       | EA       |
| 24    | 01     | 83   | 67       | EA       |

MUSIC VIDEO KIT (TM) (NEEDS FINISHED)

1. MAKE A COPY OF THE ORIGINAL.

- 2. LOAD & EXECUTE TRACK & SECTOR EDITOR.
- 3. MAKE THE FOLLOWING CHANGES TO THE COPY WITH TRACK & SECTOR EDITOR:

\_\_\_\_\_

| TRACK | SECTOR | BYTE | OLD DATA | NEW DATA |
|-------|--------|------|----------|----------|
| 12    | 00     |      | в9       | A9       |
| 12    | 00     |      | 0 B      | 29       |
| 12    | 00     |      | 66       | EA       |
| 13    | 16     |      | 69       | 60       |
|       |        |      |          |          |

4. DONE!

MUSIC VIDEO KIT (TM) V2

\_\_\_\_\_

\_\_\_\_\_

1. MAKE A COPY OF THE ORIGINAL

- 2. LOAD"HIMON", 8,1 AND SYS49152
- 3. L"MVK1",08
- 4. USE THE 'M' COMMAND TO CHANGE THE FOLLOWING BYTES:

ADDRESS REPLACE WITH

| 16AF<br>16AF | AD<br>A9 | 09<br>02 | 17<br>8D | C9<br>08 | 02<br>17 | F0<br>EA | 04<br>EA | 22<br>EA | 4C<br>EA   | CF<br>EA   | 15<br>EA | (OLD)<br>(NEW) |
|--------------|----------|----------|----------|----------|----------|----------|----------|----------|------------|------------|----------|----------------|
| 16BF<br>16BF | AD<br>A9 | 08<br>29 | 17<br>8D | C9<br>08 | 29<br>17 | F0<br>EA | 01<br>EA | 42<br>EA | (01<br>(NE | LD)<br>EW) |          |                |
| 7D72<br>7D72 | AD<br>A9 | FE<br>29 | 7E<br>8D | C9<br>FE | 29<br>7E | F0<br>EA | 01<br>EA | 22<br>EA | (OI<br>(NE | LD)<br>EW) |          |                |

- 5. S"@0:MVK1",08,0800,945E
- 6. L"MVK2",08

ADDRESS REPLACE WITH

 1717
 AD
 5B
 17
 C9
 02
 F0
 04
 22
 4C
 37
 16
 (OLD)

 1717
 A9
 02
 8D
 5B
 17
 EA
 EA
 EA
 EA
 EA
 EA
 EA
 EA
 EA
 EA
 EA
 EA
 EA
 EA
 EA
 EA
 EA
 EA
 EA
 EA
 EA
 EA
 EA
 EA
 EA
 EA
 EA
 EA
 EA
 EA
 EA
 EA
 EA
 EA
 EA
 EA
 EA
 EA
 EA
 EA
 EA
 EA
 EA
 EA
 EA
 EA
 EA
 EA
 EA
 EA
 EA
 EA
 EA
 EA
 EA
 EA
 EA
 EA
 EA
 EA
 EA
 EA
 EA
 EA
 EA
 EA
 EA
 EA
 EA
 EA
 EA
 EA
 EA
 EA
 EA
 EA
 EA
 EA
 EA
 EA
 EA
 EA
 EA
 EA
 EA
 EA
 EA
 EA
 EA
 EA
 EA
 EA

7. S"@0:MVK2",08,0800,9C90

8. YOU'RE DONE!!

DISK

ON STAGE ALBUM # 4 (TM)

PROTECTION FILE: "ALBIN"

1. MAKE A COPY OF THE ORIGINAL.

- 2. LOAD & EXECUTE TRACK & SECTOR EDITOR.
- 3. MAKE THE FOLLOWING CHANGES TO THE COPY WITH TRACK & SECTOR EDITOR:

\_\_\_\_\_

| TRACK | SECTOR | BYTE | OLD DATA | NEW DATA |
|-------|--------|------|----------|----------|
|       |        |      |          |          |
| 13    | 08     | С5   | С9       | A9       |
| 13    | 08     | С7   | FO       | 8 D      |
| 13    | 08     | C8   | 01       | 1F       |
| 13    | 08     | С9   | 42       | 66       |
| 13    | 08     | В9   | 22       | EA       |
| 13    | 08     | BA   | 4C       | EA       |
| 13    | 08     | BB   | 13       | EA       |
| 13    | 08     | BC   | 65       | EA       |

4. DONE!

SIGHT & SOUND (TM)

------

1. MAKE A COPY OF THE ORIGINAL.

2. LOAD & EXECUTE TRACK & SECTOR EDITOR.

3. MAKE THE FOLLOWING CHANGES TO THE COPY WITH TRACK & SECTOR EDITOR:

| TRACK | SECTOR | BYTE           | OLD DATA | NEW DATA |
|-------|--------|----------------|----------|----------|
| 10    | 06     | <br>01         |          | <br>60   |
| 19    | 06     | $\angle \perp$ | AZ       | 60       |

4. DONE!

SIRIUS SOFTWARE INC.

BLADE OF BLACKPOOLE (TM)

1. MAKE A COPY OF THE ORIGINAL.

2. LOAD & EXECUTE TRACK & SECTOR EDITOR.

3. MAKE THE FOLLOWING CHANGES TO THE COPY WITH TRACK & SECTOR EDITOR:

| TRACK | SECTOR | BYTE | OLD DATA | NEW DATA |
|-------|--------|------|----------|----------|
| 16    | 05     | 53   | 90       | EA       |
| 16    | 05     | 54   | 0 D      | EA       |
| 16    | 05     | 5A   | DO       | EA       |
| 16    | 05     | 5B   | 06       | EA       |
|       |        |      |          |          |

CRITICAL MASS (TM)

1. MAKE A COPY OF THE ORIGINAL.

2. LOAD & EXECUTE TRACK & SECTOR EDITOR.

3. MAKE THE FOLLOWING CHANGES TO THE COPY WITH TRACK & SECTOR EDITOR:

\_\_\_\_\_

| TRACK SECTO | DR BYTE | OLD DATA | . NEW DATA |
|-------------|---------|----------|------------|
| 17 00       | 6C      | 20       | EA         |
| 17 00       | 6D      | 78       | EA         |
| 17 00       | 6E      | 08       | EA         |

4. DONE!

SKYLES ELECTRIC WORKS INC.

BLITZ (TM)

- 1. MAKE A COPY OF THE ORIGINAL
- 2. LOAD"HIMON", 8,1 AND SYS49152
- 3. L"BLITZ",08
- 4. USE THE 'M' COMMAND TO CHANGE THE FOLLOWING BYTES:

ADDRESS REPLACE WITH

432B EA EA EA

5. S"@0:BLITZ",08,0801,4E9C

6. YOU'RE DONE!!

BUSICALC III (TM)

-----

1. MAKE A COPY OF THE ORIGINAL.

- 2. LOAD & EXECUTE TRACK & SECTOR EDITOR.
- 3. MAKE THE FOLLOWING CHANGES TO THE COPY WITH TRACK & SECTOR EDITOR:

| TRACK | SECTOR | BYTE | OLD DATA | NEW DATA |
|-------|--------|------|----------|----------|
| 14    | 14     | 9C   | 52       | D1       |
| 14    | 14     | 9D   | ΟF       | D9       |
| 14    | 14     | 9E   | F5       | 4B       |

4. DONE!

PROTECTION

\_\_\_\_\_

FILE 'C' WAS COMPILED USING PETSPEED (TM). A GOTO (D1) WAS INSERTED IN PLACE OF THE OPEN STATEMENT TO BYPASS PROTECTION ROUTINES.

#### SOFTLAW INC.

\_\_\_\_\_

VIP TERMINAL (TM)

- 1. MAKE A COPY OF THE ORIGINAL. 2. RUN UNWRITE PROTECT (ON ARCHIVER DISK)
- 2. KON ONWRITE TROTEET (ON MICHTVER DIDR
- 3. LOAD & EXECUTE TRACK & SECTOR EDITOR.
- 4. Make the following changes to the copy with track  $\ensuremath{\&}$  sector editor:

| TRACK | SECTOR | BYTE | OLD DATA | NEW DATA |
|-------|--------|------|----------|----------|
|       |        |      |          |          |
| 19    | 00     | 07   | 32       | 30       |
| 19    | 00     | 13   | 32       | 30       |
| 19    | 01     | 7B   | 20       | 4c       |
| 19    | 01     | 7C   | 27       | EC       |
| 19    | 01     | 7D   | 1A       | 18       |
| 19    | 01     | C4   | 32       | 30       |
| 19    | 01     | DO   | 33       | 30       |
| 18    | 00     | 02   | 41       | 01       |

5. DONE

# VIP TERMINAL X/L (TM)

-----

- 1. MAKE A COPY OF THE ORIGINAL.
- 2. RUN UNWRITE PROTECT (ON ARCHIVER DISK)
- 3. LOAD & EXECUTE TRACK & SECTOR EDITOR.

4. MAKE THE FOLLOWING CHANGES TO THE COPY WITH TRACK & SECTOR EDITOR:

| TRACK | SECTOR | BYTE | OLD DATA | NEW DATA |
|-------|--------|------|----------|----------|
| 17    | 07     | 50   | <br>6A   | 50       |
| 17    | 07     | 51   | BF       | 50       |
| 18    | 00     | 02   | 41       | 01       |

5. DONE

PROTECTION

TRACK 17,7 CONTAIN THE DRIVE CODE USED IN THE PROTECTION OF THIS PROGRAM (B-E). THE PROGRAM IS ENCRYPTED (EOR #\$BA), WE CHANGED 'BNE' COMMAND (6A,BF) TO NOP (50,50) AND WRITE PROTECTED DISK (41 TO 01)

### SOFTWARE MASTERS

THE VISABLE COMPUTER (TM)

| _ | - | _ | _ | _ | _ | — | _ | — | _ | — | _ | — | _ | _ | — | _ | — | _ | _ | _ | _ | _ | _ |  |  |
|---|---|---|---|---|---|---|---|---|---|---|---|---|---|---|---|---|---|---|---|---|---|---|---|--|--|
|   |   |   |   |   |   |   |   |   |   |   |   |   |   |   |   |   |   |   |   |   |   |   |   |  |  |

- 1. MAKE A COPY OF THE ORIGINAL.
- 2. LOAD & EXECUTE TRACK & SECTOR EDITOR.
- 3. MAKE THE FOLLOWING CHANGES TO THE COPY WITH TRACK & SECTOR EDITOR:

| TRACK  | SECTOR | BYTE | OLD DATA | NEW DATA |
|--------|--------|------|----------|----------|
| <br>17 | 00     | 94   | <br>89   | 8F       |

4. DONE!

DISK

INAL. ARCHIVER DISK) SECTOR EDITOR. GES TO THE COPY WITH T OLD DATA NEW DAT 6A 50 BF 50 41 01

#### SPINNAKER INC.

\_\_\_\_\_

CERTIFICATE MAKER (TM)

------

1. MAKE A COPY OF THE ORIGINAL.

- 2. LOAD & EXECUTE TRACK & SECTOR EDITOR.
- 3. MAKE THE FOLLOWING CHANGES TO THE COPY WITH TRACK & SECTOR EDITOR:

| TRACK | SECTOR | BYTE   | OLD DATA | NEW DATA |
|-------|--------|--------|----------|----------|
| 20    | 10     | <br>EF | 20       | EA       |
| 20    | 10     | FO     | 53       | EA       |
| 20    | 10     | F1     | 83       | EA       |

4. DONE!

HOME WORK HELPER MATH (TM)

- 1. MAKE A COPY OF THE ORIGINAL.
- 2. LOAD & EXECUTE TRACK & SECTOR EDITOR.
- 3. MAKE THE FOLLOWING CHANGES TO THE COPY WITH TRACK & SECTOR EDITOR:

| TRACK SE | ECTOR E | SYTE OL | D DATA N | EW DATA |
|----------|---------|---------|----------|---------|
|          |         |         |          | 00      |
| 05       | 00      | FC      | 23       |         |

4. DONE

KIDS ON KEYS (TM)

- 1. FORMAT A BLANK DISK
- 2. INSERT THE ORIGINAL AND LOAD IT
- 3. WHEN THE PROGRAM REACHES THE MAIN MENU, PRESS 'RUN/STOP' AND RESTORE
- 4. INSERT THE FORMATTED DISK AND SAVE"KIDS ON KEYS",8
- 5. TO RUN THE PROGRAM, LOAD"KIDS ON KEYS", 8 AND RUN
- 6. YOU'RE DONE!

WORD CHALLENGE (TM)

FORMAT A BLANK DISK
 LOAD"HIMON",8,1
 LOAD"START",8 FROM ORIGINAL AND SYS49152
 USE 'M' COMMAND AND REPLACE CODE:

4. USE 'M' COMMAND AND REPLACE COD

# ADDRESS REPLACE WITH

| 084A | 00 | С5  | (OLD) |
|------|----|-----|-------|
| 084A | 85 | 8 0 | (NEW) |

5. X TO EXIT AND SAVE"START",8 TO THE BLANK DISK6. FILE COPY THE REMAINING FILES TO THAT BLANK DISK7. NOW IT SHOULD LOAD AND RUN. YOU'RE DONE!

#### SPRINGBOARD

\_\_\_\_\_

STICKERS (TM)

1. MAKE A COPY OF THE ORIGINAL.

2. LOAD & EXECUTE TRACK & SECTOR EDITOR.

3. MAKE THE FOLLOWING CHANGES TO THE COPY WITH TRACK & SECTOR EDITOR:

| TRACK | SECTOR | BYTE | OLD DATA | NEW DATA |
|-------|--------|------|----------|----------|
|       |        |      |          |          |
| 17    | 05     | 59   | 32       | 30       |
| 17    | 05     | 60   | 39       | 30       |

4. DONE!

THE FOLLOWING SEVEN (7) PROGRAMS ARE WRITTEN IN BASIC. THE BASIC TOKENS ARE CHANGED FROM GOTO TO (09), GOGUB (8D), AND ETC. TO REM (8F). (SOME PROGRAMS WE CHANGE VALUES COMPARED).

STRATEGIC SIMULATIONS INC.

BATTLE FOR NORMANDY (TM)

1. MAKE A COPY OF THE ORIGINAL.

2. RUN DIRECTORY REPAIR (ON ARCHIVER DISK)

3. LOAD & EXECUTE TRACK & SECTOR EDITOR.

4. MAKE THE FOLLOWING CHANGES TO THE COPY WITH TRACK & SECTOR EDITOR:

| TRACK | SECTOR    | BYTE | OLD DATA | NEW DATA |
|-------|-----------|------|----------|----------|
|       |           |      |          | 0.5      |
| 24    | $\perp$ / | DA   | 8 D      | 8 F.     |

5. DONE!

EAGLES (TM)

1. MAKE A COPY OF THE ORIGINAL.

2. RUN DIRECTORY REPAIR (ON ARCHIVER DISK)

3. LOAD & EXECUTE TRACK & SECTOR EDITOR.

4. MAKE THE FOLLOWING CHANGES TO THE COPY WITH TRACK & SECTOR EDITOR:

| TRACK | SECTOR | BYTE   | OLD DATA | NEW DATA |
|-------|--------|--------|----------|----------|
| 17    | 08     | <br>A6 | <br>8D   | <br>8F   |
ARCHIVER DISK \_\_\_\_\_ GEOPOLITIQUE (TM) ------1. MAKE A COPY OF THE ORIGINAL. 2. LOAD & EXECUTE TRACK & SECTOR EDITOR. 3. MAKE THE FOLLOWING CHANGES TO THE COPY WITH TRACK & SECTOR EDITOR: TRACK SECTOR BYTE OLD DATA NEW DATA \_\_\_\_\_ 17 00 3C 31 30 4. DONE! GERMANY 1985 (TM) \_\_\_\_\_ 1. MAKE A COPY OF THE ORIGINAL. 2. YOU'RE DONE! NOTE: THE INTENEDED PROTECTION WAS IN LINE 5 OF FILE P. THE AUTHOR MADE A MISTAKE AND DIDN'T REMOVE LINE 2 WHICH WAS USED TO BYPASS THE PROTECTION. KNIGHTS OF THE DESERT (TM) \_\_\_\_\_ 1. MAKE A COPY OF THE ORIGINAL. 2. LOAD & EXECUTE TRACK & SECTOR EDITOR. 3. MAKE THE FOLLOWING CHANGES TO THE COPY WITH TRACK & SECTOR EDITOR: TRACK SECTOR BYTE OLD DATA NEW DATA \_\_\_\_\_ 22 05 78 8D 8 F 4. DONE! PROFESSIONAL TOUR GOLF (TM) \_\_\_\_\_ 1. MAKE A COPY OF THE ORIGINAL. 2. LOAD & EXECUTE TRACK & SECTOR EDITOR. 3. MAKE THE FOLLOWING CHANGES TO THE COPY WITH TRACK & SECTOR EDITOR: TRACK SECTOR BYTE OLD DATA NEW DATA \_\_\_\_\_ 11 71 11 71  $4 \,\mathrm{E}$ 4 F 17 17 4F4E4. DONE!

ARCHIVER DISK \_\_\_\_\_ RINGSIDE (TM) -----1. MAKE A COPY OF THE ORIGINAL. 2. LOAD & EXECUTE TRACK & SECTOR EDITOR. 3. MAKE THE FOLLOWING CHANGES TO THE COPY WITH TRACK & SECTOR EDITOR: TRACK SECTOR BYTE OLD DATA NEW DATA \_\_\_\_\_ 17 03 1B 34 36 4. DONE! SUBLOGIC FLIGHT SIMULATOR II (TM) \_\_\_\_\_ NOTE: SCENERY DISK (SCENERY NAME EMBEDDED AT TRACK 14 SECTOR 4) PROTECTIONS ON TRACK 3 SECTOR 0-20 (THIS CAN BE CLEARED (SUBZEROED) AND REMOVED FROM BAM). FLIGHT SIMULATOR II (TM) \_\_\_\_\_ 1. MAKE A COPY OF THE ORIGINAL. 2. LOAD & EXECUTE TRACK & SECTOR EDITOR. 3. MAKE THE FOLLOWING CHANGES TO THE COPY WITH TRACK & SECTOR EDITOR: TRACK SECTOR BYTE OLD DATA NEW DATA \_\_\_\_\_ 05 3B 21 00 01 4. DONE! NIGHT MISSION PINBALL (TM) \_\_\_\_\_ 1. FORMAT A BLANK DISK 2. LOAD"ZIP", 8, 1 (ON ARCHIVER DISK) 3. INSERT ORIGINAL AND LOAD"\*",8,1 4. WHEN THE MENU APPEARS, SELECT 'REGULAR MODE'. DON'T PLAY! 5. RESET THE COMPUTER 6. LOAD"HIMON", 8,1 AND SYS49152 7. M 0001 CHANGE 37 TO 36 (FLIP-OUT BASIC) 8. S"MM.OBJ",08,0800,B098 (SUPERBOOTER FORMAT) 9. USE SUPERBOOTER TO BUILD A BOOT TO FLIP-OUT BASIC AND SYS2560 10. YOU'RE DONE!

#### SUNBURST COMUNICATIONS

MEMORY BUILDING BLOCKS (TM)

------

- 1. FORMAT A BLANK DISK
- 2. COPY THE FILES FROM ORIGINAL TO THE FORMATED DISK
- 3. LOAD"SBLSOGOB",8
- 4. LIST LINE 15051. THE LINE SHOULD LOOK LIKE THIS:

FORD=4T04000:NEXTDL:IFA\$<SB>THENSYSAA

5. THEN 'SYS' MUST BE REMOVED, BUT THE LENGTH OF THE LINE MUST REMAIN THE SAME. CHANGE THE LINE TO READ:

FORD=4T04000:NEXTDL:IFA\$<SB>THENREMAA

- 6. SAVE"@0:SBLSOGOB",8
- 7. DONE!

THE FACTORY (TM) \_\_\_\_\_

1. FORMAT A BLANK DISK

- 2. COPY THE FILES FROM ORIGINAL TO THE FORMATED DISK
- 3. LOAD"SBLHOGOS",8
- 4. LIST LINE 15055. THE LINE SHOULD LOOK LIKE THIS:

FORD=4T04000:NEXTDL:IFA\$<SB>THENSYSAA

5. THEN 'SYS' MUST BE REMOVED, BUT THE LENGTH OF THE LINE MUST REMAIN THE SAME. CHANGE THE LINE TO READ:

FORD=4T04000:NEXTDL:IFA\$<SB>THENREMAA

- 6. SAVE"@0:SBLHOGOS",8 7. DONE!

TRI MATH (TM)

\_\_\_\_\_

- 1. FORMAT A BLANK DISK
- 2. COPY THE FILES FROM ORIGINAL TO THE FORMATED DISK
- 3. LOAD"SBLHOGOS",8
- 4. LIST LINE 15055. THE LINE SHOULD LOOK LIKE THIS:

FORD=4T04000:NEXTDL:IFA\$<SB>THENSYSAA

5. THEN 'SYS' MUST BE REMOVED, BUT THE LENGTH OF THE LINE MUST REMAIN THE SAME. CHANGE THE LINE TO READ:

FORD=4T04000:NEXTDL:IFA\$<SB>THENREMAA

6. SAVE"@0:SBLHOGOS",8

7. DONE!

#### SURFER MAGAZINE

SURFER (TM)

- -----
- 1. MAKE A COPY OF THE ORIGINAL.
- 2. LOAD & EXECUTE TRACK & SECTOR EDITOR.
- 3. MAKE THE FOLLOWING CHANGES TO THE COPY WITH TRACK & SECTOR EDITOR:

\_\_\_\_\_

| TRACK | SECTOR | BYTE | OLD DATA | NEW DATA |
|-------|--------|------|----------|----------|
|       |        |      |          |          |
| 02    | 02     | 61   | В3       | 9F       |

4. DONE!

PROTECTION

\_\_\_\_\_

THIS PROGRAM HAS DECRYPTION BYTE 'B3' = 4C JMP AFTER DECRYPTION SO WE PUT '9F' = 60 RTS. THE JUMP TO THE PROTECTION ROUTINE WAS ABORTED.

SYNAPSE INC.

AIR SUPPORT (TM)

- 1. THIS PROGRAM REQUIRES A SWITCHABLE EXPANDER BOARD
- 2. TYPE THE FOLLOWING BASIC BOOT AND SAVE TO A FORMATTED DISK: 10 A=A+1:ON A GOTO20,30,40 20 LOAD"AS.OBJA",8,1
  - 30 LOAD"AS.OBJB",8,1 40 SYS2314
  - 40 5152514
- 3. INSERT ORIGINAL DISK AND LOAD":\*",8,1
- 4. WHEN PROGRAM IS LOADED, OPERATE EXROM SWITCH ON EXPANDER BOARD, HIT RESET, AND RELEASE EXROM SWITCH
- 5. LOAD"HIMON", 8,1 AND SYS49152
- 6. INSERT FORMATTED DISK AND SAVE"AS.OBJA",08,0900,9801
- 7. L"MOVEKERNAL\$1000",08 AND TYPE G 1000 (THIS TRANSFERS PROGRAM AT \$E000-\$FFFF TO \$2000)
- 8. S"AS.OBJB",08,2000,4000
- 9. F 0800 BFFF 00 AND TYPE G FCE2
- 10. LOAD"CHANGE LOADADDR",8 AND RUN CHANGE AS.OBJB LOAD ADDRESS FROM 8192 TO 57344

<sup>11.</sup> DONE!!

BREAKERS (TM)

THIS TYPE USES OFF DISK PROTECTION. WHEN THIS PARAMETER IS DONE YOU CAN WHEN IT ASK FOR PASSWORD ON THE FOURTH WRONG WORD IT WILL BEGIN. YOU DON'T NEED TO TYPE A WORD JUST PRESS THE 'RETURN' KEY 4 TIMES.

\_\_\_\_\_

MAKE A COPY OF ALL ORIGINALS
 LOAD"HIMON",8,1 AND SYS49152 (ON ARCHIVER DISK)
 TAKE SIDE ONE 'COPY' INSERT IT IN DRIVE
 L"B",08
 USE THE 'M' COMMAND TO CHANGE THE FOLLOWING BYTES:

ADDRESS REPLACE WITH

-----

| 0835 | 6C | FC | FF  | (OI | LD) |    |    |    |    |    |       |
|------|----|----|-----|-----|-----|----|----|----|----|----|-------|
| 0835 | 4C | E2 | 09  | (NE | EW) |    |    |    |    |    |       |
| 09E2 | 00 | 00 | 00  | 00  | 00  | 00 | 00 | 00 | 00 | 00 | (OLD) |
| 09E2 | Α9 | FC | 8 D | 37  | 08  | Α9 | 2C | 85 | 01 | 60 | (NEW) |

6. S"@0:B",08,0800,4FFF
7. YOU'RE DONE!!

BRIMSTONE (TM)

THIS TYPE USES OFF DISK PROTECTION. WHEN THIS PARAMETER IS DONE YOU CAN WHEN IT ASK FOR PASSWORD ON THE FOURTH WRONG WORD IT WILL BEGIN. YOU DON'T NEED TO TYPE A WORD JUST PRESS THE 'RETURN' KEY 4 TIMES.

MAKE A COPY OF ALL ORIGINALS
 LOAD"HIMON",8,1 AND SYS49152 (ON ARCHIVER DISK)
 TAKE SIDE ONE 'COPY' INSERT IT IN DRIVE
 L"B",08
 USE THE 'M' COMMAND TO CHANGE THE FOLLOWING BYTES:

ADDRESS REPLACE WITH

------

 0B68
 6C
 FC
 FF
 (OLD)

 0B68
 4C
 E2
 12
 (NEW)

 12E2
 00
 00
 00
 00
 00
 00
 00
 00
 00
 00
 00
 00
 00
 00
 00
 00
 00
 00
 00
 00
 00
 00
 00
 00
 00
 00
 00
 00
 00
 00
 00
 00
 00
 00
 00
 00
 00
 00
 00
 00
 00
 00
 00
 00
 00
 00
 00
 00
 00
 00
 00
 00
 00
 00
 00
 00
 00
 00
 00
 00
 00
 00
 00
 00
 00
 00
 00
 00
 00
 00
 00
 00
 00
 00
 00
 00
 00
 00
 00
 00
 00
 00
 00
 00
 00
 00
 00
 00
 00
 00
 00
 00
 00
 00
 00
 00
 00
 00
 00<

6. S"@0:B",08,0800,4FFF
7. YOU'RE DONE!!

DOUGHBOY (TM)

1. THIS PROGRAM REQUIRES A SWITCHABLE EXPANDER BOARD 2. INSERT ORIGINAL DISK AND LOAD":\*",8,1 3. WHEN THE BLUE TEXT BEGINS TO FLASH, ACTIVATE EXROM, PRESS RESET, DE-ACTIVATE EXROM 4. LOAD"SAVEALL\*",8,1 5. INSERT ORIGINAL, POKE52713,60:POKE52714,3:SYS52480 6. INSERT DESTINATION WHEN REQUESTED AND PRESS RETURN (SAVEALL SAVES CODE FROM \$0800-\$D000 AND THEN RESETS COMPUTER) 7. REPEAT STEPS 2-6. USING FILE "MOVEKERNAL" IN STEP 4 8. LOAD"HIMON", 8,1 AND SYS49152 9. INSERT DESTINATION DISK, S"DB.OBJB",08,2000,4000 10. F 0800 BFFF 00 AND G FCE2 11. LOAD"CHANGE LOADADDR", 8 AND RUN 12. OPEN15,8,15,"R0:DB.OBJA=0:XX.OBJ" 13. USE SUPERBOOTER TO BUILD A BOOT FOR 2 PROGRAMS, FLIP-OUT BASIC AND SYS34144 14. SYS49152 AND L"DOUGHBOY",08 15. USE THE 'M' COMMAND TO MAKE THE FOLLOWING CHANGES: ADDRESS REPLACE WITH \_\_\_\_\_ 02C4 A2 F6 9A 16. S"@0:DOUGHBOY",08,02A7,0304 17. DONE! ESSEX (TM) \_\_\_\_\_ THIS TYPE USES OFF DISK PROTECTION. WHEN THIS PARAMETER IS DONE YOU CAN WHEN IT ASK FOR PASSWORD ON THE FOURTH WRONG WORD IT WILL BEGIN. YOU DON'T NEED TO TYPE A WORD JUST PRESS THE 'RETURN' KEY 4 TIMES. 1. MAKE A COPY OF ALL ORIGINALS 2. LOAD"HIMON",8,1 AND SYS49152 (ON ARCHIVER DISK) 3. TAKE SIDE ONE 'COPY' INSERT IT IN DRIVE 4. L"B",08 5. USE THE 'M' COMMAND TO CHANGE THE FOLLOWING BYTES: ADDRESS REPLACE WITH \_\_\_\_\_ 0B68 6C FC FF (OLD) 0B68 4C E2 12 (NEW) 12E2 00 00 00 00 00 00 00 00 00 00 (OLD) 12E2 A9 FC 8D 6A 0B A9 2D 85 01 60 (NEW) 6. S"@0:B",08,0800,4FFF 7. YOU'RE DONE!!

DISK

MINDWHEEL (TM) \_\_\_\_\_ THIS TYPE USES OFF DISK PROTECTION. WHEN THIS PARAMETER IS DONE YOU CAN WHEN IT ASK FOR PASSWORD ON THE FOURTH WRONG WORD IT WILL BEGIN. YOU DON'T NEED TO TYPE A WORD JUST PRESS THE 'RETURN' KEY 4 TIMES. 1. MAKE A COPY OF ALL ORIGINALS 2. LOAD"HIMON", 8, 1 AND SYS49152 (ON ARCHIVER DISK) 3. TAKE SIDE ONE 'COPY' INSERT IT IN DRIVE 4. L"B",08 5. USE THE 'M' COMMAND TO CHANGE THE FOLLOWING BYTES: ADDRESS REPLACE WITH \_\_\_\_\_ 0B68 6C FC FF (OLD) 0B68 4C E2 12 (NEW) 
 12E2
 00
 00
 00
 00
 00
 00
 00
 00
 00
 00
 00
 00
 00
 00
 00
 00
 00
 00
 00
 00
 00
 00
 00
 00
 00
 00
 00
 00
 00
 00
 00
 00
 00
 00
 00
 00
 00
 00
 00
 00
 00
 00
 00
 00
 00
 00
 00
 00
 00
 00
 00
 00
 00
 00
 00
 00
 00
 00
 00
 00
 00
 00
 00
 00
 00
 00
 00
 00
 00
 00
 00
 00
 00
 00
 00
 00
 00
 00
 00
 00
 00
 00
 00
 00
 00
 00
 00
 00
 00
 00
 00
 00
 00
 00
 00
 00
 00
 00
 00
 00
 0 6. S"@0:B",08,0800,4FFF 7. YOU'RE DONE!! NECROMANCER (TM) \_\_\_\_\_ 1. THIS PROGRAM REQUIRES A SWITCHABLE EXPANDER BOARD 2. INSERT BOARD INTO CARTRIDGE SLOT (ONLY WHEN THE COMPUTER IS OFF) 3. FORMAT A DISK 4. LOAD"HIMON", 8,1 AND SYS49152 5. F A000 BFFF 00 (CLEAR COMPUTER MEMORY) 6. G FCE2 (RESET MEMORY) 7. INSERT ORIGINAL AND LOAD":\*",8,1 8. WHEN GAME BEGINS TO LOAD & SCREEN TURNS DARK, ACTIVATE EXROM SWITCH. 9. AFTER DRIVE STOPS, DEPRESS RESET BUTTON 10. DE-ACTIVATE EXROM SWITCH 11. POKE33511,189 AND SYS34523 12. AFTER GAME IS LOADED, THE PROGRAM WILL JUMP TO THE MONITOR 13. USE THE 'M' COMMAND TO MAKE THE FOLLOWING CHANGES: ADDRESS REPLACE WITH \_\_\_\_\_ 0001 37 1000 20 31 5D 00 14. G 1000 15. ACTIVATE EXROM SWITCH, PRESS RESET BUTTON, DE-ACTIVATE EXROM 16. SYS 49152 17. USE THE 'M' COMMAND TO MAKE THE FOLLOWING CHANGE: ADDRESS REPLACE WITH ------5D31 60 A9 50 8D 01 D4 A9 FF 8D 1600 1608 03 DD A9 5A 8D 01 DD A2 1610 BD 9A 58 A9 1B 8D 11 DO 1618 4C 00 3C 18. INSERT DESTINATION DISK 19. S"NM.OBJ",08,1600,7400 20. USE SUPERBOOTER TO BUILD A BOOT TO LOAD NM.OBJ AND SYS 5632 21. YOU'RE DONE!!

NEW YORK (TM)

1. THIS PROGRAM REQUIRES A SWITCHABLE EXPANDER BOARD 2. INSERT ORIGINAL AND LOAD":\*",8,1 3. WHEN PROGRAM HAS LOADED, ACTIVATE EXROM, PRESS RESET 4. DE-ACTIVATE EXROM 5. LOAD"SAVEALL\*",8,1 AND SYS828 6. INSERT FORMATTED DISK AND HIT RETURN. (RESET IS NORMAL AFTER SAVE) 7. LOAD"MOVEKERNAL\$1000",8,1 AND SYS4096 8. LOAD"HIMON", 8,1 AND SYS49152 9. S"NY.OBJB",08,2000,4000 10. F 0800 BFFF 00 AND G FCE2 11. L"CHANGE LOADADDR", 8 AND RUN. CHANGE "NY.OBJB" LOAD ADDRESS FROM 8192 TO 57344 12. OPEN15,8,15,"R0:NY.OBJA=0:XX.OBJ":CLOSE15 13. USE SUPERBOOTER TO BUILD A BOOT FOR 2 PROGRAMS, FLIP-OUT BASIC AND SYS24653 14. DONE! PHARAOH'S CURSE (TM) \_\_\_\_\_ 1. THIS PROGRAM REQUIRES A SWITCHABLE EXPANDER BOARD 2. INSERT ORIGINAL AND LOAD":\*",8,1 3. WHEN THE SCREEN COLOR IS CYAN, ACTIVATE EXROM, PRESS RESET 4. DE-ACTIVATE EXROM 5. LOAD"HIMON", 8, 1 AND SYS49152 6. M 0001 CHANGE 37 TO 36 (FLIP-OUT BASIC) 7. S"PC.OBJ",08,0800,C000 (SUPERBOOTER FORMAT) 8. USE SUPERBOOTER TO BUILD A BOOT TO FLIP-OUT BASIC AND SYS16384 9. YOU'RE DONE! QUASIMODO (TM) \_\_\_\_\_ 1. THIS PROGRAM REQUIRES A SWITCHABLE EXPANDER BOARD 2. INSERT ORIGINAL AND LOAD":\*",8,1 3. WHEN PROGRAM HAS LOADED, ACTIVATE EXROM, PRESS RESET 4. DE-ACTIVATE EXROM 5. LOAD"SAVEALL\*",8,1 AND SYS828 6. INSERT FORMATTED DISK AND HIT RETURN. (RESET IS NORMAL AFTER SAVE) 7. LOAD"MOVEKERNAL\$1000",8,1 AND SYS4096 8. LOAD"HIMON", 8,1 AND SYS49152 9. S"QM.OBJB",08,2000,4000 10. F 0800 BFFF 00 AND G FCE2 11. L"CHANGE LOADADDR", 8 AND RUN. CHANGE "QM.OBJB" LOAD ADDRESS FROM 8192 TO 57344 12. OPEN15,8,15,"R0:QM.OBJA=0:XX.OBJ":CLOSE15 13. USE SUPERBOOTER TO BUILD A BOOT FOR 2 PROGRAMS, FLIP-OUT BASIC AND SYS2051 14. DONE!

\_\_\_\_\_ RAINBOW WALKER (TM) (NEEDS FINISHED) ------1. THIS PROGRAM REQUIRES THE USE OF A CARTRIDGE BOARD 2. FORMAT A BLANK DISK 3. LOAD"ZIP",8,1 4. LOAD"HIMON", 8, 1 (DON'T ACTIVATE MONITOR) 5. INSERT ORIGINAL AND LOAD":\*",8,1 6. WHEN SCREEN BECOMES DARK, ACTIVATE EXROM SWITCH ON BOARD 7. WHEN DRIVE STOPS, HIT RESET AND DE-ACTIVATE EXROM SWITCH 8. POKE16554,192 (CAUSE PROGRAM TO JUMP \$C000 WHEN DONE LOADING) ? 9. SYS16384 10. AFTER PROGRAM RE-ENTERS MONITOR, T 0000 0200 1000 11. USE THE 'M' COMMAND TO MAKE THE FOLLOWING CHANGE: ADDRESS REPLACE WITH \_\_\_\_\_ 78 A2 BE 9A A2 00 BD 00 0F00 10 9D 00 00 BD 00 11 9D 0F08 00 01 E8 D0 F1 58 A9 53 0F10 0F18 A2 00 A0 10 4C 00 4C 12. INSERT FORMATTED DISK S"RW.OBJ",08,0F00,9000 13. USE SUPERBOOTER TO LOAD"RW.OBJ" AND SYS3840 14. YOU'RE DONE!! WARRIOR OF ZYPAR (TM) \_\_\_\_\_ 1. THIS PROGRAM REQUIRES THE USE OF A CARTRIDGE BOARD 2. INSERT ORIGINAL DISK 3. LOAD":\*",8,1 4. AFTER PROGRAM LOADS, ACTIVATE EXROM, PRESS RESET, DE-ACTIVE EXROM 5. LOAD"LLMON", 8,1 AND SYS8192 6. USE THE 'M' COMMAND TO FLIP BASIC ROM OUT: ADDRESS REPLACE WITH -----0001 36 7. S"WZ.OBJ",08,4000,D000

- 8. CREATE A BOOT FOR "WZ.OBJ" USING SUPERBOOTER, FLIP BASIC OUT, AND SYS35840
- 9. YOU'RE DONE!!

## SYSTEMS SOFTWARE

\_\_\_\_\_

SPELLMASTER (TM)

\_\_\_\_\_

1. MAKE A COPY OF THE ORIGINAL.

2. LOAD"HIMON", 8,1 AND SYS49152

3. F 0800 3000 00

4. L"SPLA105203PP",08

5. USE THE 'M' COMMAND TO MAKE THE FOLLOWING CHANGE:

ADDRESS REPLACE WITH

16AA 60

6. S"@0:SPLA105203PP",08,0800,2A00

7. YOU'RE DONE!!

# TRILLIUM

AMAZON (TM)

1. MAKE A COPY OF THE ORIGINAL.

- 2. LOAD & EXECUTE TRACK & SECTOR EDITOR.
- 3. MAKE THE FOLLOWING CHANGES TO THE COPY WITH TRACK & SECTOR EDITOR:

| TRACK | SECTOR | BYTE | OLD DATA | NEW DATA |
|-------|--------|------|----------|----------|
| 17    | 00     | AC   | F0       | EA       |
| 17    | 00     | AD   | 0 B      | EA       |
| 17    | 00     | D1   | FO       | EA       |
| 17    | 00     | D2   | 18       | EA       |

4. DONE!!

DRAGONWORLD (TM)

-----

1. MAKE A COPY OF THE ORIGINAL.

2. LOAD & EXECUTE TRACK & SECTOR EDITOR.

3. MAKE THE FOLLOWING CHANGES TO THE COPY WITH TRACK & SECTOR EDITOR:

| TRACK | SECTOR | BYTE   | OLD DATA | NEW DATA |
|-------|--------|--------|----------|----------|
| 17    | 01     | <br>AA | F0       | <br>ЕА   |
| 17    | 01     | AB     | 68       | EA       |
| 17    | 01     | D6     | FO       | EA       |
| 17    | 01     | D7     | 68       | EA       |

4. DONE!

FAHRENHEIT 451 (TM)

1. MAKE A COPY OF THE ORIGINAL.

2. LOAD & EXECUTE TRACK & SECTOR EDITOR.

3. MAKE THE FOLLOWING CHANGES TO THE COPY WITH TRACK & SECTOR EDITOR:

\_\_\_\_\_

| TRACK | SECTOR | BYTE | OLD DATA | NEW DATA |
|-------|--------|------|----------|----------|
|       |        |      |          |          |
| 17    | 00     | AC   | FO       | EA       |
| 17    | 00     | AD   | 0 B      | EA       |
| 17    | 00     | D1   | FO       | EA       |
| 17    | 00     | D2   | 18       | EA       |

4. DONE!

RANDEZVOUS WITH RAMA (TM)

1. MAKE A COPY OF THE ORIGINAL.

- 2. LOAD & EXECUTE TRACK & SECTOR EDITOR.
- 3. MAKE THE FOLLOWING CHANGES TO THE COPY WITH TRACK & SECTOR EDITOR:

| TRACK | SECTOR | BYTE   | OLD DATA | NEW DATA |
|-------|--------|--------|----------|----------|
| 26    | 02     | <br>AC | <br>F0   | <br>ЕА   |
| 26    | 02     | AD     | 0B       | EA       |
| 26    | 02     | D1     | FO       | EA       |
| 26    | 02     | D2     | 18       | EA       |

4. DONE!

## TRONIX

SUICIDE STRIKE (TM)

6. S"@0:SS",08,0800,0A00

7. X (EXIT MONITOR)

- 8. OPEN15,8,15,"R0:"+CHR\$(34)+CHR\$(3)="0:SS":CLOSE15 (RENAME FILE)
- 9. YOU'RE DONE!

DISK

WINDHAN CLASSICS

BELOW THE ROOT (TH)

- 1. MAKE & COPY OF THE ORIGINAL.
- 2. LOAD & EXECUTE TRACK & SECTOR EDITOR.
- 3, MAKE THE FOLLOWING CHANGES TO THE COPY WITH TRACK & SECTOR EDITOR:

| TRACK | SECTOR | BY7E | OLD DATA | NEN DATA |
|-------|--------|------|----------|----------|
|       |        |      |          |          |
| 14    | 03     | 1 E  | FÓ       | EA       |
| 14    | 03     | 1 F  | 0B       | PA       |
| 14    | 03     | 20   | 20       | 40       |
|       |        |      |          |          |

4. DONE:

SWISS PANILY ROBINSON (TN)

1. MAKE & COPY OF THE ORIGINAL.

- 2. LOAD & EXECUTE TRACK & SECTOR EDITOR.
- 3. MAKE THE FOLLOWING CHANGES TO THE COPY WITH TRACK & SECTOR EDITOR:

| TRACK | SECTOR | BYTE | OLD DATA | NEN DATA |
|-------|--------|------|----------|----------|
| 16    | 16     | 77   | 20       | 4c       |

4. DOMES

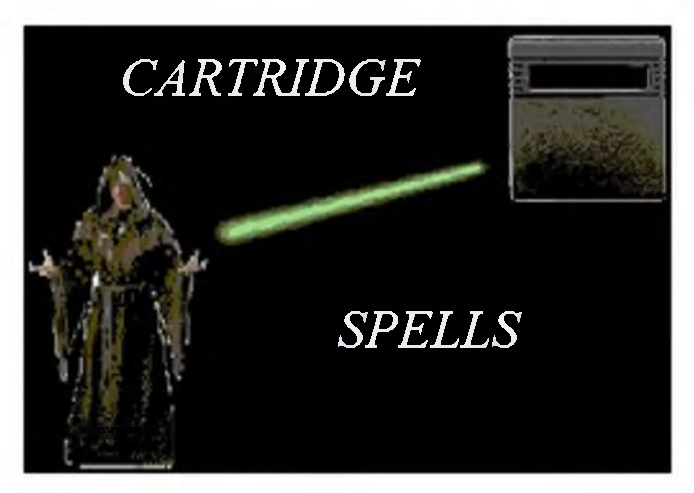

\_\_\_\_\_

The Commodore 64 searches for a special character sequence from \$8004 to \$8008 to determine if there is an auto-start routine present in the cartridges area. The 64 checks these five bytes every time the computer is turned-on or reset. When the computer executes its cold-start KERNAL routines it runs the code at \$FCE2. The following sections of code are executed by the 64:

| FCE2 | A2  | FF |                        | LDX | #\$FF    | :RESET RO | UTINE |
|------|-----|----|------------------------|-----|----------|-----------|-------|
| FCE4 | 78  |    |                        | SEI |          |           |       |
| F2E5 | 8A  |    |                        | TXS |          |           |       |
| FCE6 | D8  |    |                        | CLD |          |           |       |
| FCE7 | 20  | 02 | FD                     | JSR | \$FD02   | :CHECKS C | BM80  |
| FCEA | DO  | 03 |                        | BNE | ŞFCEF    |           |       |
| FCEC | 6C  | 00 | 80                     | JUM | (\$8000) | :AUTO-STA | RT    |
| FCEF | 8 E | 16 | DO                     | STX | \$D016   |           |       |
| FCF2 | 20  | A3 | FD                     | JSR | \$FDA3   |           |       |
| FCF5 | 20  | 50 | FD                     | JSR | \$FD50   |           |       |
| FCF8 | 20  | 15 | FD                     | JSR | \$FD15   |           |       |
| FCFB | 20  | 5В | $\mathbf{F}\mathbf{F}$ | JSR | \$FF5B   |           |       |
| FCFE | 58  |    |                        | CLI | :BASIC   |           |       |
| FCFF | 6C  | 00 | AO                     | JMP | (\$A000) | :COLD-STA | RT    |

| FD02 | A2 | 05  |    | LDX  | #\$05  | :ROM AT \$8000  |   |
|------|----|-----|----|------|--------|-----------------|---|
| FD04 | ΒD | 0 F | FD | LDA, | Χ      | :THIS ROUTINE   |   |
| FD07 | DD | 03  | FD | CMP  | \$8003 | :CHECKS CBM80   |   |
| FDOA | D0 | 03  |    | BNE  | \$FDOF | :IT CHECKS FROM | ĺ |
| FDOC | CA |     |    | DEX  |        | :0 BACK TO 0.   |   |
| FDOD | D0 | F5  |    | BNE  | \$F304 |                 |   |
| FDOF | 60 |     |    | RTS  |        |                 |   |

| FD10 | C3 | 'C'                 | :THE ROUTINE AT \$FD02 |
|------|----|---------------------|------------------------|
| FD11 | C2 | 'B'                 | :CHECKS THIS AND       |
| FD12 | CD | 'M'                 | :JUMPS TO THE ADDRESS  |
| FD13 | 38 | <b>'</b> 8 <b>'</b> | :AT \$8000 AND \$8001  |
| FD14 | 30 | '0'                 | :IF THE VALUES MATCH   |

If there is a 'CBM80' at \$8004-\$8008, the computer jumps to the address contained in \$8000 and \$8001. This is called the cold-start vector. Before we continue, you. must be aware of a number of assumptions made about the individual attempting to copy cartridges. First, you must have a switchable expander board, preferably one that has L.E.D's and a reset button. Currently, there are two boards ideally suited for copying cartridges. The first is the Cartridge-Backer (CB) board which is manufactured by CYBERTECH and is distributed by CSM SOFTWARE INC. This board can be purchased with the Cartridge Backer software for \$54.95, or separately for \$24.95. The second board is the Cardco 5 Slot expander board which retails \$79.95. Either of these boards have the capability to bank-select the three cartridge configurations.

They also have cartridge ENABLE and power switches which allow cartridges to be inserted or removed while the computer is on. Finally both have a reset button and L.E.D.'s. There are two L.E.D.'s used to indicate cartridge size and type. The L.E.D.'s on the CB board are red, and the L.E.D.'s on the Cardco board are yellow. Throughout the rest of the chapter, references will be made to the use of the boards. if you have another type of board, you must determine the cartridge size and type in another manner.

\_\_\_\_\_

Next, it is assumed that you are familiar with the use of a ML monitor. Most of the time, you should be using HIMOM, but sometimes LOMON will be used because not all types of cartridges reside at \$8000. The basic operation of the ML monitors is outlined in the section covering programs on the ARCHIVER disk.

# SAVING AND ALTERING A CARTRIDGE

#### ------

There are primarily three types of cartridges available for the C-64 16k, 8k, and MAX. These cartridges differ in memory size and the locations in which they operate in the computer. The following section explains how to alter and save an 8k or 16k cartridge. MAX cartridges will be explained later.

It's not necessary to understand how to determine the size or type of cartridge you have. Every cartridge description included in ARCHIVER tells exactly what type and size cartridge you have. All you have to do is look up the cartridge you have and we tell you how to save it. HOWEVER, each cartridge explaination only contains the parameters and changes necessary to make a particular cartridge operate when it transferred to disk. Each explaination follows the general format which explained below.

# CARTRIDGE ALTERATION FORMAT

-----

CARTRIDGE NAME
 CARTRIDGE TYPE (8K, 16K, OR MAX)
 BYTES WHICH MUST BE ALTERED USING THE 'M' MONITOR COMMAND
 AUTO-BOOT TYPE AND ADDRESS

# ADDRESS RANGE TO SAVE FOR EACH SIZE

 8K
 :SAVE
 \$8000
 TO
 \$A000

 16K
 :SAVE
 \$8000
 TO
 \$C000

 MAX
 :SAVE
 \$A000
 TO
 \$C000

There is a general procedure to follow to save and alter a 8K and 16K cartridges. You must have your expander board inserted to save cartridges.

- 1. INSERT CARTRIDGE IN EXPANDER BOARD
- 2. LOAD HIMON AND TYPE: SYS49152 TO ACTIVATE
- 3. ENABLE CARTRIDGE WITH THE POWER AND ENABLE SWITCHES (POWER, EXROM, AND GAME FOR MAX CARTRIDGES)
- 4. TRANSFER THE CARTRIDGE TO RAM
- 5. TURN OFF THE SWITCHES ON THE EXPANDER BOARD
- 6. MAKE CORRECTIONS SPECIFIED FOR THE CARTRIDGE USING THE 'M' COMMAND

7. SAVE THE CARTRIDGE TO DISK WITH THE 'S' COMMAND8. BUILD AN AUTO-BOOT WITH SUPERBOOTER USING THE SPECIFIED ADDRESS

\_\_\_\_\_

Now that we have covered the basics of how to save and alter a cartridge, we will give a detailed example of saving an 8k or 16k cartridge.

Insert the cartridge into the expander board. Load HIMON and 'SYS49152' to activate the ML monitor. Activate the POWER and ENABLE switches to turn-on the cartridge. Use the 'T' command to transfer the cartridge to RAM. For example, for a 16k, T 8000 C000 8000. Once the cartridge is in RAM, the POWER and ENABLE switches can be turned OFF and the cartridge can be removed from the board. If the cartridge is 16k or a MAX, the BASIC ROM must be flipped-out using the 'M' command to change address \$0001. For example, M 0001 will display addresses \$0001 to \$0008. The first byte displayed is a '37'. This must be changed to a '36' to flip-out BASIC. After changing the byte, BE SURE TO PRESS 'RETURN' to make the change. Next, make any changes specified for the particular cartridge your copying. Make the specified changes using the 'M' command. After all the changes are made, save the cartridge with the 'S' command to save XX.OBJ format. For example, if the cartridge you were copying was called ARCHIVER, you would save the cartridge as follows S"AR.OBJ",08,8000,C000. The cartridges are saved in this format because SUPERBOOTER requires this type of name. Save the boot on the same disk as the cartridge. The preceding example introduced you to the techniques of altering and saving a cartridge. It sounds like a lot of work, but it becomes very easy with practice.

# CIA TIMERS AND AUTO-BOOTS

Some cartridges use the 64's CIA TIMERS to determine if a program is running in RAM or ROM. The 64's CIA is an I/O chip that contains 16 I/O lines, 2 linkable timers, a 24 hour clock with a programmable alarm, and an 8 bit shift register for serial I/O. CIA TIMER A is located from \$DC00-\$DC0F.

When the 64 is turned-on CIA TIMER A will be reset an the timers will be equal to zero. READ a file loaded from disk, the timers are not equal to zero because the computer has been running. Some cartridges (EPYX and Parker Brothers for example) check the timers to see if they are zero. If the computer has been running, the program "crashes". This is a extremely hard to have a way of determining whether the program is in ROM or was read into RAM. In order to defeat this type of protection you must make you a auto-boot you created with SUPERBOOTER. The boot program to put the value of \$00 at address \$DCOE which resets the timers and make the program think the computer was just turned-on. In many of these types of programs this is the only type of protection. DON'T INITIALIZE AND THINK TIMERS FOR EVERY CARTRIDGE. It actually prevents some cartridges from running. An example of a CIA INITIALIZATION that has been placed in the boot is shown in FIGURE 1.

We will cover two types of auto-boots: one which loads a single program: and one which boots up to four separate sections of code. Either of these boots can be built using the program called SUPERBOOTER on the accompanying disk. FIGURE 1 is a disassembly of a typical single program boot built by SUPERBOOTER. ARCHIVER \_\_\_\_\_

CARTRIDGES

|                       |          |    |                        |     |         | FIGURE 1 AUTO-BOOT                            |
|-----------------------|----------|----|------------------------|-----|---------|-----------------------------------------------|
| \$02A7                | 20       | 44 | E5                     | JSR | \$E544  | :CLEAR SCREEN                                 |
| \$02AA                | A9       | 01 |                        | LDA | #\$01   | :COLOR                                        |
| \$02AC                | 8 D      | 20 | D0                     | STA | \$D020  | :BORDER COLOR                                 |
| \$02AF                | 8 D      | 21 | DO                     | STA | \$D021  | :SCREEN COLOR                                 |
| \$02B2                | A2       | 80 |                        | LDX | #\$80   |                                               |
| \$02B4                | 8 E      | 84 | 02                     | STX | \$0284  |                                               |
| \$02B7                | AG       | 38 |                        | LDX | #\$38   |                                               |
| \$02B9                | 20       | 53 | Е4                     | JSR | \$E453  | :RESTORE VECTORS                              |
| \$02BC                | Α9       | 01 |                        | LDA | #\$01   |                                               |
| \$02BE                | A6       | ΒA |                        | LDX | \$BA    | :DEVICE                                       |
| \$02C0                | AA       |    |                        | TAX |         |                                               |
| \$02C1                | 20       | ΒA | FΕ                     | JSR | \$FFBA  | :CALL FROM DIVICE ABOVE                       |
| \$02C4                | Α9       | 06 |                        | LDA | #\$06   | :FILENAME LENGTH                              |
| \$02C6                | A2       | FA |                        | LDX |         | :X LOC. OF FILENAME                           |
| \$02C8                | A0       | 02 |                        | LDY |         | :Y LOC. OF FILENAME                           |
| \$02CA                | 20       | ΒD | FF                     | JSR | \$FFBD  | :CALL TO STORE NAME TO BE LOADED              |
| \$02CD                | Α9       | 00 |                        | LDA | #\$00   | :TELL TO LOAD/FILE START ADDRESS              |
| \$02CF                | 20       | D5 | FF                     | JSR | \$FFD5  | :LOAD TO RAM FROM DEVICE                      |
| \$02D2                | 20       | E7 | $\mathrm{F}\mathrm{F}$ | JSR | \$FFE7  | :CLEAR CHANNEL AFTER LOAD                     |
| \$02D5                | 86       | A2 |                        | STX | \$A2    |                                               |
| \$02D7                | Α5       | A2 |                        | LDA | \$A2    |                                               |
| \$02D9                | DO       | FC |                        | BNE | \$02D7  |                                               |
| \$02DB                | 8 D      | 0E | DC                     | STA | \$DC0E  | :RESET CIA TIMERS                             |
| \$02DE                | ΕA       |    |                        | NOP |         |                                               |
| \$02DF                | ΕA       |    |                        | NOP |         |                                               |
| \$02E0                | ΕA       |    |                        | NOP |         |                                               |
| \$02E1                | ΕA       |    |                        | NOP |         |                                               |
| \$02E2                | ΕA       |    |                        | NOP |         |                                               |
| \$02E3                | EA       |    |                        | NOP |         |                                               |
| \$02E4                | EA       |    |                        | NOP |         |                                               |
| \$02E5                | EA       |    |                        | NOP |         |                                               |
| \$U2E6                | EA       |    |                        | NOP |         |                                               |
| シリノビノ<br>ぐつつ中の        | EA<br>DA |    |                        | NOP |         |                                               |
| <b>♀∪∠些8</b><br>ぐ○2戸○ | EA<br>Ea |    |                        | NOP |         |                                               |
| 90269<br>\$0257       | БА<br>ГЛ |    |                        | NOP |         |                                               |
| SOZEA<br>SOZER        | БА<br>ГЛ |    |                        | NOP |         |                                               |
| \$02ED<br>\$02FC      | ΓA       |    |                        | NOP |         |                                               |
| \$02ED                | EΔ       |    |                        | NOP |         |                                               |
| \$02EE                | EA       |    |                        | NOP |         |                                               |
| \$02EF                | EA       |    |                        | NOP |         |                                               |
| \$02F0                | EA       |    |                        | NOP |         |                                               |
| \$02F1                | EA       |    |                        | NOP |         |                                               |
| \$02F2                | EA       |    |                        | NOP |         |                                               |
| \$02F3                | Α9       | 36 |                        | LDA | #\$36 : | FLIP-OUT BASIC VALUE                          |
| \$02F5                | 85       | 01 |                        | STA | \$01 :  | BASIC 37 WITH 36 BASIC IS OUT                 |
| \$02F7                | 6C       | FC | FΕ                     | JMP | (\$FFFC | C) COLD-START \$FCE2                          |
| \$02FA                | 58       |    |                        | CLI |         | :FILENAME XX.OBJ                              |
| \$02FB                | 58       |    |                        | CLI |         | :FILENAME X                                   |
| \$02FC                | 2E       | 4F | 42                     | ROL | \$424F  | :FILENAME .OB                                 |
| \$02FF                | 4A       |    |                        | LSR |         | :FILENAME J                                   |
| \$0300                | 8B       |    |                        | ??? |         |                                               |
| \$0301                | EЗ       |    |                        | ??? |         |                                               |
| \$0302                | A7       |    |                        | ??? |         | :CALL TO START BOOT \$02A7 LO BYTE            |
| \$0303                | 02       |    |                        | ??? |         | CALL TO START BOOT \$02A7 HI BYTE<br>PAGE 120 |

As you can see, the boot in FIGURE 1 initializes the CIA TIMERS (STA DCOE). This must be added with a ML monitor after the boot is built if the program requires it. SUPERBOOTER will build a boot for a cartridge or a SYS address. This boot will auto-start because addresses \$0302 and \$0303 (basic warm-start vector) are modified to jump to the beginning of the auto-boot at \$02a7. Normally, the vector is \$A483, but it can be modified to jump to a ML program. In order to auto-start, the boot must be loaded with 'LOAD"BOOT NAME",8,1. After the boot is activated it restores the warm-start vector by running a subroutine \$E453.

\_\_\_\_\_

In order for this boot to work properly, the main program must be saved in the XX.OBJ format, and the boot should be saved with actual program name. For example, if you had a cartridge called "ARCHIVER", the boot would be called "ARCHIVER" and the main program would-be called "AR.OBJ".

SUPERBOOTER will ask you for the name of the program, the two letters for the XX.OBJ, the number of boots, whether you want BASIC switched out, and whether the boot is for a cartridge or a SYS. If you wish to SYS a particular address it must be entered in decimal. Also, if you want to initialize the CIA TIMERS, you must load the boot with a ML monitor and add the "store" to address \$DCOE as shown in FIGURE 1. Once you have answered SUPERBOOTER's questions, it will build a boot and save it to a disk. It is assumed that you are saving the boot to the disk that contains the main program. If you are using SUPERBOOTER to build a boot for a multiple loading program, the sections of the program must be saved as XX.OBJA-XX.OBJD.

# MAX CARTRIDGES

The next type of cartridge to examine is the ULTIMAX or MAX cartridge. This cartridge was originally manufactured or the Commodore ULTIMAX computer, Which was never produced. This cartridge reconfigure the 64's memory, so it requires an additional section of code to operate

It takes a special technique to copy a MAX cartridge. Insert the cartridge into the expander board and turn ON the switches in the following order: POWER, (sw4 on CB); EXROM, (sw2 on CB); and GAME (sw1 on CB). If the switches are operated in any other order the computer will Lock and you'll have to start over. Once the switches are activated, use the 'M' command to flip-out the BASIC ROM. The MAX cartridge will appear in memory from \$A000-\$BFFF. Keep in mind that the cartridge will not run from this area, it only resides here when the computer is powered-up. In order for a MAX cartridge to properly relocate and run when loaded, a special routine must be added to the end of each MAX cartridge. A routine that will relocate and run a MAX cartridge is shown in FIGURE 2.

# FIGURE 2

\_\_\_\_\_

## MAX RELOCATE ROUTINE

| C000 | Α9 | 36                     |    | LDA | #\$36             | :FL]  | P-OU  | JT BASIC | 7       |            |           |
|------|----|------------------------|----|-----|-------------------|-------|-------|----------|---------|------------|-----------|
| C002 | 85 | 01                     |    | STA | \$01              |       |       |          |         |            |           |
| C004 | A0 | 00                     |    | LDY | #\$00             | :PRB  | EP TH | IE RAM I | IN ZERO | PAGE       |           |
| C006 | 84 | FA                     |    | STY | \$FA              | :THE  | E NEX | KT 6 BY: | TES FOR | . RAM SWAP |           |
| C008 | 84 | FC                     |    | STY | \$FC              |       |       |          |         |            |           |
| C00A | 84 | FΕ                     |    | STY | \$FE              |       |       |          |         |            |           |
| C00C | Α9 | A0                     |    | LDA | #\$A0             | :HI   | BYTE  | SOURCE   | E START | LOCATION   |           |
| COOE | 85 | F5                     |    | STA | \$F5              |       |       |          |         |            |           |
| C010 | Α9 | 20                     |    | LDA | #\$20             | :HI   | BYTE  | TARGE    | r start | LOCATION   | SECONDARY |
| C012 | 85 | FD                     |    | STA | \$FD              |       |       |          |         |            |           |
| C014 | Α9 | ΕO                     |    | LDA | #\$E0             | :HI   | BYTE  | TARGE    | r start | LOCATION   | PRIMARY   |
| C016 | 85 | $\mathbf{F}\mathbf{F}$ |    | STA | \$FF              |       |       |          |         |            |           |
| C018 | В1 | FA                     |    | LDA | (\$FA),Y          |       |       |          |         |            |           |
| C01A | 91 | FC                     |    | STA | (\$FC) <b>,</b> Y |       |       |          |         |            |           |
| C01C | 91 | FΕ                     |    | STA | (\$FE) <b>,</b> Y |       |       |          |         |            |           |
| C01E | C8 |                        |    | INY |                   |       |       |          |         |            |           |
| C01F | DO | F7                     |    | BNE | \$C018            |       |       |          |         |            |           |
| C021 | ЕG | FΒ                     |    | INC | \$FB              |       |       |          |         |            |           |
| C023 | ЕG | FD                     |    | INC | \$FD              |       |       |          |         |            |           |
| C025 | ЕG | $\mathbf{F}\mathbf{F}$ |    | INC | \$FF              |       |       |          |         |            |           |
| C027 | DO | $\mathrm{E}\mathrm{F}$ |    | BNE | \$C018            |       |       |          |         |            |           |
| C029 | 78 |                        |    | SEI |                   |       |       |          |         |            |           |
| C02A | Α9 | 35                     |    | LDA | #\$35             | :FLIH | P-OUI | KERNAI   | ī.      |            |           |
| C02C | 85 | 01                     |    | STA | \$01              |       |       |          |         |            |           |
| C02E | 6C | FC                     | FF | JMP | (\$FFFC)          | :JUMH | P TO  | ACTUAL   | GAME S  | TART 2 BY  | TES       |

A MAX cartridge is copied in similar manner as an 8k or 16k, but the MAX RELOCATE routine must loaded into the computer BEFORE the cartridge is saved. Use the following procedure to save a MAX cartridge:

# CARTRIDGE ALTERATION FORMAT

- 1. INSERT CARTRIDGE INTO SLOT
- 2. LOAD"LOMON",8,1 AND ACTIVATE WITH 'SYS32768'
- 3. TYPE L"MAX RELOCATE",08 (It loads in at \$C000)
- 4. TURN ON THE POWER, EXROM, AND GAME LINES IN THAT ORDER. DO NOT TOUCH THE ENABLE LINE. IF THE SWITCHES ARE ACTIVATED IN ANY OTHER ORDER THE COMPUTER WILL LOCK UP AND YOU WILL HAVE WASTED YOUR TIME. NEXT PLACE CARTRIDGE IN THE SLOT THE SWITCHES YOU SET ON. NEXT TO GET MAX TO RAM TURN THE SWITCHES IN REVERSE ORDER. IF CORRECTLY DONE YOU SHOULD HAVE MAX IN RAM.
- 5. TRANSFER CARTRIDGE TO RAM WITH THE 'T' COMMAND T 6000 8000 A000
- 6. FLIP-OUT BASIC. M 0001 CHANGE 37 TO 36
- 7. MAKE ANY SPECIFIED ALTERATIONS WITH THE 'M' COMMAND
- 8. SAVE THE CARTRIDGE. S"XX.OBJ",08,A000,C031
- 9. BUILD A BOOT USING A SYS ADDRESS OF 49152

The procedures outlined previous sections will enable you to save, alter, and build an auto-boot for every program included in the ARCHIVER manual.

CARTRIDGES

#### 1 STEP SOFTWARE

\_\_\_\_\_

1 STEP UTILITY CARTRIDGE (TM) 8K \$8000-\$A000 ADDRESS REPLACE WITH 8009 EA EA EA EA EA EA 800F EA EA EA EA EA EA

CARTRIDGE BOOT

## ATARI SOFT

BATTLE ZONE (TM)

-----

16K ADDRESS REPLACE WITH

| 8457 | ΕF    |
|------|-------|
| 8470 | ΕF    |
| 8486 | ΕF    |
| 849C | ΕF    |
| 8617 | 51 8C |
| 861E | В9    |

CARTRIDGE BOOT

CENTIPEDE (TM) ------8K

NO CHANGES

CARTRIDGE BOOT

DEFENDER (TM)

16K ADDRESS REPLACE WITH 800B EA EA EA EA EA

CARTRIDGE BOOT

DIG DUG (TM) ------16K ADDRESS REPLACE WITH ------8009 EA EA EA EA EA EA EA 8011 EA EA EA EA EA EA EA 8019 EA

ARCHIVER CARTRIDGES \_\_\_\_\_ DONKY KONG (TM) \_\_\_\_\_ 16K ADDRESS REPLACE WITH ------A053 EA EA EA BE39 EA BE39 ΕA SYS40973 GALAXIAN (TM) \_\_\_\_\_ 16K REPLACE WITH ADDRESS \_\_\_\_\_ 8013 EA EA EA CARTRIDGE BOOT JUNGLE HUNT (TM) \_\_\_\_\_ 16K ADDRESS REPLACE WITH \_\_\_\_\_ 8011 EA EA EA EA EA EA EA EA EA EA EA 8019

CARTRIDGE BOOT

MOON PATROL (TM) \_\_\_\_\_ 16K ADDRESS REPLACE WITH \_\_\_\_\_ 800A EA EA EA EA EA EA EA EA EA EA EA 8012 EA EA 82BD EA EA 90CB EA EA 95D3 9FDB ΕA 9FDF ΕA A013 ΕA 20 C0 BAB2 A0 00 A5 04 05 05 D0 01 C000 60 4C 24 C0 EA C8 D0 02 C008 E6 03 A5 04 38 E9 01 85 C010 04 B0 02 C6 05 A5 05 05 C018 04 D0 E6 60 A5 03 C9 80 C020 90 07 C9 C0 B0 03 4C 1C C028 C030 B1 A5 06 91 02 4C 0D C0

NOTE: SAVE \$8000-\$C038 CARTRIDGE BOOT

ARCHIVER

\_\_\_\_\_ MS. PACMAN (TM) \_\_\_\_\_ 16K ADDRESS REPLACE WITH ------8E72 EA EA EA EA EA EA EA EA EA EA EA EA 8E7A CARTRIDGE BOOT PACMAN (TM) \_\_\_\_\_ 16K REPLACE WITH ADDRESS \_\_\_\_\_ 8397 EA EA EA 839D EA EA EA 8431 ΕA CARTRIDGE BOOT POLE POSITION (TM) \_\_\_\_\_ 16K ADDRESS REPLACE WITH \_\_\_\_\_ 800EEA EA EA EA EA EA EA8017EA EA EA ΕA 833C CARTRIDGE BOOT ROBOTRON (TM) \_\_\_\_\_ 16K REPLACE WITH ADDRESS \_\_\_\_\_ EA EA EA EA EA EA EA EA 801F EA EA EA EA EA EA EA 8027 EA EA 802F 8037 36 8A82 EA EA EA EA EA EA

CARTRIDGES

#### BRODERBUND

\_\_\_\_\_

CHOPLIFTER (TM)

-----

16K ADDRESS REPLACE WITH -----9593 EA EA EA EA EA EA EA EA 959B EA 990D EA EA EA BF1C EA EA EA EA EA EA BF35 FB

CARTRIDGE BOOT

LODERUNNER (TM)

-----16K ADDRESS REPLACE WITH ------8009 EA EA EA EA EA EA EA 8011 EA EA EA EA 8037 FE

CARTRIDGE BOOT

CARTRIDGE BOOT

CBS INC.

ERNIE'S MAGIC SHAPES (TM) 16K ADDRESS REPLACE WITH 8017 A9 36 85 01 EA EA EA EA 801F EA EA EA EA

CARTRIDGE BOOT

CARTRIDGES

## CARDCO INC.

\_\_\_\_\_

WRITENOW (TM)

 16K

 ADDRESS
 REPLACE WITH

 8009
 09
 80

 8829
 00

 AA19
 02

 AA61
 02

 BB03
 EA EA EA EA EA EA EA EA EA

 BB0B
 EA EA EA EA

CARTRIDGE BOOT

## CIMARRON

INSTA-WRITE (TM)

8K ADDRESS REPLACE WITH 80A4 A6

CARTRIDGE BOOT

COMMODORE BUSINESS MACHINES INC.

.....

SYS49152

BINGO MATH (TM) ------8K MAX NO CHANGES

SYS49152

CARTRIDGES

BLUEPRINT (TM) \_\_\_\_\_ 16K REPLACE WITH ADDRESS ------800BEAEAEA8013EAEAEAEA 801A 56 801F EA EA EA FA 80C0 EA EA EA EA EA EA EA EA EA 8691 89C4 8D9A EA EA EA 9033 EA EA EA 90F2 9207 EA EA EA 9512 EA EA EA 96AF EA EA EA EA EA EA 98E9 EA EA EA EA EA EA EA EA EA 9C7A A67B EA EA EA A96A CARTRIDGE BOOT CLOWNS (TM) \_\_\_\_\_ 8K MAX NO CHANGES SYS49152 DRAGON'S DEN (TM) \_\_\_\_\_ 16K ADDRESS REPLACE WITH ------806F 32 36 8092 CARTRIDGE BOOT FROGMASTER (TM) \_\_\_\_\_ 8 K NO CHANGES

CARTRIDGE BOOT

CARTRIDGES

GORF (TM)

| 16K     |              |
|---------|--------------|
| ADDRESS | REPLACE WITH |
|         |              |
| 800B    | 36           |
| 8067    | 32           |
| 8094    | 36           |
|         |              |

CARTRIDGE BOOT

INTERNATIONAL SOCCER (TM) ------16K ADDRESS REPLACE WITH ------8027 EA EA EA EA EA EA 920C 06 9212 EA EA EA EA EA EA EA EA

CARTRIDGE BOOT

JACK ATTACK (TM) ------16K ADDRESS REPLACE WITH ------8015 EA EA EA 802C EA EA EA 802C EA EA EA 8039 EA EA EA 8048 56 9259 EA EA BF7F 24 BFFF 34

CARTRIDGE BOOT

SYS49152

KICKMAN (TM)

8K MAX

NO CHANGES

SYS49152

```
_____
```

LAZARIAN (TM) \_\_\_\_\_ 16K ADDRESS REPLACE WITH ------805452807756 CARTRIDGE BOOT LEMANS (TM) \_\_\_\_\_ 8K MAX NO CHANGES SYS49152 MUSIC MACHINE (TM) \_\_\_\_\_ 8K MAX NO CHANGES SYS49152 NITE DRIVER (TM) \_\_\_\_\_ 8K MAX NO CHANGES SYS49152 OMEGA RACE (TM) \_\_\_\_\_ 8 K ADDRESS REPLACE WITH \_\_\_\_\_ 8035 60 CARTRIDGE BOOT OMEGA RACE (TM) \_\_\_\_\_ 8K MAX NO CHANGES

SYS49152

ARCHIVER

ARCHIVER CARTRIDGES \_\_\_\_\_ PINBALL SPECTACULAR (TM) \_\_\_\_\_ 16K ADDRESS REPLACE WITH ------A066 E5 NOTE: SAVE FROM \$8000 TO \$C031 SYS49152 RADAR RAT RACE (TM) \_\_\_\_\_. 8 K ADDRESS REPLACE WITH \_\_\_\_\_ A066 E5 SYS49152 SEAWOLF (TM) \_\_\_\_\_ 8K MAX NO CHANGES SIMON'S BASIC (TM) \_\_\_\_\_ 24K NOTE: TO DOWNLOAD THIS CARTRIDGE YOU MUST ACTIVATE THE POWER, EXROM AND GAME LINES INSTEAD OF THE POWER AND ENABLE LINES. AND SAVE FROM \$8000-\$CFFF ADDRESS REPLACE WITH \_\_\_\_\_ 817A A0 20 F0 CF 831E 20 F7 CF 8327 A5 01 29 FE 85 01 60 A5 CFF0 CFF8 01 09 01 85 01 60 A0

CARTRIDGE BOOT

SOLAR FOX (TM)

16K ADDRESS REPLACE WITH ------EA EA EA 800F 8017 EA EA EA EA EA EA 801E 56 839C EA EA EA EA 84A7 EA EA 84AA A510 EA EA EA

CARTRIDGES

STARPOST (TM) \_\_\_\_\_ 8 K NO CHANGES CARTRIDGE BOOT SUPERSMASH (TM) \_\_\_\_\_ 8 K NO CHANGES CARTRIDGE BOOT TOOTH INVADERS (TM) \_\_\_\_\_ 16K ADDRESS REPLACE WITH \_\_\_\_\_ EA EA EA 56 8323 832B CARTRIDGE BOOT VISIBLE SOLAR SYSTEM (TM) \_\_\_\_\_ 8K MAX NO CHANGES SYS49152 WIZARD OF WAR (TM) -----8K MAX NO CHANGES SYS49152 WIZARD OF WAR (TM) \_\_\_\_\_ 16K ADDRESS REPLACE WITH \_\_\_\_\_ 
 800A
 36

 9DE9
 EA
 EA

 A782
 32
 32
 36 A797

\_\_\_\_\_

CARTRIDGES \_\_\_\_\_

## CREATIVE SOFTWARE INC.

MOONDUST (TM)

\_\_\_\_\_ 16K ADDRESS REPLACE WITH \_\_\_\_\_ 8515 FB 852F 04

# CARTRIDGE BOOT

PIPES (TM)

\_\_\_\_\_ 8 K ADDRESS REPLACE WITH \_\_\_\_\_ 9247 EA EA EA EA EA EA EA EA 924F EA EA EA 9251

# CARTRIDGE BOOT

SAVE NEW YORK (TM) \_\_\_\_\_ 8 K ADDRESS REPLACE WITH \_\_\_\_\_ 800A EA EA EA EA EA EA EA EA 8012 EA EA EA EA 8026 8026 02 8069 06

CARTRIDGE BOOT

EASTERN HOUSE INC.

VICTREE (TM) \_\_\_\_\_ 8 K ADDRESS REPLACE WITH 

 8028
 EA EA EA

 861C
 EA EA EA

 9855
 EA EA EA EA EA EA

 67

 \_\_\_\_\_

# ARCHIVER

MAILBOX (TM)

------8KADDRESSREPLACE WITH------8011EA EA EA EA EA EA EA EA8019EA8021EA EA EA802AEA EA EA946BEA EA

CARTRIDGE BOOT

CARTRIDGE BOOT

EPYX INC.

\_\_\_\_\_

GATEWAY TO APSHAI (TM) ------16K ADDRESS REPLACE WITH ------8012 EA EA EA EA EA EA EA 801A EA EA EA EA EA

CARTRIDGE BOOT

JUMPMAN JR. (TM)

\_\_\_\_\_ 16K ADDRESS REPLACE WITH \_\_\_\_\_ 8175 EA EA EA 81E1 FA EA EA EA 81DD EA EA EA 8818 EA EA EA 9A1F EA EA EA 9C17 EA EA EA A6B7 EA EA EA A6C6 A9 00 85 B2 85 B3 4C E2 C000 C008 FC NOTE: SAVE FROM \$8000 TO \$C010

SYS49152

PITSTOP (TM)

16K NO CHANGES

NOTE: THIS PROGRAM REQUIRES A CIA INITIALIZATION BOOT. SEE THE CARTRIDGE INTRODUCTION SECTION ON HOW TO BUILD THE BOOT.

\_\_\_\_\_

CARTRIDGE BOOT WITH CIA INITIALIZATION

FISHER PRICE INC.

ALPHA BUILD (TM)

16K ADDRESS REPLACE WITH \_\_\_\_\_ 8015 EA EA EA EA EA EA EA FA 801D FA 863F FA 8660 FA 8681 8F8F FA CARTRIDGE BOOT DANCE FANTASY (TM) \_\_\_\_\_ 8 K NO CHANGES CARTRIDGE BOOT HOP ALONG (TM) \_\_\_\_\_ 8 K ADDRESS REPLACE WITH ------8010 EA EA EA EA EA EA EA 8018 EA EA EA EA CARTRIDGE BOOT NUMBER TUMBLERS (TM) \_\_\_\_\_ 16K ADDRESS REPLACE WITH \_\_\_\_\_ EA EA EA EA EA EA EA 800E 80AF 22 80E9 26

ARCHIVER

SEA SPELLER (TM)

8KADDRESSREPLACE WITH800EEA EA EA EA EA EA EA EA8016EA9B94EA EA EA

CARTRIDGE BOOT

UP & ADD'EM (TM) -----8K NO CHANGES

CARTRIDGE BOOT

HANDIC INC.

\_\_\_\_\_

STAT-64 (TM) ------8K ADDRESS REPLACE WITH ------800A EA EA EA EA EA EA EA EA 8012 EA

CARTRIDGE BOOT

HES INC.

64 FORTH (TM) 16K ADDRESS REPLACE WITH 8021 EA EA EA 8027 A9 36 85 01 9389 F2 82

93F5 D4 86 A765 36

SYS64738

ATTACK OF THE MUTANT CAMELS (TM)
-----8K
ADDRESS REPLACE WITH
----8009 EA EA EA
9BDB EA EA EA EA EA EA EA EA
9BDB EA EA EA EA EA EA EA

ARCHIVER CARTRIDGES \_\_\_\_\_ GRIDRUNNER (TM) \_\_\_\_\_ 8 K NO CHANGES CARTRIDGE BOOT HESMON (TM) \_\_\_\_\_ 4K ADDRESS REPLACE WITH \_\_\_\_\_ EA EA EA 85AB 8D73 EA EA EA EA EA 8E07 EA EA EA EA EA EA 8E11 8FD4 NOTE: SAVE FROM \$8000 TO \$9000 CARTRIDGE BOOT HESWRITER (TM) \_\_\_\_\_ 8 K NO CHANGES SYS32768 MINNISOTA FATS POOL (TM) \_\_\_\_\_ 16K ADDRESS REPLACE WITH ------8013 EA EA EA 827D FA 82C6 04 CARTRIDGE BOOT MAZE MASTER (TM) \_\_\_\_\_ 16K ADDRESS REPLACE WITH \_\_\_\_\_ EA EA EA 8019 8031 FA

04

807E

ARCHIVER

MR. TNT (TM) \_\_\_\_\_ 8 K ADDRESS REPLACE WITH ------800D EA EA EA EA EA EA EA EA 8015 CARTRIDGE BOOT RETRO BALL (TM) \_\_\_\_\_ 8 K REPLACE WITH ADDRESS \_\_\_\_\_ 8019 EA EA EA 9019 EA EA EA CARTRIDGE BOOT ROOTIN TOOTIN (TM) \_\_\_\_\_ 16K ADDRESS REPLACE WITH \_\_\_\_\_ 8009 EO EA EA EA EA EA EA EA EA 908E ΕA 9096 EA EA EA EA EA 90B8 9210 EA EA EA 922E EA EA EA 925A 9313 EA EA EA 933D EA EA EA EA EA EA 9368 EA EA EA 937F EA EA 9430 EA EA EA 946C EA EA EA 94E1 9583 EA EA EA 9603 EA EA EA AFD5 EA EA EA CARTRIDGE BOOT THE PIT (TM) \_\_\_\_\_ 8 K ADDRESS REPLACE WITH \_\_\_\_\_ 8010 EA EA EA EA EA EA EA EA 8018 801E EA EA EA CARTRIDGE BOOT

CARTRIDGES

#### LLAMASOFT

\_\_\_\_\_

LAZER ZONE (TM)

------8KADDRESSREPLACE WITH------8000EA EA EA EA EA EA EA EA8008EA EA

SYS32768

MICROFUN INC.

MINER 2049ER (TM)

CARTRIDGE BOOT

## PARKER BROTHERS

GYRUSS (TM)

16K NO CHANGES

NOTE: REQUIRES A CIA INITIALIZATION BOOT. SEE CARTRIDGE INTRODUCTION SECTION.

CARTRIDGE BOOT WITH CIA INITIALIZATION

JAMES BOND 007 (TM) \_\_\_\_\_ 16K ADDRESS REPLACE WITH \_\_\_\_\_ 8569 80 4C 00 C0 EA 85C3 10 C0 A9 22 85 00 A9 02 85 01 A2 03 4C C7 85 EA EA EA 8619 C000 C008 A2 2F 86 00 A2 06 86 01 C010 4C 4C A9 C018

NOTE: SAVE FROM \$8000 TO \$C01B. REQUIRES A CIA INITIALIZATION BOOT. CARTRIDGE BOOT WITH CIA INITIALIZATION ARCHIVER \_\_\_\_\_ POPEYE (TM) \_\_\_\_\_ ADDRESS REPLACE WITH \_\_\_\_\_ 9B76 6C D4 00 (OLD) 4C F3 7F (NEW) 48 A9 2F 85 00 A9 36 85

CARTRIDGES

NOTE: REQUIRES A CIA INITIALIZATION BOOT. SEE CARTRIDGE INTRODUCTION SECTION. SAVE FROM \$7FF3 TO \$C000 CARTRIDGE BOOT WITH CIA INITIALIZATION

Q-BERT (TM)

16K

9B76

7FF3

7 F F B

\_\_\_\_\_ 16K ADDRESS REPLACE WITH \_\_\_\_\_

01 68 6C D4 00

A681 B681 00 00 00 00 00 00

NOTE: REQUIRES A CIA INITIALIZATION BOOT. SEE CARTRIDGE INTRODUCTION SECTION. CARTRIDGE BOOT WITH CIA INITIALIZATION

STAR WARS (TM)

\_\_\_\_\_

16K REPLACE WITH ADDRESS \_\_\_\_\_ C000 78 A9 00 A8 A2 08 86 FC C008 85 FB 91 FB C8 D0 FB E6 FC A6 FC E0 80 D0 F3 99 C010 C018 02 00 C8 D0 FA 8D 0E DC 4C 5B 9C C020

NOTE: REQUIRES A CIA INITIALIZATION BOOT. SEE CARTRIDGE INTRODUCTION SECTION. SAVE FROM \$8000 TO \$C023 SYS49152 WITH CIA INITIALIZATION

OUICK BROWN FOX INC.

QUICK BROWN FOX (TM) \_\_\_\_\_ 16K ADDRESS REPLACE WITH \_\_\_\_\_ A105 EA EA EA A3FD EA EA EA AF9B EA EA EA EA EA EA AFA7 EA EA EA B305

SYS48938
ARCHIVER

CARTRIDGES

SCARBOROUGH INC.

\_\_\_\_\_

MASTERTYPE (TM)

CARTRIDGE BOOT

SEGA INC.

BUCK ROGERS (TM) -----16K NO CHANGES

CARTRIDGE BOOT

CONGO BONGO (TM) 16K ADDRESS REPLACE WITH 8010 EA EA EA

CARTRIDGE BOOT

STAR TREK (TM) -----16K ADDRESS REPLACE WITH -----A35A FF AC09 FF AC63 FF

CARTRIDGE BOOT

SIERRA ON LINE INC.

CARTRIDGE BOOT

CARTRIDGES

ARCHIVER

MR. COOL (TM) \_\_\_\_\_ 8 K ADDRESS REPLACE WITH ------83BC EA EA EA 84CD EA EA EA 8AF3 EA EA EA EA EA EA 8E18 EA EA EA 8E78 EA EA EA EA EA EA EA 9CC9 EA 9CD1 9CE0 EA EA EA EA EA

CARTRIDGE BOOT

THRESHOLD (TM)

8K ADDRESS REPLACE WITH 8E6B EA EA EA

CARTRIDGE BOOT

SPINNAKER INC.

\_\_\_\_\_

AEGEAN VOYAGE (TM)

-----16K ADDRESS REPLACE WITH ------8010 EA EA EA EA EA EA EA EA 8018 EA EA EA EA 8024 06 8FA5 EA EA EA 8FAD EA EA EA

CARTRIDGE BOOT

ALF IN THE COLOR CAVES (TM) 16K ADDRESS REPLACE WITH 8010 EA EA EA EA EA EA EA EA 8018 EA EA EA EA 802C 06 8514 FA

CARTRIDGE BOOT

CARTRIDGES

ARCHIVER \_\_\_\_\_ BUBBLE BURST (TM) \_\_\_\_\_ 16K ADDRESS REPLACE WITH \_\_\_\_\_ 

 8010
 EA EA EA EA EA EA EA

 8018
 EA EA EA EA

 8024
 06

8024 06 97A5 FA CARTRIDGE BOOT COSMIC LIFE (TM) \_\_\_\_\_ 8 K ADDRESS REPLACE WITH \_\_\_\_\_ 8016EA EA EA EA EA EA EA801EEA CARTRIDGE BOOT DELTA DRAWING (TM) \_\_\_\_\_ 8 K ADDRESS REPLACE WITH \_\_\_\_\_ 80FEEAEAEAEAEAEAEA8106EAEAEAEA807CEAEAEA CARTRIDGE BOOT FACE MAKER (TM) \_\_\_\_\_ 8 K NO CHANGES CARTRIDGE BOOT FRACTION FEVER (TM) \_\_\_\_\_ 8 K ADDRESS REPLACE WITH \_\_\_\_\_ EA EA EA EA EA EA EA EA 8016 801E ΕA

CARTRIDGE BOOT

CARTRIDGES

ARCHIVER \_\_\_\_\_ JUKEBOX (TM) \_\_\_\_\_ 8 K ADDRESS REPLACE WITH ------8010EAEAEAEAEAEAEA8018EAEAEAEA 9D02 EA EA EA CARTRIDGE BOOT KIDS ON KEYS (TM) \_\_\_\_\_ 8 K NO CHANGES CARTRIDGE BOOT KINDERCOMP (TM) \_\_\_\_\_ 8 K ADDRESS REPLACE WITH \_\_\_\_\_ 8016 EA EA EA EA EA EA EA EA 801E EA EA EA EA CARTRIDGE BOOT STORY MACHINE (TM) \_\_\_\_\_ 8 K ADDRESS REPLACE WITH \_\_\_\_\_ 8016 EA EA EA EA EA EA EA 801E ΕA 8029 36 CARTRIDGE BOOT UP FOR GRABS (TM) \_\_\_\_\_ 8 K ADDRESS REPLACE WITH \_\_\_\_\_ 8016 EA EA EA EA EA EA EA 801E EA CARTRIDGE BOOT

ARCHIVER

CARTRIDGES

TURBO SOFTWARE INC. LASER CYCLES (TM) \_\_\_\_\_ 8 K REPLACE WITH ADDRESS \_\_\_\_\_ 8009 EA EA EA EA EA EA EA 8013 EA EA EA EA EA EA EA 801A ΕA 8023-804A EA EA EA 806E CARTRIDGE BOOT MAZEMAN (TM) \_\_\_\_\_ 8 K ADDRESS REPLACE WITH \_\_\_\_\_ 8009 EA EA EA EA EA EA EA 8015 EA EA EA EA EA EA EA EA EA EA EA 801D 8025 EA EA EA EA EA EA EA 802D EA EA EA 8043 EA EA EA EA EA EA EA EA EA EA EA EA 804B 8075 EA EA EA EA EA EA EA EA EA EA 807D EA EA EA EA EA EA EA 80CA EA EA 80D2 80F5 EA EA EA EA EA EA EA EA EA 80FD 8167 EA EA EA EA EA EA EA EA EA 816F 8177 EA EA EA EA EA EA EA EA EA EA 829E ΕA 82A6 8F6D EA EA EA 8FAA-8FEF EA CARTRIDGE BOOT MISC CARTRIDGES DOT GOBBLER (TM) \_\_\_\_\_ 4K \$8000-\$9000 ADDRESS REPLACE WITH \_\_\_\_\_ 8102 20 15 FD (OLD) 8102 EA EA EA (NEW) 8EAD 20 A3 FD (OLD) 8EAD EA EA EA (NEW) 20 50 FD (OLD) 8EBO EA EA EA (NEW) 8EBO

CARTRIDGE BOOT

\_\_\_\_\_

ARCHIVER

CARTRIDGES

CARTRIDGE BOOT

AMTOR (TM)

16K ADDRESS REPLACE WITH

811C EA EA 88C3 DE

CARTRIDGE BOOT

VIDEO BYTE (TM) -----24K (ONLY PARTIAL WE RIP THE KOALAVERT PART) \$C410 SET COMMAND 8 TO RESTART CHANGE JMP \$CBD8 TO \$FCE2 SAVE FROM \$A000-CC57

\_\_\_\_\_

SYS49173